# **Invantive Control**

Manual

17.844

11.916

1.057

1.522

1.179

6.102

6.102

2.905

1.6

8.45

0.3465

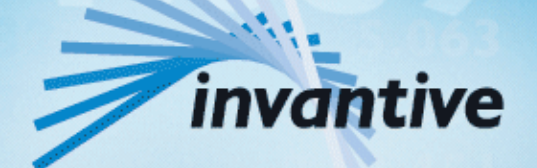

Solutions for Real Estate and Finance

## Copyright

(C) Copyright 2004-2013 Invantive Softw are B.V., the Netherlands. All rights reserved.

Alle rechten voorbehouden. Niets uit deze uitgave mag worden verveelvoudigd, opgeslagen in een geautomatiseerd gegevensbestand, of openbaar gemaakt, in enige vorm of op enige wijze, hetzij elektronisch, mechanisch, door fotokopieen, opnamen, of enig andere manier, zonder voorafgaande schriftelijke toestemming van de uitgever.

Ondanks alle aan de samenstelling van deze tekst bestede zorg, kan noch de schrijver noch de uitgever aansprakelijkheid aanvaarden voor eventuele schade, die zou kunnen voortvloeien uit enige fout, die in deze uitgave zou kunnen voorkomen.

Deze handleiding is een naslagwerk bedoeld om het gebruik te verduidelijken. Indien gegevens in de voorbeeldafbeeldingen overeenkomen met gegevens in uw systeem, dan is de overeenkomst toevallig.

Auteurs: Jan van Engelen, Michiel de Brieder, Mathijs Terhaag, Tanja Middelkoop, Guido Leenders, Tatjana Daka.

The JasperReports License, Version 1.0 Copyright (C) 2001-2004 Teodor Danciu(teodord@users.sourceforge.net). All rights reserved. Redistribution and use in source and binary forms, with or without modification, are permitted provided that the following conditions are met:

1. Redistributions of source code must retain the above copyrightnotice, this list of conditions and the following disclaimer.

2. Redistributions in binary form must reproduce the above copyrightnotice, this list of conditions and the following disclaimer in the cumentation and/or other materials provided with the distribution.

3. The end-user documentation included with the redistribution, if any,must include the following acknow ledgment: "This product includes softw are developed by Teodor Danciu (http://jasperreports.sourceforge.net)."Alternately, this acknow ledgment may appear in the softw are itself, if and w herever such third-party acknow ledgments normally appear.

4. The name "JasperReports" must not be used to endorse or promote products derived from this softw are without prior written permission. Forw ritten permission, please contact teodord@users.sourceforge.net.

5. Products derived from this softw are may not be called "JasperReports", nor may "JasperReports" appear in their name, without prior writtenpermission of Teodor Danciu.

THIS SOFTWARE IS PROVIDED ``AS IS" AND ANY EXPRESSED OR IMPLIED WARRANTIES, INCLUDING, BUT NOT LIMITED TO, THE IMPLIED WARRANTIES OF MERCHANTABILITY AND FITNESS FOR A PARTICULAR PURPOSE ARE DISCLAIMED. IN NO EVENT SHALLTHE APACHE SOFTWARE FOUNDATION OR ITS CONTRIBUTORS BE LIABLE FOR ANY DIRECT, INDIRECT, INCIDENTAL, SPECIAL, EXEMPLARY, OR CONSEQUENTIAL DAMAGES (INCLUDING, BUT NOT LIMITED TO, PROCUREMENT OF SUBSTITUTE GOODS OR SERVICES; LOSS OF USE, DATA, OR PROFITS; OR BUSINESS INTERRUPTION) HOWEVER CAUSED ANDON ANY THEORY OF LIABILITY, WHETHER IN CONTRACT, STRICT LIABILITY, OR TORT (INCLUDING NEGLIGENCE OR OTHERWISE) ARISING IN ANY WAY OUT OF THE USE OF THIS SOFTWARE, EVEN IF ADVISED OF THE POSSIBILITY OF SUCH DAMAGE.

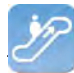

## Contents

#### 1 **Invantive Control**

| 1.1   | Description                    | 1  |
|-------|--------------------------------|----|
| 1.1.1 | Concept                        | 1  |
| 1.1.2 | Functioning                    | 2  |
| 1.1.3 | Scope                          | 3  |
| 1.2   | Functionality                  | 5  |
| 1.2.1 | System Requirements            | 5  |
| 1.2.2 | Installation of Excel Add-in   | 5  |
| 1.2.3 | User Interface Model User      | 7  |
| 1.2.4 | User Interface Model Developer | 17 |
| 1.3   | Examples                       | 32 |
| 1.3.1 | Calculation model              | 32 |
| 1.3.2 | Working Offline                | 33 |
| 1.3.3 | Data management                | 33 |
| 1.4   | Versions                       | 33 |
| 1.4.1 | Release 2014 R1                | 33 |

#### 2 Invantive Query Tool

| Learn SQL           |                                                                                                    |
|---------------------|----------------------------------------------------------------------------------------------------|
| Functioning         |                                                                                                    |
| Query Tool Examples |                                                                                                    |
| Editor              |                                                                                                    |
| Query-output        |                                                                                                    |
| Availability        |                                                                                                    |
| System Requirements | 44                                                                                                    |
| Installation        | 44                                                                                                    |
| Versions            |                                                                                                    |
| Release 2014 R1     |                                                                                                    |
|                     | Learn SQL           Functioning           Query Tool Examples           Editor           Query-output           Availability           System Requirements           Installation           Versions           Release 2014 R1 |

#### **Invantive Webservice** 3

| 4     | Contact Information              | 72 |
|-------|----------------------------------|----|
| 3.9.1 | Release 2014 R1                  |    |
| 3.9   | Versions                         |    |
| 3.8.2 | Connection                       |    |
| 3.8.1 | Channel                          |    |
| 3.8   | Terminology                      |    |
| 3.7.5 | Providers                        | 59 |
| 3.7.4 | Providers Configuration          |    |
| 3.7.3 | Connection Configuration         |    |
| 3.7.2 | Certificate                      |    |
| 3.7.1 | Invantive Webservice Programming | 50 |
| 3.7   | Installation                     | 50 |
| 3.6   | Redundance                       | 49 |
| 3.5   | Database platforms               | 49 |
| 3.4   | Concept                          |    |
| 3.3   | System Requirements              |    |
| 3.2   | Advantages                       |    |
| 3.1   | Web services                     |    |

#### 4 **Contact Information**

1

34

47

| II | Invantive Control User Manual |
|----|-------------------------------|
|    |                               |

Index

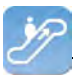

## **1 Invantive Control**

The manual Invantive Control is written for developers and users of a calculation model. The advantages of Invantive Control are:

- Use of frequently used Microsoft Excel;
- Use of Invantive Producer applications, like Invantive Control;
- Synergy between Microsoft Excel and Invantive Control by simply retrieve data and edit information;
- Compliance with ISO 27002 with Excel.

## **1.1 Description**

This chapter describes the concept, the functioning, and the scope of the applicationInvantive Control.

#### 1.1.1 Concept

Invantive Control has the following concepts:

- 🕕 Model;
- Block;
- ኛ Parameter;
- Stension;
- Sending Change;
- Synchronize.

The figure shows an overview of the concepts and the relationships between concepts.

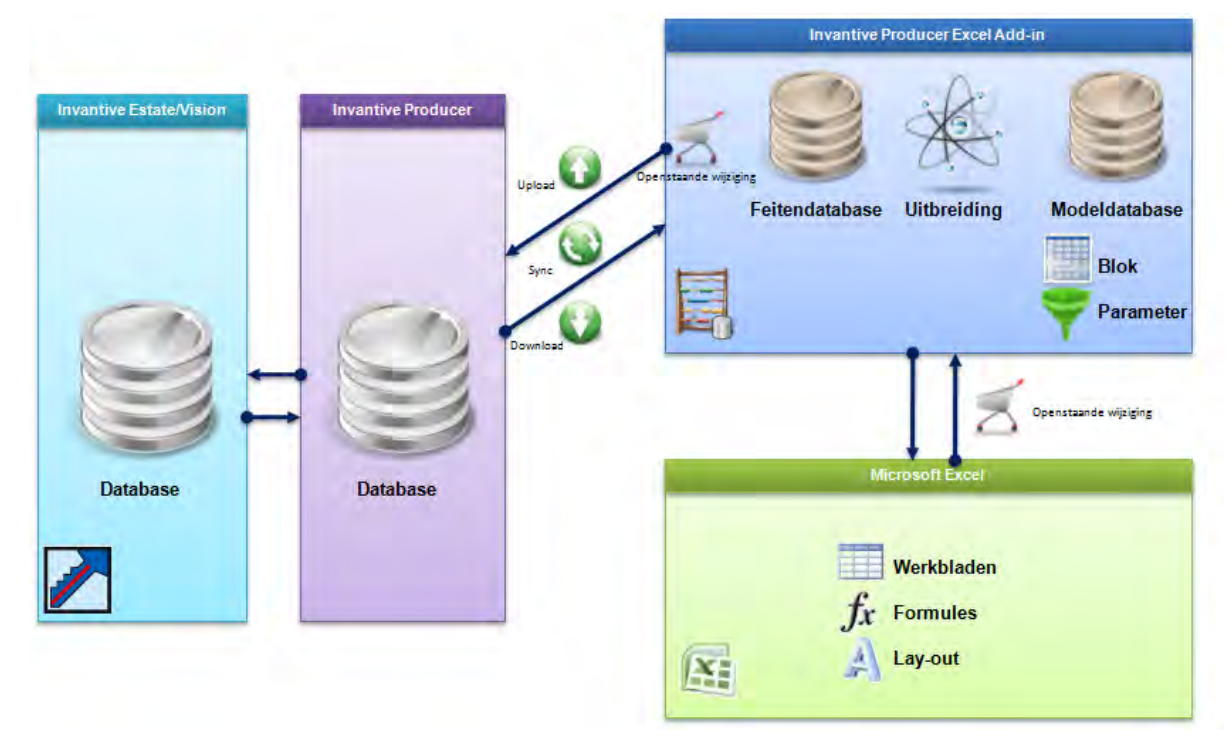

#### 🕕 Model

A model is an representation of an formula in the format of Invantive Control. The formula uses input parameters in the form of data of a database. Subsequently these input parameters are processed by Excel expressions and the result will be displayed. The input parame-

<sup>(</sup>C) Copyright 2004-2013 Invantive Software B.V., the Netherlands. All rights reserved.

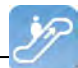

ters can be changed, added or removed. The changes will have an effect on the database. One example is that the model contains the definition of all organizations from a business object. See <u>Model Editor</u> 19 for more information.

#### Block

A block is a continuous area in an Excel worksheet. A block contains data of a database retrieved by a query at the last synchronization and contains data that needs to be saved during the next synchronization. A block uses one of the dimensions: cell, column, row or worksheet. See <u>Blocks</u> [21] for an example.

#### ኛ Parameter

A parameter is a filter that can be set to retrieve a part of the data from a block from the knowledgebase. By specifying a parameter, you ensure that only data from the database is retrieved which are set in the filter set. See Parameter Values 11 for setting parameters.

#### Sector Sector Se

An extension is an integrated script in the output process of the model. An extension enriches a model with the functionality that is not standard available in Invantive Control. An example of an extension is to use a button that adds automatically data to the worksheet. See Extensions 26 for more information.

#### **Z** Pending change

These are modifications in the local data of the model user and are ready to be sent to the knowledgebase. The knowledgebase contains the centralized storage of facts outside an Excel worksheet. An example of a pending change can be a modification of a cell value in Excel and this change still has to be sent to the knowledgebase. See Pending Changes 10 for more information.

#### Synchronize

You use Synchronization to send pending changes to the knowledgebase and to retrieve new data from the knowledgebase. Via the option I With upload, the pending changes not yet sent are sent to the knowledgebase. Via the option I With download, the last data is retrieved from the knowledgebase and processed in the data block. See User Interface Model User 7 for more information.

#### 1.1.2 Functioning

The figure shows the global functioning of Invantive Control. The developer develops the model in Invantive Control and saves it in an Excel worksheet. The model user opens the Excel file and then loads the data from the database. The changes of the user and recorded and when synchronizing the changed data will be uploaded to the database and new data will be downloaded.

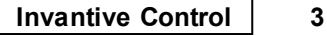

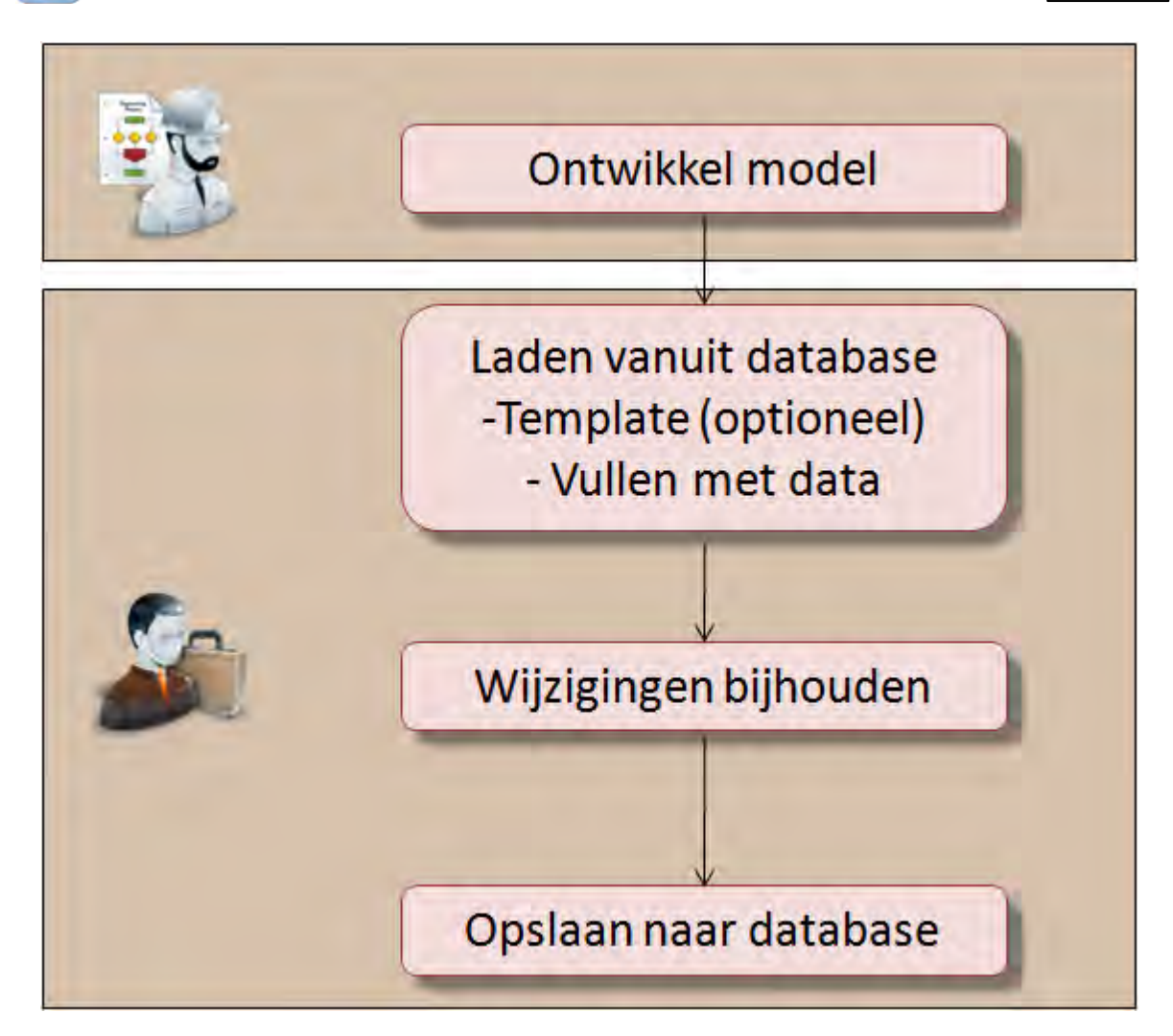

#### 1.1.3 Scope

This section describes the scope of Invantive Control. The scope consists of support for calculation models, offline working and data management.

#### 1.1.3.1 Calculation model

A mathematical model is used for calculations. An example of a mathematical model is a cost-benefit analysis which can be used to compare expected costs against expected benefits. The analysis is used to determine profitability of for example a product, project or service.

## **Example of a calculation model in Invantive Control**

The figure shows an example of a cost-benefit analysis for developing a product which is based on three different approaches. Each approach uses different cost prices and selling prices and the bar graph shows that Approach 3 is actually the most profitable. The calculations of the model are are stored in the database which makes that the results will be displayed after synchronization througInvantive Control in Excel. The advantage is that the user can not accidentally change the calculations and another advantage is that the computations can be managed.

Invantive Control User Manual

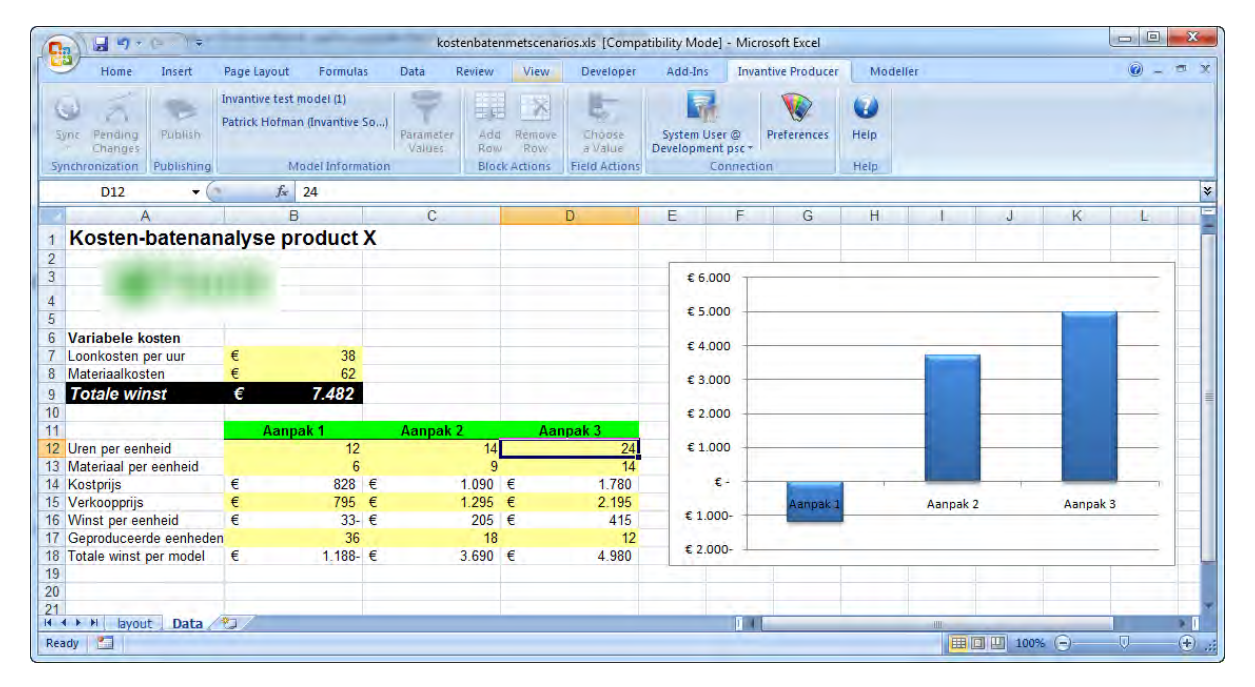

#### 1.1.3.2 Working Offline

You can use Invantive Control for editing data in Excel offline. With working offline you can enter, change and delete data from the workbook without connecting to a database. If again there is a connection available to the database, you can upload and download changes (sync) from the database.

#### 1.1.3.3 Data management

Another example of using <PRODUCT\_ECA%> is for managing data input and updating large blocks of data. An example of this is to modify CRM data such as organizations and persons, as shown the image. It is possible to modify multiple organizations and individuals and then synchronize them with the database.

| Home       Insert       Page Layout       Formulas       Data       Review       View       Developer       Add-Ins       Invantive Producer       Model         Sync       Pending<br>Changes (I)       Invantive test model (1)       Parmeter       Parameter       Add       Remove<br>Row       Rewiew       View       Developer       Add-Ins       Invantive Producer       Model         Sync       Pending<br>Changes (1)       Publishing       Paritick Hofman (Invantive So)       Parameter<br>Values       Add       Remove<br>Row       Row       System User @       Preferences       Help       Help       Hel                                                                                                    | er Acrobat  | Team  |
|----------------------------------------------------------------------------------------------------|-------------|-------|
| Image: Sync       Pending       Image: Sync       Publish       Patrick Hofman (Invantive So)       Parameter Values       Add       Remove Row Row Row Row Row Row Row Row Row Row                                                                                                    | H           |       |
| D9       k       NIEUW Telefoon         A       B       C       D       E       F       G         1       Image: Straight of the straight of the straight                                                                                                    | Н           | 1     |
| A     B     C     D     E     F     G       1     Image: Construct of the state of the state of th                                                                             | Н           | 1     |
| 1     Array of the second second |             |       |
| Riantgegevens     Piet Janssen       3     Vertegenwoordiger:     Piet Janssen       4     Bedrijf     Primair Contactpersoon     Telefoon werk     Adres     Postcode       5     Aarde consult     088 6647111     Bergselaan 3     3037 BA     Rotterdam       6     Acme BV     +31 32 16 61 144     Schagchelstraat 19     2011 HW     Haarlem       7     Agency Entertainment     0900 ROXTEC     Rode Steen 8     1621 CV     Hoorn       8     ANWB     +31 700 84 00     Kastanjelaan 1     265 GA     Belswijk                                                                                                    |             |       |
| 3     Vertegenwoordiger:     Piet Janssen     Met       4     Bedrijf     Primair Contactpersoon     Telefoon werk     Adres     Postcode     Plaats       5     Aarde consult     088 6647111     Bergselaan 3     3037 BA     Rotterdam       6     Acme BV     +31 32 16 61 144     Schagchelstraat 19     2011 HW     Haarlem       7     Agency Entertainment     0900 ROXTEC     Rode Steen 8     1621 CV     Hoorn       8     ANWB     +31 700 84 00     Kastanjelaan 1     265 GA     Beiswijk                                                                                                    |             |       |
| 4     Bedrijf     Primair Contactpersoon     Telefoon werk     Adres     Postcode     Plaats       5     Aarde consult     088 6647111     Bergselaan 3     3037 BA     Rotterdam       6     Acme BV     +31 32 16 61 144     Schagchelstraat 19     2011 HW     Haarlem       7     Agency Entertainment     0900 ROXTEC     Rode Steen 8     1621 CV     Hoorn       8     ANWB     +31 700 8400     Kastanjelaan 1     2665 GA     Bleiswijk                                                                                                    |             |       |
| 5     Aarde consult     088 6647111     Bergselaan 3     3037 BA     Rotterdam       6     Acme BV     +31 32 16 61 144     Schagchelstraat 19     2011 HW     Haarlem       7     Agency Entertainment     0900 ROXTEC     Rode Steen 8     1621 CV     Hoorn       8     ANWB     +31 700 8400     Kastanjelaan 1     2665 GA     Bleiswijk                                                                                                    | Leverancier | Klant |
| 6         Acme BV         +31 32 16 61 144         Schagchelstraat 19         2011 HW         Haarlem           7         Agency Entertainment         0900 ROXTEC         Rode Steen 8         1621 CV         Hoorn           8         ANWB         +31 700 84 00         Kastanjelaan 1         2665 GA         Bleiswijk                                                                                                    | N           | γ     |
| 7         Agency Entertainment         0900 ROXTEC         Rode Steen 8         1621 CV         Hoorn           8         ANWB         +31 700 8400         Kastanjelaan 1         2665 GA         Bleiswijk                                                                                                    | Υ           | Υ     |
| 8 ANWB +31 700 84 00 Kastanjelaan 1 2665 GA Bleiswijk                                                                                                    | Υ           | γ     |
|                                                                                                    | N           | γ     |
| Arcadis     NIEUW Telefoon Van der Mijleweg16 1901 KD Castricum                                                                                                    | N           | γ     |
| 10 AXA +31 191 18 94 00 General Maczeklaan 3 5111 XA Baarle-Nassau                                                                                                    | N           | γ     |
| 11 AYA +31 33 43 46 631 Grotestraat 12 6129 CP Urmond                                                                                                    | N           | γ     |
| 12 A73 Infocentrum Keizersgracht 12 5611 GD Eindhoven                                                                                                    | N           | γ     |
| 13         Balance         030 6717 888         Draadbaan 21         2352 BM         Leiderdorp                                                                                                    | N           | Υ     |
| 14 Beaufort installatietechniek +31 88 00 62 100 Nieuwezijds Voorbur{1012 SP Amsterdam                                                                                                    | N           | Υ     |
| 15 Bloembinderij Bloemen Piet 2e Schuytstraat 290 2517 TT Den Haag                                                                                                    | Υ           | Υ     |
| 16 Borchhuis systemen 31932419100 Gelreweg 2 3843 AN Harderwijk                                                                                                    | N           | Υ     |
| 17 Bouw international Dorpsstraat 13 6021 HA Budel                                                                                                    | N           | Y     |
| 18 BOVAP Simons Ruimtevaart 2 3824 MX Amersfoort                                                                                                    | N           | γ     |

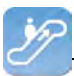

## **1.2 Functionality**

This section describes the system requirements, de steps you have to perform for installation and an explanation of the user interface of Invantive Control.

#### 1.2.1 System Requirements

To use Invantive Control on your PC or terminal server you will need the following software:

- Microsoft Office 2010 or Microsoft Office 2013 (only on Microsoft Windows).
- Microsoft .NET 4.5.
- Minimum 2 GB of internal memory.
- Screen resolution of 1280 x 1024 or higher.
- User license for used databases and/or business applications.
- Invantive Webservice or local drivers.

Use on Mac, tablet or smartphone is not possible.

#### 1.2.2 Installation of Excel Add-in

Invantive Control will be installed on the Windows computer by performing the following steps:

• Run the installation file 'setup.exe' then click on the 'Install' button. The file is located in the folder of Invantive Control. This installation directory is supplied by Invantive.

| Microsoft Office Customization Installer                                                                                                    |                              |                                                                                                    |  |  |  |  |
|----------------------------------------------------------------------------------------------------|------------------------------|----------------------------------------------------------------------------------------------------|--|--|--|--|
| Publisher has been verified<br>Are you sure you want to install this customization?                                                                                                    |                              |                                                                                                    |  |  |  |  |
|                                                                                                    | Name:<br>From:<br>Publisher: | Invantive Control<br>file:///Z:/prd/invantive_control/Invantive.Producer.Control.vsto<br><u>Invantive B.V.</u> |  |  |  |  |
| While Office customizations from the Internet can be useful, they can potentially harm your computer. If you do not trust the source, do not install this software. <u>Information</u> |                              |                                                                                                    |  |  |  |  |

• When the installation is finished, the screen below is displayed.

| Microsoft Office | Customization Installer                                          |
|------------------|------------------------------------------------------------------|
| The Microsoft (  | Office customization was successfully installed.                 |
| Name:            | Invantive Control                                                |
| From:            | file:///Z:/prd/invantive_control/Invantive.Producer.Control.vsto |
|                  | Close                                                            |

 Next start Microsoft Excel to uselnvantive Control. After starting Excel this window will be displayed. In this screen, you need to enter the location of the connection file. See <u>Connec-</u> tion Configuration 54 for an explanation of the connection file. Next, click 'OK' to save the

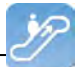

changes.

| 🚆 Invantive Producer   Configuratie |                  | _ 🗆 ×  |
|-------------------------------------|------------------|--------|
| Algemeen Geavanceerd                |                  |        |
| Gebruik Excel add-in:               |                  |        |
| Ontwikkelmodus:                     |                  |        |
| Haal instellingen op uit:           | \\ \settings xml |        |
| Aantal beschikbare verbindingen:    | 23               |        |
|                                     |                  |        |
|                                     |                  |        |
|                                     |                  |        |
|                                     |                  |        |
|                                     |                  |        |
|                                     |                  |        |
|                                     |                  |        |
|                                     |                  |        |
|                                     |                  |        |
|                                     |                  |        |
|                                     |                  |        |
|                                     |                  |        |
|                                     | OK Annu          | ileren |

Click on the tab 'Invantive Control' in the banner, then click on the button in 'Connect' to make a connection to the server. Enter user name, password and connection then click 'OK', see <u>Connection</u> [12] for detailed explanation.

| 🚝 Invantive Producer   | ×                                                                                                    |
|------------------------|----------------------------------------------------------------------------------------------------|
| (C) Copyright 2004-20  | Opened with the set of the set of the set o |
| Gebruikersnaam         | system                                                                                                    |
| Wachtwoord             | •••••                                                                                                    |
| Verbinding:            | Development psc                                                                                                    |
| Bewaar wachtwoord:     |                                                                                                    |
| Automatisch verbinden: |                                                                                                    |
|                        | <u>D</u> K <u>A</u> nnuleren                                                                                                    |

#### 1.2.3 User Interface Model User

This paragraph gives an explanation of the tab Invantive Control in the banner in Microsoft Excel. The model user can enter and delete data, and set parameter values. The tab 'Invantive Control' The following image shows that the tab 'Invantive Control' is split into the groups, Document Management, Synchronizing, Publishing, Model Information, Block Actions, Field Actions, Connection and Help. Following each button there is an explanation.

| 🗶   💭 - (* -   <del>-</del> |        |                              |            |                       | Ör                        | ganisati | es 2012.xlsx - Micros | oft Excel        |                    |                    |                                    | -                     | 23                 |
|-----------------------------|--------|------------------------------|------------|-----------------------|---------------------------|----------|-----------------------|------------------|--------------------|--------------------|------------------------------------|-----------------------|--------------------|
| File Home                   | Insert | Page Layout                  | Formula    | as Da                 | ta Review                 | View     | w Developer           | Invantive C      | ontrol             | Modeller           |                                    | ۵ 🙆 د                 | - da 23            |
| Open Sjabloon<br>vanuit DMS | Sync - | Openstaande<br>Wijziging (0) | Publiceer  | Projecte<br>Pieter Sc | n (1)<br>houten (Invantiv | re So)   | Parameterwaarden      | Toevoeger<br>Rij | n Verwijder<br>Rij | Kies een<br>Waarde | System User @<br>Development jdz + | Voorkeursinstellingen | <b>(</b> )<br>Help |
| Document Management         | Syn    | chroniseren                  | Publiceren |                       | Model                     | informa  | tie                   | Blok             | acties             | Veldacties         | Ver                                | binding               | Help               |

## **Document Management**

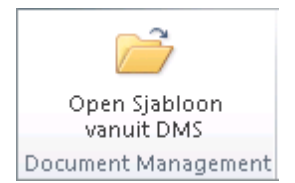

The group 'Document Management' contains the following button:

 Open the Template from DMS: Open a pop-up to open documents from DMS of Invantive Producer, see <u>Open Template from DMS</u>

## Synchronize

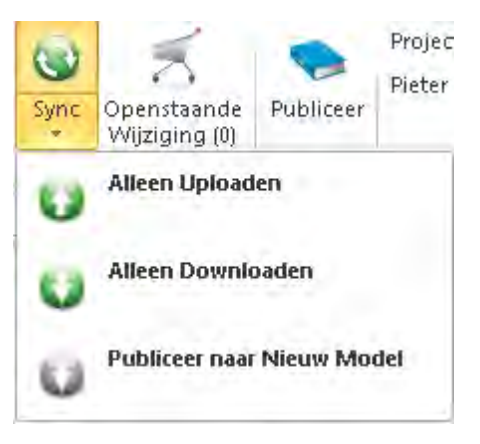

The group 'Synchronize' contains the following buttons:

- Sync: Synchronize the model workbook with the knowledgebase. Download alle nieuwe feiten en upload de wijzigingen naar de feitendatabase. The button 'Sync' contains the following functions:
  - • Alleen Uploaden: Upload de wijzigingen van het huidige modelwerkblad naar de feitendatabase.
  - Download Only: Download all new articles from the knowledgebase in the current model.
  - Publish to New Model: Publish the model without articles to a new file.
- A Pending Changes: Show the pending changes that have not yet been synchronized with the knowledgebase. The number between brackets shows the number of changes that have not yet been synchronized, see<u>Pending Changes</u> 10.

## Publish

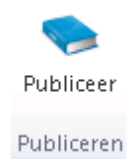

The group 'Publish' contains the following button:

Publish: Publishes the contents of the Exce workbook to a new workbook. You can exclude confidential parts of the original workbook from the new workbook, see Publish 10.

## **Model Information**

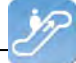

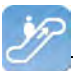

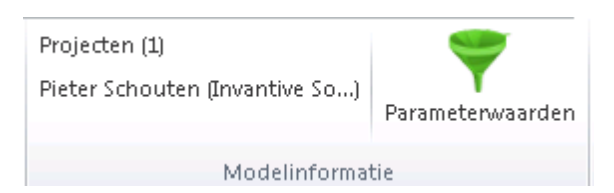

The group 'Model Information' contains the following buttons:

- Model Information: The first line shows the name and version of the model and the second line the author and the company.
- **Parameter Values:** Open the parameters screen to configure a filter for retrieving data in the workbook<u>Parameter Values</u> 11.

## **Blok Actions**

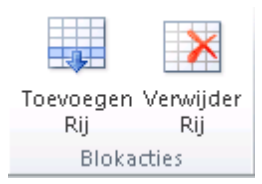

The group 'Block Actions' contains the following buttons:

- Add Row: Add a new row after the current row in the selected block.
- 🗷 Delete Row: Delete the selected row from the current block.

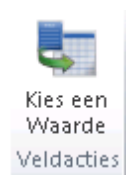

**Field Actions** 

The group 'Field Actions' contains the following button:

• 💐 Choose a Value: Open a pop-up which, see<u>Choose a Value</u> 11.

## Connection

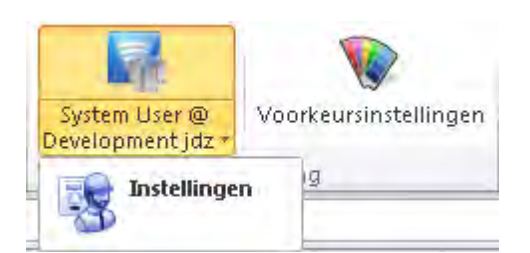

The group 'Connection' contains the following buttons:

- Connect: Connect to a knowledgebase. The button shows the username and server If there is a connection to the database, see <u>Connection</u> 12.
   The button 'Connect' contains the following function:
  - 🗟 Settings: Set de configuration of Invantive Control, see Settings 🔞
- 😻 Preferences: Set your personal preferences for Invantive Control, see Preferences 14.

## Help

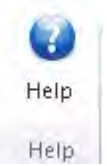

The group 'Help' contains the following button:

• 4 Help: Get support for the use of Invantive Control, see Help 16.

#### 1.2.3.1 Open Template from within DMS

Enter text here.

#### 1.2.3.2 Pending Changes

The button  $\frac{1}{5}$  'Pending Changes' shows all modifications that have been made in Excel and not yet synchronized with the knowledgebase.

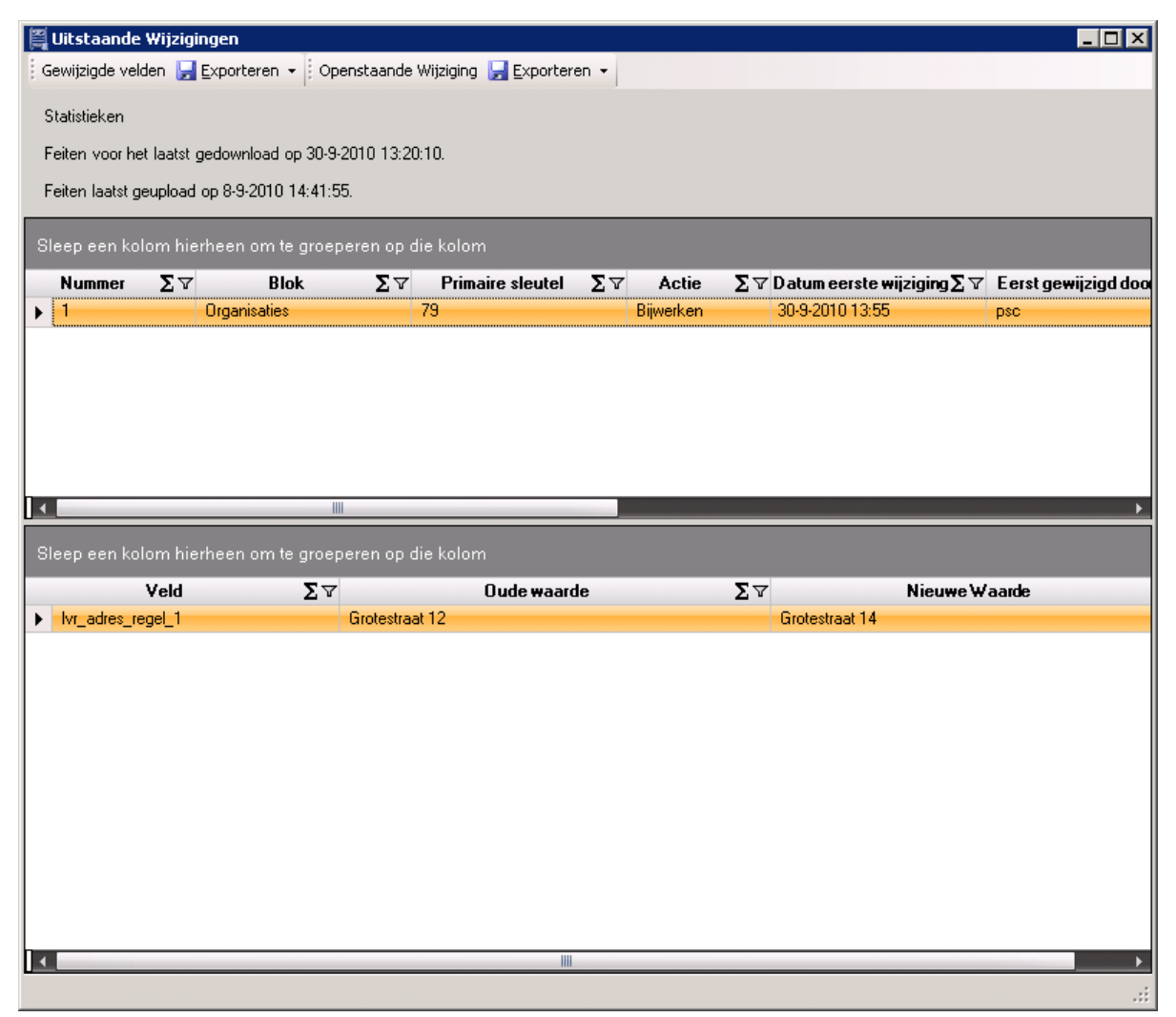

#### 1.2.3.3 Publish

The function > 'Publish' makes a new Excel Worksheet with a copy of the data from the original Excel file. In the window, you select the elements that are to be carried over to a new worksheet.

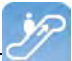

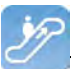

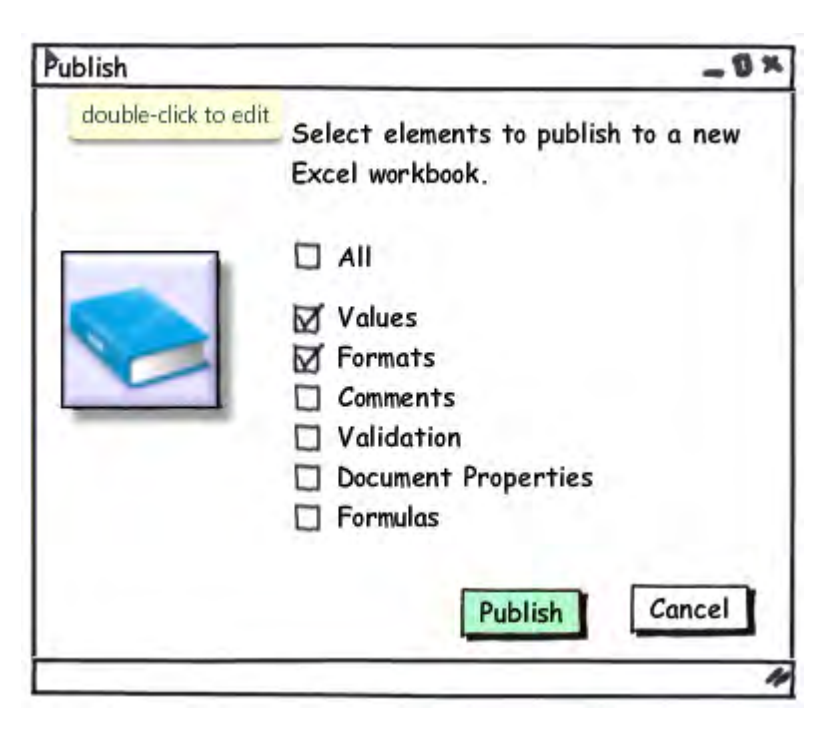

#### 1.2.3.4 Parameter Values

The button  $\P$  'Parameter Values' show the parameters that have been configured in the <u>Mo-del Editor</u> 19. The current value can be edited to show another part of the data in the model. The image shows all of the organizations beginning with the letter 'A'.

| Invantive Produ | cer   Bewerk Parameters |                     | ×                 |
|-----------------|-------------------------|---------------------|-------------------|
| Code            | Omschrijving            | Standaard<br>Waarde | Huidige<br>Waarde |
| organisatienaam | Organisatienaam         |                     | Α%                |
|                 |                         |                     |                   |
|                 |                         |                     |                   |
|                 |                         |                     |                   |
|                 |                         |                     |                   |
|                 |                         |                     |                   |
|                 |                         |                     |                   |
|                 |                         |                     |                   |
|                 |                         |                     |                   |
|                 |                         |                     |                   |
|                 |                         |                     |                   |
|                 | r                       |                     |                   |
|                 | l                       | <u>0</u> K          | Annuleren         |
|                 |                         |                     | ///               |

#### 1.2.3.5 Choose a Value

### 🎬 Kies een waarde - Invantive® Control

| Ad.      | ×                       |  |  |  |  |  |  |  |
|----------|-------------------------|--|--|--|--|--|--|--|
| Code     | Omschrijving            |  |  |  |  |  |  |  |
| 100.Four | Arcadis                 |  |  |  |  |  |  |  |
| 1090     | Choudharie Inrichtingen |  |  |  |  |  |  |  |
| 1069     | De Jonge Notaris        |  |  |  |  |  |  |  |
| 1022     | FAREAST Koerier         |  |  |  |  |  |  |  |
| 1048Karr | Karremans               |  |  |  |  |  |  |  |
| 1087     | Mw. Yard                |  |  |  |  |  |  |  |
| 1049     | Tekenaar —              |  |  |  |  |  |  |  |
| 1035     | Vopar IT                |  |  |  |  |  |  |  |
|          | <u> </u>                |  |  |  |  |  |  |  |

#### 1.2.3.6 Connection

The image shows the window where the sonnection to the database is specified.

| 🚝 Invantive Producer   | ×                                                                                                 |
|------------------------|---------------------------------------------------------------------------------------------------|
| (C) Copyright 2004-2   | Office           Invantive           Software           BV, the Netherlands. All rights reserved. |
| Gebruikersnaam         | system                                                                                            |
| Wachtwoord             | •••••                                                                                             |
| Verbinding             | Development psc                                                                                   |
| Bewaar wachtwoord:     |                                                                                                   |
| Automatisch verbinden: |                                                                                                   |
|                        | <u> </u>                                                                                          |

The meaning of the entry fields is:

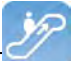

×

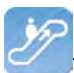

| Username              | The username used for connecting to the server.                                                               |
|-----------------------|----------------------------------------------------------------------------------------------------|
| Password              | The passw ord of the user.                                                                                    |
| Connection            | Here you enter the server with which you want to connect.                                                     |
| Store passw ord       | The passw ord will be stored encrypted, when checked.                                                         |
| Connect Automatically | The application automatically connects to the server and the connection screen does not appear, when checked. |

#### 1.2.3.7 Configuration

In this window you set the Reconfiguration in from Invantive Control.

| 🛱 Invantive Producer   Configuratie |       |         |
|-------------------------------------|-------|---------|
| Algemeen Geavanceerd                |       |         |
| Gebruik Excel add-in:               |       |         |
| Ontwikkelmodus:                     |       |         |
| Haal instellingen op uit:           |       |         |
| Aantal beschikbare verbindingen:    | 23    |         |
|                                     |       |         |
|                                     |       |         |
|                                     |       |         |
|                                     |       |         |
|                                     |       |         |
|                                     |       |         |
|                                     |       |         |
|                                     |       |         |
|                                     |       |         |
|                                     |       |         |
|                                     |       |         |
|                                     | OK An | nuleren |
|                                     |       |         |

#### The meaning of the fields in the 'General' tab is:

| Use Invantive Control           | When checked, it is possible to activate Invantive Control.                                                       |
|---------------------------------|----------------------------------------------------------------------------------------------------|
| Development Mode                | When checked, the tab Modeller will be visible in the ribbon. This function is specifically for model developers. |
| Get settings from               | This is the file location of the XML file with the connection settings.                                           |
| Number of available connections | This field indicates the number of available connections to databases.                                            |

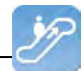

| Invantive Producer   Con | figuratie                                                                                                    |         |
|--------------------------|----------------------------------------------------------------------------------------------------|---------|
| Installatielocatie:      | \\www.ifficiality.com/lexcel_addin                                                                                                    |         |
| Doelmap installatie:     | C:\                                                                                                    |         |
| Configuratiebestand:     | C:\\Local\Apps\2.0<br>\Data\0GJ0Z7X0.ZDK\JKVNX0DP.Z05<br>\invavsto_b5eb0014857a0247_0001.0000_62740817d07d999c\Dat<br>a\12.0.6535.5002\user.config |         |
| Enable debug mode:       |                                                                                                    |         |
|                          |                                                                                                    |         |
|                          |                                                                                                    |         |
|                          |                                                                                                    |         |
|                          | OK An                                                                                                    | nuleren |

The meaning of the fields in the 'Advanced' tab is:

| Installation location | This is the location of the installation file of Invantive Control. When you start Excel on this location it will be checked if a new version of Invantive Controlis available. If a new er version is available, the program will ask you if you would like to install it. |
|-----------------------|----------------------------------------------------------------------------------------------------|
| Target directory      | The target directory shows the local file location of Invantive Control where the porgramm is stored.                                                                                                    |
| Configuration File    | This is the file location of the local configuration file containing the settings.                                                                                                    |
| Enable debug mode     | When checked, the tabs Modeller will be available, see <u>User Interface Model Developer</u> 17. This option should only be checked at the request of Invantive.                                                                                                    |

#### 1.2.3.8 Preferences

In this window you set the preferences of Invantive Control in.

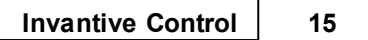

| 🛱 Invantive Producer   Voorkeure | n                       |    |           |
|----------------------------------|-------------------------|----|-----------|
| Filter Voorkeuren                |                         |    |           |
| Jouw naam:                       | System User             |    |           |
| Rapportagedatum:                 | 🗖 30-09-2010 14:43:30 💌 |    |           |
|                                  |                         |    |           |
|                                  |                         |    |           |
|                                  |                         |    |           |
|                                  |                         |    |           |
|                                  |                         |    |           |
|                                  |                         |    |           |
|                                  |                         |    |           |
|                                  |                         |    |           |
|                                  |                         |    |           |
|                                  |                         |    |           |
|                                  |                         |    |           |
|                                  |                         |    |           |
|                                  |                         |    |           |
|                                  |                         |    |           |
|                                  |                         |    |           |
|                                  |                         |    |           |
|                                  |                         | OK | Annuleren |
|                                  |                         |    | /         |

The meaning of the fields in the tab Filter is:

| Your name   | The name of the user within Invantive Producer.                                                                                      |
|-------------|----------------------------------------------------------------------------------------------------|
| Report date | Here you can enter the reporting date for which the information on the reports should be show n. This data is activated when checked |

| 16 | Invantive Control User Manual |
|----|-------------------------------|
|    |                               |

| 🚝 Invantive Producer   Voorkeur | ren                   |         |
|---------------------------------|-----------------------|---------|
| Filter Voorkeuren               |                       |         |
| Taal:                           | nl - {res:bubs_dutch} |         |
|                                 | <u> </u>              |         |
|                                 |                       |         |
|                                 |                       |         |
|                                 |                       |         |
|                                 |                       |         |
|                                 |                       |         |
|                                 |                       |         |
|                                 |                       |         |
|                                 |                       |         |
|                                 |                       |         |
|                                 |                       |         |
|                                 |                       |         |
|                                 |                       |         |
|                                 |                       |         |
|                                 |                       |         |
|                                 |                       |         |
|                                 |                       |         |
|                                 | OK An                 | nuleren |

The significance of the field in the Preferences tab:

 Language
 Here you will find the languages which are available for Invantive Control. The language will change immediately after you close the window.

#### 1.2.3.9 Help

The button 🔮 'Help' show the help function from Invantive Control including those from Invantive Control.

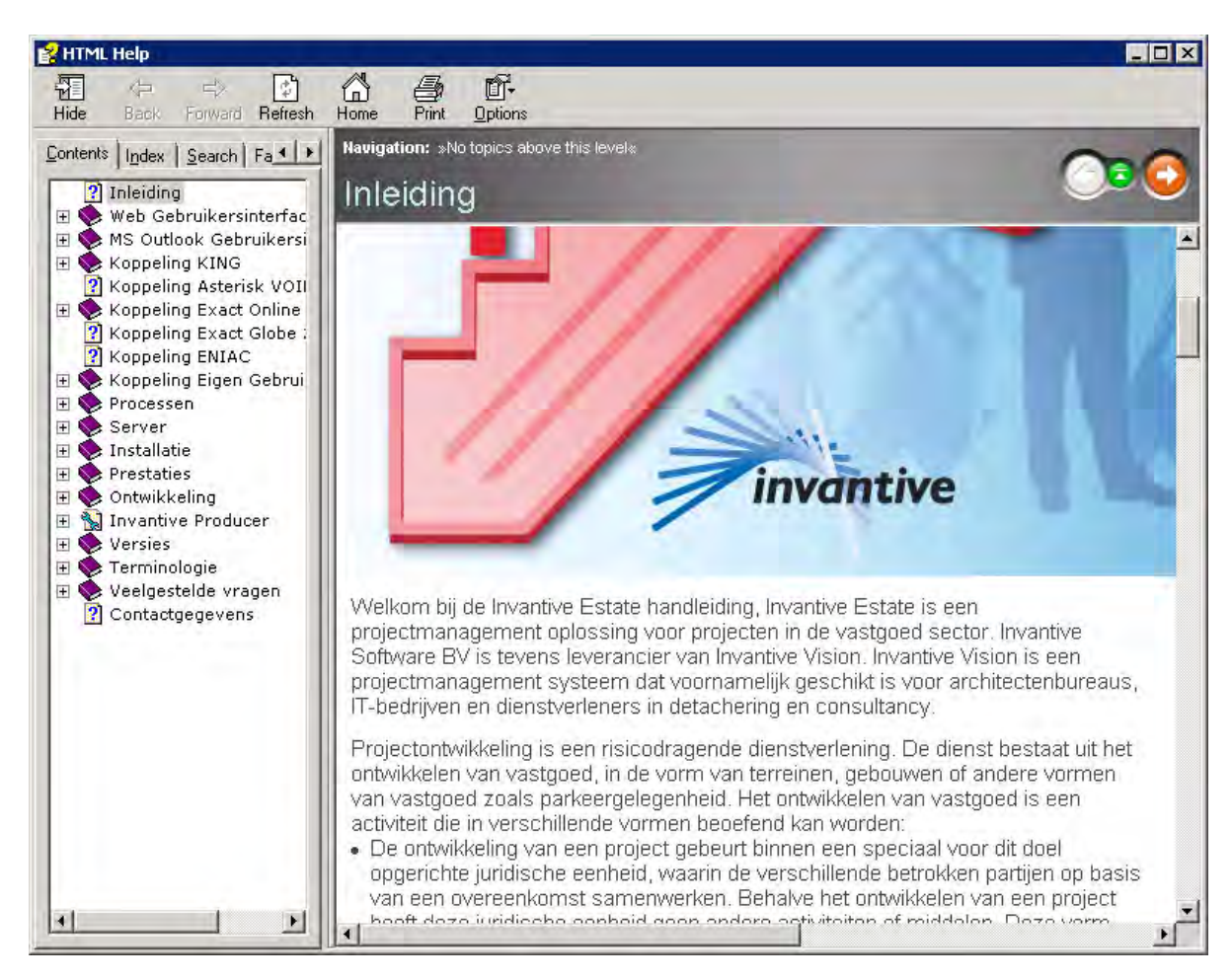

#### 1.2.4 User Interface Model Developer

This section explains how a model developer can use Invantive Control via the ribbon buttons in Microsoft Excel. The model developer can use the same functions as the model user, only the developer can also customize the model. The following figure shows the tab 'Modeller' with the buttons that the model developer can use. This section gives the function for each button.

| 6 | (a) [a] (b) + (b) + (b) + |                 |                   |                        |                            | CRM Excel V0.1 alsx - Microsoft Excel |            |        |                                                   |                                  |                    | _ = X                                                |                           |                 |                        |     |
|---|---------------------------|-----------------|-------------------|------------------------|----------------------------|---------------------------------------|------------|--------|---------------------------------------------------|----------------------------------|--------------------|------------------------------------------------------|---------------------------|-----------------|------------------------|-----|
| V | Home                      | Insert          | Page              | e Layout               | Formulas                   | Data                                  | Review     | View   | Developer                                         | Add-Ins                          | Invantive Produ    | cer Modeller                                         | Acrobat 1                 | leam 🤅          | . – –                  | ×   |
|   | Dontwerpmodus             | Bewerk<br>Model | Valideer<br>Model | Installeer<br>Database | D<br>Bijwerken<br>Database | Verwijder<br>Database                 | Query-prog | ıramma | Blok: Organisa<br>Broncode: Org<br>Sta bewerken t | ties<br>anisaties (bul<br>oe: Ja | bs_leveranciers_v) | Uniek ID: 76<br>Status: Ongewijzig<br>Veld: lvr_naam | ad Repositon<br>Werkblade | Toon<br>n spoor | Markeer R<br>als Nieuw | ₹ij |
|   | Model                     |                 |                   |                        |                            | Tools                                 | 5          |        | Blokinformat                                      | tie                              | Rij-informatie     | Foutop                                               | sporing e                 | n Analyse       |                        |     |

The tab 'Modeller' is divided into the groups 'Synchronize', 'Publish', 'Model Information', 'Blok Actions', 'Connections' and 'Help'. This tab is only visible if the development mode is enabled in <u>Settings</u> 13.

#### Model

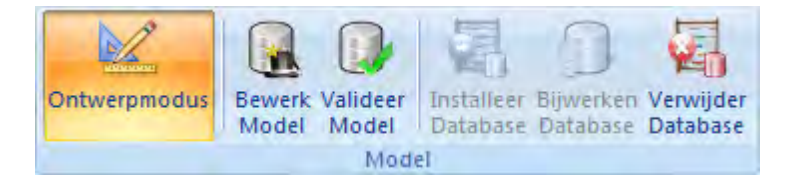

The group 'Model' contains the following buttons:

• Karley Design Mode: Enables or disables the design mode of the worksheet. The model can

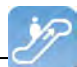

be changed in the design mode. When enabling the program will ask for a password if set.

- **G** Edit Model: change the model of this workbook. The screen shows the parameters, blocks, extensions and pending changes. See <u>Model Editor</u> **19**.
- Validate Model: validates the designed model. If validation fails an error message will be shown.
- 🖏 Install Database: installs the model database in this worksbook.
- Database Upgrade: upgrades the model database of this workbook to the latest version supported by Invantive Control. The button works only if an update is available.
- Kar Clear Database: removes the database model from this workbook. This action cannot be undone and synchronizing changes is not possible anymore.

Tools

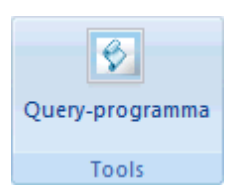

The group 'Tools' contains the following button:

• Query Tool: opens the Query Tool to run a SQL query on the database, see <u>Invantive</u> <u>Producer Query tool</u> 34.

#### **Block Information**

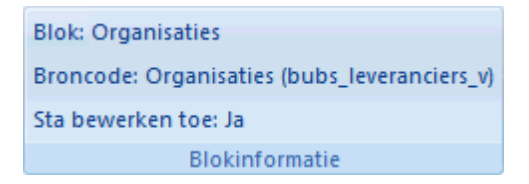

The group 'Block Information' contains the following button:

• Block Information: here you can find information about the selected block like its source code or if it is allowed to edit the block.

#### **Row Information**

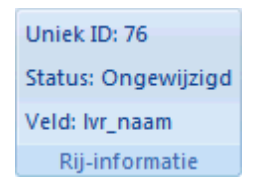

The group 'Row Information' contains the following button:

• Row Information: here you can find information about the selected row like its unique ID, status and field from the knowledgebase.

#### **Debug and Analysis**

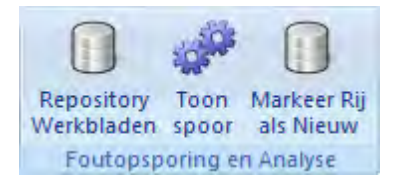

The group 'Debug and Analysis' is only visible when the debug mode is turned on and it con-

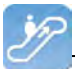

tains the following buttons:

- Repository Worksheets: shows the hidden worksheets. The repository contains a workbook with the model database and a blank worksheet. see <u>Repository Worksheets</u> 30.
- Show Trace: opens a window with debug and analysis. This screen can be used to analyse any possible malfunctions of < Invantive Control, see <u>Show Trace</u> 31.
- Mark Row as New: mark this row as new so it will be inserted in the knowledgebase at the next synchronization. This function can be used when copying data between two know-ledgebase.

#### 1.2.4.1 Model Editor

The settings of the model, such as the name, version, author, password, etc., are stored In the model editor. Here you can also enter, modify and delete parameters, blocks and extensions. There is also an overview of pending changes. If a password is set for editing the model you will be prompted when selecting the button "Edit Model', see figure.

| 🚝 Yoer model wachtwo                                                                                             | pord in              | × |  |  |  |  |
|----------------------------------------------------------------------------------------------------|----------------------|---|--|--|--|--|
| Het model is beveiligd met een wachtwoord. Voer s.v.p. het wachtwoord in om<br>toegang te krijgen tot het model. |                      |   |  |  |  |  |
| Wachtwoord                                                                                                    |                      |   |  |  |  |  |
|                                                                                                    | <u>D</u> K Annuleren |   |  |  |  |  |

The picture shows the screen of the model editor.

| 🛱 Invantive Producer   Modelbew | erker                       |                                                          | × |
|---------------------------------|-----------------------------|----------------------------------------------------------|---|
| <u>File H</u> elp               |                             |                                                          |   |
| 🔅 🛃 Opslaan 🛛 📄 Toevoegen model | 🗙 Verwijder Model           |                                                          |   |
|                                 | Naam:                       | CRM 2                                                    |   |
|                                 | Versie:                     | 0.2                                                      |   |
| Blokken     Organisaties        | Auteur:                     | Pieter Schouten                                          |   |
| Personen                        | Bedrijf:                    | Invantive Software B.V.                                  |   |
| Haken                           |                             |                                                          |   |
| Openstaande Wijziging           | Toegangscontrole            |                                                          |   |
|                                 | Wachtwoord toegang:         | pertak                                                   |   |
|                                 | Wachtwoord bewerken:        |                                                          |   |
|                                 | Sta wiizigingen buiten b    | ,<br>plokken toe                                         |   |
|                                 |                             |                                                          |   |
|                                 | Omschrijving:               | This is a test model.                                    | 1 |
|                                 |                             |                                                          |   |
|                                 |                             |                                                          |   |
|                                 |                             |                                                          |   |
|                                 |                             |                                                          |   |
|                                 |                             |                                                          |   |
|                                 | 0                           |                                                          | 1 |
|                                 | Copyright:                  | © 2004-2010 Invantive Software B.V.                      |   |
|                                 | Commentaar:                 | Demonstrates use of the Invantive Producer Excel Add-in. |   |
|                                 |                             |                                                          |   |
|                                 |                             | 12                                                       | 1 |
|                                 |                             |                                                          |   |
|                                 | Statistieken                |                                                          |   |
|                                 | Feiten voor het laatst gedo | wnload op 28-9-2010 15:25:01.                            |   |
|                                 | Feiten laatst geupload op 8 | -9-2010 14:41:55.                                        |   |
|                                 | Laatst geopend door psc op  | b WS23.                                                  |   |
|                                 | Laatst bijgewerkt door psc  | op WS23.                                                 |   |
|                                 |                             |                                                          |   |

20

| Name                                 | The name of this model.                                            |
|--------------------------------------|--------------------------------------------------------------------|
| Version                              | The version number.                                                |
| Author                               | The author(s) of the model.                                        |
| Passw ord access                     | The passw ord for the security of the Excel w orkbook              |
| Edit pass-<br>w ord                  | The passw ord to edit the model editor or to see the model editor. |
| Allow chan-<br>ges outside<br>blocks | When checked it is allow ed to make changes outside of the blocks. |
| Description                          | The description of the model.                                      |
| Copyright                            | The copyright of the model.                                        |
| Comments                             | Explanation of the model.                                          |

#### The meaning of the other fields:

| Statistics | This field show s the follow ing statistics:<br>• Date at w hich the facts w ere last dow nloaded |
|------------|---------------------------------------------------------------------------------------------------|
|            | Date at which the facts where last uploaded                                                       |
|            | <ul> <li>Server and username with which the model was opened the last time</li> </ul>             |
|            | <ul> <li>Server and username with which the model was edited the last time</li> </ul>             |
|            |                                                                                                   |

#### Parameters

In the you can specify a filter for the model with parameters. By specifying and using a filter, you ensure that only data from the database is retrieved which comply with the settings of the filter. You can use a parameter for filtering a block, see<u>Blocks</u> 21. The figure show that the parameter is set to 'A%'. This means that only organizations that begin with the letter 'A' are retrieved withInvantive Control.

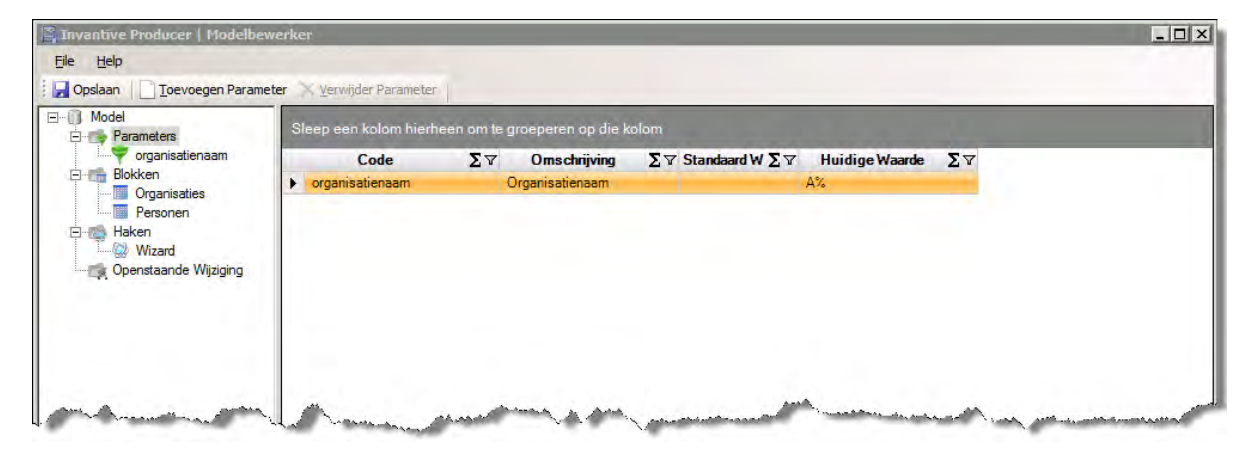

In this part of model editor you can add, modify and delete parameters.

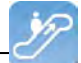

| Opslaan <u>T</u> oevoegen Parame | eter X Verwijder Parameter |                                   |  |
|----------------------------------|----------------------------|-----------------------------------|--|
| Parameters                       | Code:                      | organisatienaam<br>Omanisatienaam |  |
| Blokken<br>Organisaties          | o na cing vilig.           |                                   |  |
| Haken                            | Standaard Waarde:          |                                   |  |
| Openstaande Wijziging            | Huidige Waarde:            | A%                                |  |
|                                  |                            |                                   |  |
|                                  |                            |                                   |  |

| Code               | The unique name of the parameter.   |
|--------------------|-------------------------------------|
| Description        | The description of the parameter.   |
| Default Va-<br>lue | The default value of the parameter. |
| Current Va-<br>lue | The current value of the parameter. |

#### Block

A(n) block is a contiguous area in an Excel workbook. A block contains data of a database retrieved by a query at the last synchronization and contains data that needs to be saved during the next synchronization. A block uses one of the dimensions: cell, column, row or worksheet. The figure shows the current blocks, in this example are the blocks 'Organisations' and 'People'.

| 🚆 Invantive Producer   Modelbew               | erk | er            |        |             |       |                   |    |                |          | _ 🗆 🗙         |
|-----------------------------------------------|-----|---------------|--------|-------------|-------|-------------------|----|----------------|----------|---------------|
| <u>File H</u> elp                             |     |               |        |             |       |                   |    |                |          |               |
| 🛛 🕞 Opslaan 🛛 🗋 Toevoegen Blok 🗙              | Ver | wijder Blok   |        |             |       |                   |    |                |          |               |
| ⊡… <sup>™</sup> Model <sup>™</sup> Parameters | s   | ileep een kol | om hie | rheen om te | groep | eren op die kolom |    |                |          |               |
| organisatienaam                               |     | Code          | ΣV     | Actief      | ΣV    | Label Enkelvoud   | ΣV | Label Meervoud | ΣV       | Bedri         |
| - Blokken                                     |     | Organisatie   | S      |             |       | Organisatie       |    | Organisaties   |          | bubs_leveranc |
| Personen                                      |     | Personen      |        | ✓           |       | Organisatie       |    | Organisaties   |          | bubs_gebruike |
| Haken<br>Wizard<br>Openstaande Wijziging      |     |               | nda j  | de und      |       | and a second      |    | man p b        | <i>_</i> |               |

In this window you can add, modify or delete a block.

| Opslaan Toevoegen Blok | 🗙 Verwijder Blok         |                               |
|------------------------|--------------------------|-------------------------------|
| Model                  | Algemeen Feiten Velden   | Weergave                      |
| - Parameters           | Code:                    | Organisaties                  |
| Blokken                | Actief:                  |                               |
| Personen               | Benoemd bereik gegevens: | organisaties_data             |
| - Taken<br>Wizard      | Benoemd bereik rand:     | organisaties_border           |
| Openstaande Wijziging  | Toegangscontrole:        |                               |
|                        | Toevoegen                |                               |
|                        | Bijwerken                |                               |
|                        | I✔ Verwijderen           |                               |
|                        | Commentaar:              | Lijst van organisaties        |
|                        |                          |                               |
|                        |                          |                               |
|                        | Orientatie en omvang:    |                               |
|                        |                          |                               |
|                        |                          | Kolommen: Optellen langs A-as |
|                        |                          |                               |
|                        |                          | En al statut getter i Ett.    |
|                        |                          |                               |
|                        |                          | Rijen:                        |
|                        |                          |                               |
|                        |                          |                               |
|                        |                          |                               |

| Code                 | The unique name of this block.                                                                                                    |
|----------------------|----------------------------------------------------------------------------------------------------|
| Active               | If checked, this block is active and it is possible to synchronize it with the know ledgebase.                                                                                                    |
| Name data<br>range   | The data range as a unique name. This name is used as a name range in Excel to identify the data of the enti-<br>re block, including borders. It is possible to use this name in an Excel formula.                                                                                                    |
| Name border<br>range | The border of the named data range as a unique name. This name is used as a name range in Excel to identi-<br>fy the data of the entire block, including the borders. It is possible to use this name in an Excel formula.                                                                                              |
| Access<br>Control    | Add: it is possible to add data and subsequently synchronize with the know ledgebase when checked<br>> Edit: it is possible to edit data and subsequently synchronize with the know ledgebase when checked<br>> Delete: it is possible to delete data and subsequently synchronize with the know ledgebase when checked |
| Comments             | Give a description of the block.                                                                                                    |

## **Orientation and size**

- Columns
- Rows

In this window you can enter the source material of the block.

22

| 📓 Invantive Producer   Modelbewe   | rker                                                                                                    | _ 🗆 × |
|------------------------------------|----------------------------------------------------------------------------------------------------|-------|
| <u>File H</u> elp                  |                                                                                                    |       |
| 🕴 🛃 Opslaan 🛛 🗋 Toevoegen Blok 🗙   | Verwijder Blok                                                                                                    |       |
| E- Model                           | Algemeen Feiten Velden Weergave                                                                                                    |       |
| organisatienaam                    | Bedrijfsobject: bubs_leveranciers_v                                                                                                    |       |
|                                    | Primaire sleutel: Ivr_id                                                                                                    |       |
| Personen                           | Transactie kolom: Ivr_transactie_bijgewerkt                                                                                                    |       |
| Haken                              | Download volgorde: a001                                                                                                    |       |
| E Copenstaande Wijziging           | Upload volgorde: a001                                                                                                    |       |
| 🛒 #1 - < <entity>&gt; - U</entity> | Select                                                                                                    |       |
|                                    | vr_naam, gbr_cp_naam, lvr_werk_tel, lvr_adres_regel_1, lvr_postcode, lvr_plaats, lvr_klant_vlag, lvr_opdrachtnemer_vlag, lvr_project_entitet_vlag         Filter:         rownum <= 2500 and lvr_naam LIKE \$P(organisatienaam)         Volgorde:         vr_naam         kopieer query naar klembo       Toon Feiten | g     |

| Business Ob-<br>ject | The name of the business object, as registered in the know ledgebase. This is often the name a database view .                                                                                                    |
|----------------------|----------------------------------------------------------------------------------------------------|
| Primary key          | The column used as the primary key for the business object. Optional when this block is read-only.                                                                                                    |
| Transaction column   | The transaction column of the business object. This field is optional if the access controls add, edit, and delete are turned off.                                                                                      |
| Dow nload<br>Order   | The dow nload sequence of the company object, this can be one or more numbers and/or letters. It provides the dow nload order of the blocks to the database. An example is that A001 comes before B001.                 |
| Upload Order         | Gives the upload sequence the business object, this can be a combination of one or more numbers and/or letters. This provides the upload sequence of blocks to the database. An example is that A001 comes before B001. |
| Select               | The columns of the business object. The columns have to be separated by a comma.                                                                                                    |
| Filter               | Definieer een filter om een gedeelte van een blok te selecteren in SQL-syntax.                                                                                                    |
| Volgorde             | The list of columns to determine the order of data in SQL syntax.                                                                                                    |

This window shows the columns of the business object and is automatically filled.

| 🖺 Invantive Producer   Modelbewerker                                                                            |          |                           |                       |                        |           |                     |                 |
|----------------------------------------------------------------------------------------------------|----------|---------------------------|-----------------------|------------------------|-----------|---------------------|-----------------|
| <u>File H</u> elp                                                                                               |          |                           |                       |                        |           |                     |                 |
| 🗄 🛃 Opslaan 🛛 🗋 Toevoegen Blok 🗙 V                                                                              | /erwijde | r Blok                    |                       |                        |           |                     |                 |
| ⊡… 🕕 Model                                                                                                    | Algeme   | en Feiten Velden Weergave |                       |                        |           |                     |                 |
| Parameters     organisatienaam                                                                                  |          | Naam                      | Datatype              | Synchroniseer<br>Terug | Expressie | Standaard<br>Waarde | Sorteervolgorde |
| Organisaties                                                                                                    | •        | lvr_naam                  | varchar2              |                        |           |                     | 1               |
| Personen                                                                                                    |          | gbr_cp_naam               | varchar2              |                        |           |                     | 2               |
| ⊡ monon Haken                                                                                                   |          | lvr_werk_tel              | varchar2              |                        |           |                     | 3               |
| Openstaande Wijziging                                                                                           |          | lvr_adres_regel_1         | varchar2              |                        |           |                     | 4               |
|                                                                                                    |          | lvr_postcode              | varchar2              |                        |           |                     | 5               |
|                                                                                                    |          |                           | lvr_plaats            | varchar2               |           |                     |                 |
|                                                                                                    |          | lvr_klant_vlag            | char                  |                        |           |                     | 7               |
|                                                                                                    |          | lvr_opdrachtnemer_vlag    | char                  |                        |           |                     | 8               |
|                                                                                                    |          | lvr_project_entiteit_vlag | char                  |                        |           |                     | 9               |
|                                                                                                    |          |                           |                       |                        |           |                     | <i>e</i> m      |
| a sugar a sugar sugar sugar sugar sugar sugar sugar sugar sugar sugar sugar sugar sugar sugar sugar sugar sugar | 1.5      | and the second            | and the second second |                        |           | and so the          |                 |

#### The meaning of the fields are is:

| Name                  | The name of the column.                                                                                                    |
|-----------------------|----------------------------------------------------------------------------------------------------|
| Data Type             | The column data type.                                                                                                    |
| Sync Back             | If checked, changes in the column will be registered in the pending changes. When you synchronize only the changes are send to the know ledgebase.                                                                         |
| Formula               | When checked, you can use an Excel formula in this column. Only the result of the formula will be send back to the know ledgebase with synchronization. When checked, you can use an Excel formula in this column.         |
| Read-only             | When checked, the model user can not edit the values of the column. How ever, the column value can be edited by <product_eca>.</product_eca>                                                                               |
| Default Va-<br>lue    | <ul> <li>The value will only be entered after synchronization with the know ledgebase.</li> <li>Constant value.</li> <li>Parameter \$P{name of the parameter}</li> <li>Excel formula, for example: \$E{formule}</li> </ul> |
| Position              | This indicates the position of the column in the block in Excel.                                                                                                    |
| List Source           | The list w hich includes the pick list for the list.                                                                                                    |
| List code<br>field    | DB Value                                                                                                    |
| List Descrip-<br>tion | Label                                                                                                    |

This window shows the columns of the business object

In this window it is possible specify how the block will be displayed.

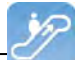

| 🛱 Invantive Producer   Modelbe | werker                     |                 | _ 🗆 × |
|--------------------------------|----------------------------|-----------------|-------|
| File Help                      | Varwijder Blak             |                 |       |
| : Opsiaan Toevoegen blok       | Algemeen   Feiten   Velden | Weergave        |       |
| Parameters                     | Opmaak bereik:             | ayout!A1:A4     |       |
|                                | Label Enkelvoud:           | Organisatie     |       |
| Personen                       | Label Meervoud:            | Organisaties    |       |
| E Maken                        | Start positie:             |                 |       |
| Openstaande Wijziging          | Absoluut                   | C Gekoppeld     |       |
|                                | X: 1                       | Blok: Xafstand: | 1     |
|                                | Y: 1                       | Hoek: Yafstand: | 1     |
|                                | Z: 1                       | Zafstand:       | 1     |
|                                |                            |                 |       |
|                                | Beperk:                    |                 |       |
|                                |                            | Tenminste       |       |
|                                |                            |                 |       |
|                                |                            | Tenminste       |       |
|                                |                            |                 |       |
|                                |                            |                 |       |
|                                |                            | Ten hooste      |       |
|                                |                            | Ten hoogste     |       |
|                                |                            | Tenminste       |       |
|                                |                            |                 |       |
|                                | Deadharadha                |                 |       |
|                                | Nand Dreedle.              |                 |       |
|                                |                            | 4 -             |       |
|                                |                            |                 |       |
|                                |                            |                 |       |
|                                |                            |                 |       |
|                                |                            |                 |       |
|                                |                            |                 |       |
|                                |                            |                 |       |
|                                |                            | 1 *             |       |
|                                |                            |                 |       |
|                                |                            |                 |       |

| Style range         | Specify the range of the style sheet, the formatting of these cells are applied to the block. The convention of the range is 'w orksheet!cellrange', for example, 'layout! A1: A4'. |
|---------------------|----------------------------------------------------------------------------------------------------|
| Label singu-<br>lar | Provide a name in singular for the layout.                                                                                                    |
| Label Plural        | Provide a name in plural for the label.                                                                                                    |

#### Start position

- Absolute
- Linked:

#### Beperk

Border width

| 26 | Invantive | Control | User | Manual |
|----|-----------|---------|------|--------|
|    |           | ••••••• |      | manaai |

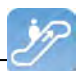

#### Extensions

A(n) extensions is an embedded script in the execution flow of the Model. An extension enriches a Model with functionality that is not by default specified inlnvantive Control. An example of an extension, by means of a button to automatically add data in the worksheet.

| 🖺 Invantive Producer   Modelbew                                                                                                    | erker                                                   |                                                         |          |
|----------------------------------------------------------------------------------------------------|---------------------------------------------------------|---------------------------------------------------------|----------|
| <u>File H</u> elp                                                                                                    |                                                         |                                                         |          |
| 🔋 🛃 Opslaan 📔 Toevoegen haak 💙                                                                                                    | 🔨 Verwijder Haak                                        |                                                         |          |
| Arameters      Arameters      Arameters      Organisatienaam      Organisaties      Organisaties      Personen      Aken      Aken      Wizard      Wizard | Code:<br>Laadfout:<br>Actief:<br>Taal:<br>Omschriiving: | Wizard                                                  | ×        |
| Openstaande Wijziging                                                                                                    |                                                         |                                                         |          |
|                                                                                                    | itgen_location:                                         | H:\ws\p307\dotnet\Libraries\Invantive.Windows.Forms.dll |          |
|                                                                                                    | Definitie:                                              |                                                         |          |
|                                                                                                    |                                                         |                                                         | <b>~</b> |
|                                                                                                    | Commentaar:                                             | Commentaar                                              |          |
|                                                                                                    |                                                         |                                                         | -        |
| ,                                                                                                    |                                                         |                                                         | .:       |

The meaning of the entry fields is:

| Code          | Provide a unique name of the extension.                                                                                                    |
|---------------|----------------------------------------------------------------------------------------------------|
| Load Order    | Provide a number for the order of loading extensions in Invantive Control.                                                                             |
| Active        | This field indicates if this extension is active or not.                                                                                               |
| Language      | Provide the programming language of the extension.                                                                                                    |
| Description   | Provide a description of the extension.                                                                                                    |
| File Location | Provide a the location of the extension. The field 'File Location' or 'Definition' must contain respectively an ex-<br>tension location or code.       |
| Definition    | Provide the programming code of the extension. The field 'File Location' or 'Definition' must contain respective-<br>ly an extension location or code. |
| Comments      | Provide comments of the extension.                                                                                                    |

#### **Pending Changes**

APending changes are changes in the local data of the model user and are ready to be send to the knowledgebase. The knowledgebase contains the centralized storage of facts outside an Excel worksheet. An example of a pending change can be a modification of a cell value in Excel and this change still has to be sent to the knowledgebase. This screen shows the changes that are not yet synchronized with the database.

| 🖺 Invantive Producer   Modelbewe          | erker            |             |                      |            |                  |    |           |    |                                          |                     |
|-------------------------------------------|------------------|-------------|----------------------|------------|------------------|----|-----------|----|------------------------------------------|---------------------|
| <u>File H</u> elp                         |                  |             |                      |            |                  |    |           |    |                                          |                     |
| 🔅 🛃 Opslaan 🛛 📄 Toevoegen Uitstaand       | de Wijziging 🔀 🛛 | Verwijder U | litstaande Wijziging | 3          |                  |    |           |    |                                          |                     |
| ⊡…<br>Model<br>□                          | Sleep een ko     | lom hierh   | een om te groep      | eren op di | e kolom          |    |           |    |                                          |                     |
| organisatienaam                           | Nummer           | ΣV          | Blok                 | ΣV         | Primaire sleutel | ΣV | Actie     | ΣV | Datum eerste wijziging $\Sigma$ $\nabla$ | Eerst gewijzigd doo |
|                                           | ▶ 1              | 0           | rganisaties          |            | 6                |    | Bijwerken |    | 28-9-2010 15:41                          | psc                 |
| Personen                                  |                  |             |                      |            |                  |    |           |    |                                          |                     |
| E - Maken                                 |                  |             |                      |            |                  |    |           |    |                                          |                     |
|                                           |                  |             |                      |            |                  |    |           |    |                                          |                     |
| ✓ #1 - < <entity>&gt; - U</entity>        |                  |             |                      |            |                  |    |           |    |                                          |                     |
|                                           |                  |             |                      |            |                  |    |           |    |                                          |                     |
|                                           |                  | _           |                      |            |                  |    |           |    |                                          |                     |
| la an an an an an an an an an an an an an |                  | P           | and a                |            | A second states  |    |           |    | and a probably of                        |                     |

In this screen you can delete pending changes. Select a pending change and then delete it by selecting the button 'Delete Pending Change'.

| del                   | Nummer                   | 1                          |             |    |               |
|-----------------------|--------------------------|----------------------------|-------------|----|---------------|
| Parameters            | Rick                     | Organization               |             |    |               |
| Blokken               | Primaire sleutel:        | 6                          |             |    |               |
| Personen              | Actie:                   | Bijwerken                  |             |    |               |
| Haken<br>Wizard       | Datum eerste wijziging:  | 28-9-2010 15:41:50         |             |    |               |
| Openstaande Wijziging | Eerst gewijzigd door:    | psc                        |             |    |               |
| A HILK CENTRY AND     | Eerst gewijzigd op:      | WS23                       |             |    |               |
|                       | Datum laatste wijziging: | 28-9-2010 15:41:50         |             |    |               |
|                       | Laatst gewijzigd door:   | psc                        |             |    |               |
|                       | Last gewijzigd op:       | WS23                       |             |    |               |
|                       | Sleep een kolom hierl    | neen om te groeperen op di | e kolom     |    |               |
|                       | Veld                     | ΣΥ                         | Oude waarde | ΣΥ | Nieuwe Waarde |
|                       | <pre>gbr_cp_naam</pre>   |                            |             | S  |               |

#### 1.2.4.2 Cel reference Expression

The goal of the function cell reference expression is to be able to save normal cell references dynamically in the model in Microsoft Office Excel. A cell reference refers to a cell or cell range on a worksheet and can be used in a formula, so values or data that you want to calculate can be sought for in Microsoft Office Excel. Invantive Control Excel automatically converts the predefined cell reference expression to the cell reference that Excel works with. The block allows you to specify in a column a cell reference expression to another column. After synchronizing a reference to the location in the cells of the column (with a cell reference expression) in Excel where the expression refers.

#### Microsoft Office Excel cell reference

A cell reference refers to a cell or cell range on a worksheet and can be used in a formula, so values or data that you want to calculate can be sought for in Microsoft Office Excel.

You can use a cell reference in one or more formulas to refer to the following:

- Data from a cell on the worksheet
- Data located in other area's of the worksheet
- Data in cells of other worksheets in the same workbook

#### Example:

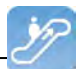

| This formula        | Refers to:                               | And shows as a result:                                                                     |
|---------------------|------------------------------------------|--------------------------------------------------------------------------------------------|
| =C2                 | Cell C2                                  | The value in dell C2                                                                       |
| =Assets-Liabilities | The cells called Assets and Liabilities  | The value in the cell liabilities subtracted from the value in the cell Assets             |
| {=Week1+Week2}      | The range of cells named Week1 and Week2 | The sum of the values of the cell range with the name and Week1 Week 2 as an array formula |
| =Blad2!B2           | Cell B2 on Sheet2                        | The value in cell B2 on Sheet2                                                             |

Source: *Microsoft Office* (2011). Recalled on July 28, 2011, Create or change a cell reference: <u>http://office.microsoft.com/nl-be/excel-help/een-celverwijzing-maken-of-wijzigen-HP010342370.aspx</u>

#### Target

The purpose of a cell reference expression is to easily make cross-references in a model. It does not matter whether the link between two cells are in the same block, between multiple blocks or even beyond.

Advantages of cell reference expression in relation to Excel formulas that dynamically decide which other cells should use it:

- High processing speed with larger amounts of cell references in Excel.
- Increased integrity of data due to simpler formulas.
- Develop advanced models fast and easier.

#### Functioning

The syntax of a cell reference is: \$C{Pivot method, Block, Worksheet, Column 1, Row 1, Column 2, Row 2}.

| Component    | Required | Description                                                                     |  |  |  |
|--------------|----------|---------------------------------------------------------------------------------|--|--|--|
| Pivot method | Yes      | It starts where de range begins                                                 |  |  |  |
| Block        | Yes      | he block where the values are copied from and those are configured in Blocks 21 |  |  |  |
| Sheet        | Yes      | The sheet w here the reference refers to                                        |  |  |  |
| Column 1     | Yes      | The column w here the expression refers to                                      |  |  |  |
| Row 1        | Yes      | The row where the expression refers to                                          |  |  |  |
| Column 2     | No       | The range of the column can be indicated with the second column                 |  |  |  |
| Row 2        | No       | The range of the row can be indicated with the second row                       |  |  |  |

Where the following possibilities are available:

| Component    | Options                    | Additional Op-<br>tion | Explanation                                                                                                    |
|--------------|----------------------------|------------------------|----------------------------------------------------------------------------------------------------|
| Pivot method | D<br>E                     |                        | First cell and first row<br>As in the block indicated                                                                |
| Block        | "Block Name"               |                        | The current block<br>Name of the block                                                                               |
| Sheet        | "sheet Name"<br>^<br>\$    | +/-n                   | Current sheet<br>Name of the sheet<br>First sheet<br>Last sheet                                                      |
| Column 1     | "Column Name 1"<br>^<br>\$ | +/-n                   | Current Column<br>Name of the column as show n in the block<br>First column of the block<br>Last column of the block |
| Row 1        |                            | +/-n                   | Current row                                                                                                    |
| Column 2     | "Column Name 2"<br>^       | +/-n                   | Current Column<br>Name of the column<br>First column                                                                 |

|       | \$   | Last column |
|-------|------|-------------|
| Row 2 | +/-n | Current row |

| Component    | Exam ple                         | Explanation example                                                                                                    |  |  |  |  |  |  |  |  |
|--------------|----------------------------------|----------------------------------------------------------------------------------------------------|--|--|--|--|--|--|--|--|
| Pivot method | D<br>E                           | The first cell and the first row<br>As indicated in the current block                                                      |  |  |  |  |  |  |  |  |
| Block        | "Projects"                       | The current block<br>The projects block                                                                                    |  |  |  |  |  |  |  |  |
| Sheet        | "Sheet 1"<br>^+1<br>\$-1         | The current sheet<br>The sheet "Sheet 1"<br>The second sheet<br>The penultimate sheet                                      |  |  |  |  |  |  |  |  |
| Column 1     | 1<br>"Project Code"<br>^+2<br>\$ | The current column minus one<br>The column "Project Code"<br>The third column of the block<br>The last column of the block |  |  |  |  |  |  |  |  |
| Row 1        | .+1                              | The current row plus one                                                                                                   |  |  |  |  |  |  |  |  |
| Column 2     | "Project code"+2<br>^+3<br>\$-2  | Current Column<br>Tw o further than the column "Project code"<br>The fourth column<br>The second from the last column      |  |  |  |  |  |  |  |  |
| Row 2        | .+2                              | The current row plus two                                                                                                   |  |  |  |  |  |  |  |  |

Example of the use of cell reference expression:

In the sections Worksheet, Column 1/2 and Row 1/2 it is also possible in the extra options to give a natural number using - or +. The extra option allows you to subtract or add a number to the option.

Properties cell reference expression:

- · Case sensitive;
- Also works with SQL-functies, such as SUM, COUNT, AVG, etc.

#### In Invantive Control

A cell reference expression is defined in the select of one <u>Block</u><sup>[21]</sup> in the <u>Model Editor</u><sup>[17]</sup>. The picture below shows some examples of the use of cell reference in the select expression.

| 🚝 Invantive® Control - Modelbewe | erker 💶 🗖                                                                                                    | × |
|----------------------------------|----------------------------------------------------------------------------------------------------|---|
| <u>File H</u> elp                |                                                                                                    |   |
| 🛛 🔄 Opslaan 🕴 📄 Toevoegen Blok 🗙 | Verwijder Blok                                                                                                    |   |
| E- Model                         | Algemeen Feiten Velden Weergave                                                                                                    |   |
| E 💼 Blokken                      | Bedrijfsobject itgen_table_columns_v                                                                                                    |   |
| Block 1                          | Primaire Sleutel:                                                                                                    |   |
|                                  | Transactiekolom:                                                                                                    |   |
| 🏧 📷 Openstaande Wijziging        | Downloadvolgorde: a002 🔐                                                                                                    |   |
|                                  | Uploadvolgorde: a002 🔐                                                                                                    |   |
|                                  | Select                                                                                                    |   |
|                                  | apn_code<br>, tbe_code<br>, '\$C[D.'Block 1'','tcn_name'',')' expression1<br>, '\$C[D.'Block 1'','a'','b'',})' expression3<br>, 'SUM(\$C{D,''Block 1'','a'','b'',})' expression3 |   |
|                                  | l 🕡                                                                                                    |   |
|                                  | race                                                                                                    |   |
|                                  | Volgorde:                                                                                                    |   |
|                                  |                                                                                                    |   |
|                                  | Kopieer query naar klembo Toon Feiten                                                                                                    |   |

\$C{Starting point, Block, Worksheet, Column, Row, Column1, Column2}

With target cell reference

Excel control image

Formula, Expression on in the field. and sync back off.

An example of cell reference expression is in a column is: '\$C{D,"Block 1",.,"tcn\_name",.}' expression1. This example ...

[] -> []

| This formula        | Refers to:                              | And shows as a result:                                         |
|---------------------|-----------------------------------------|----------------------------------------------------------------|
| =C2                 | Cell C2                                 | The value in dell C2                                           |
| =Assets-Liabilities | The cells called Assets and Liabilities | The value in the cell liabilities subtracted from the value in |
|                     |                                         | the cell Assets                                                |

#### 1.2.4.3 Repository Worksheets

The repository worksheets contain an empty worksheet and a worksheet with the XML-code that describes the model. This tab is only visible if you click on the 'Repository Worksheet' button, see<u>User Interface Model Designer</u> 17.

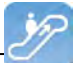

| 6    |                                                                                   | 01-             | -                                                                                                    |                                                                                                    |                                                                                                    |                                                                                                    | CRM Ex                                                                                                    | cel V0.    | 1.xlsx - Microsoft                                    | Excel                                                                             |              |         |                          |               |                   | . = X   |
|------|-----------------------------------------------------------------------------------|-----------------|----------------------------------------------------------------------------------------------------|----------------------------------------------------------------------------------------------------|----------------------------------------------------------------------------------------------------|----------------------------------------------------------------------------------------------------|----------------------------------------------------------------------------------------------------|------------|-------------------------------------------------------|-----------------------------------------------------------------------------------|--------------|---------|--------------------------|---------------|-------------------|---------|
| U    | Home                                                                              | Insert          | Pa                                                                                                    | ge Lavout                                                                                                    | Formulas                                                                                                    | Data                                                                                                    | Review                                                                                                    | Vie        | w Add-Ins                                             | Invantive Producer                                                                | Modeller     | Acro    | ihat Tea                 | m (           | 0 -               | = x     |
| Ont  | werpmodus                                                                         | Bewerk<br>Model | Valideer<br>Model                                                                                                    | Installeer<br>Database                                                                                                    | Bijwerken V<br>Database I                                                                                                  | /enwijder<br>Database                                                                                                    | Query-progra                                                                                                    | mma        | Blok: Organisati<br>Broncode: Orga<br>Sta bewerken to | es<br>nisaties (bubs_leverancie<br>:e: Ja                                         | rs_v) Status | : Rand  | Repository<br>Werkbladen | Toon<br>spoor | Markee<br>als Nie | er Rij  |
|      |                                                                                   |                 | Mod                                                                                                    | tel                                                                                                    |                                                                                                    |                                                                                                    | Tools                                                                                                    |            | E                                                     | lokinformatie                                                                     | Rij-info     | ormatie | Foutops                  | ooring er     | Analys            | e       |
|      | A1                                                                                |                 | - (*                                                                                                    | $f_x$                                                                                                    | Invantive I                                                                                                    | Producer                                                                                                    |                                                                                                    |            |                                                       |                                                                                   |              |         |                          |               |                   | ×       |
|      | ŀ                                                                                 | 4               |                                                                                                    |                                                                                                    |                                                                                                    |                                                                                                    |                                                                                                    |            | В                                                     |                                                                                   |              |         |                          | С             |                   | D       |
| 1    | Invantive P                                                                       | roducer         |                                                                                                    |                                                                                                    |                                                                                                    |                                                                                                    |                                                                                                    |            |                                                       |                                                                                   |              |         |                          |               |                   |         |
| 2    | (C) Copyrig                                                                       | ht 2004-        | 2010 In                                                                                                    | vantive So                                                                                                    | ftware BV                                                                                                    | , the Neti                                                                                                    | nerlands. All                                                                                                    | right      | s reserved.                                           |                                                                                   |              |         |                          |               |                   |         |
| 3    |                                                                                   |                 |                                                                                                    |                                                                                                    |                                                                                                    |                                                                                                    |                                                                                                    |            |                                                       |                                                                                   |              |         |                          |               |                   |         |
| 4    | Repository                                                                        | version         | Re                                                                                                    | porting m                                                                                                    | odel                                                                                                    |                                                                                                    |                                                                                                    |            |                                                       |                                                                                   |              |         |                          |               |                   |         |
|      |                                                                                   |                 | 2 )</th <th>ml versio</th> <th>n="1.0"?&gt;</th> <th></th> <td></td> <td></td> <th></th> <td></td> <td></td> <td></td> <td></td> <td></td> <th></th> <td></td>                                                | ml versio                                                                                                    | n="1.0"?>                                                                                                    |                                                                                                    |                                                                                                    |            |                                                       |                                                                                   |              |         |                          |               |                   |         |
|      |                                                                                   |                 | <r< th=""><th>epositoryD</th><th>Database x</th><th>:mlns:xsi=</th><td>"http://ww</td><td>w.w3.</td><th>org/2001/XML</th><td>Schema-instance"</td><td></td><td></td><td></td><td></td><th></th><td></td></r<> | epositoryD                                                                                                    | Database x                                                                                                    | :mlns:xsi=                                                                                                    | "http://ww                                                                                                    | w.w3.      | org/2001/XML                                          | Schema-instance"                                                                  |              |         |                          |               |                   |         |
|      |                                                                                   |                 | xm                                                                                                    | lns:xsd="h                                                                                                    | http://ww                                                                                                    | w.w3.org                                                                                                    | (2001/XMLS)                                                                                                    | chem:      | a"≻                                                   |                                                                                   |              |         |                          |               |                   |         |
|      |                                                                                   |                 | r>                                                                                                    | nodels≻                                                                                                    |                                                                                                    |                                                                                                    |                                                                                                    |            |                                                       |                                                                                   |              |         |                          |               |                   |         |
|      |                                                                                   |                 |                                                                                                    | ·model>                                                                                                    |                                                                                                    |                                                                                                    |                                                                                                    |            |                                                       |                                                                                   |              |         |                          |               |                   |         |
|      |                                                                                   |                 |                                                                                                    | <mdl_id>1</mdl_id>                                                                                                    | 1 <th>&gt;</th> <th></th> <th></th> <th></th> <th></th> <th></th> <th></th> <th></th> <th></th> <th></th> <th>=</th>       | >                                                                                                    |                                                                                                    |            |                                                       |                                                                                   |              |         |                          |               |                   | =       |
|      |                                                                                   |                 |                                                                                                    | <mdl_cod< th=""><th>e&gt;X<th>_code&gt;</th><th></th><th></th><th></th><th></th><th></th><th></th><th></th><th></th><th></th><th></th></th></mdl_cod<>                                                                     | e>X <th>_code&gt;</th> <th></th> <th></th> <th></th> <th></th> <th></th> <th></th> <th></th> <th></th> <th></th> <th></th> | _code>                                                                                                    |                                                                                                    |            |                                                       |                                                                                   |              |         |                          |               |                   |         |
|      |                                                                                   |                 |                                                                                                    | <mdl_nam< th=""><th>ne≻CRM≺/</th><th>mdl_nam</th><th>e&gt;</th><th></th><th></th><th></th><th></th><th></th><th></th><th></th><th></th><th></th></mdl_nam<>                                                                | ne≻CRM≺/                                                                                                    | mdl_nam                                                                                                    | e>                                                                                                    |            |                                                       |                                                                                   |              |         |                          |               |                   |         |
|      |                                                                                   |                 |                                                                                                    | <mdl_vers< th=""><th>sion≻0.2≺/</th><th>mdl_vers</th><th>ion≻</th><th></th><th></th><th></th><th></th><th></th><th></th><th></th><th></th><th></th></mdl_vers<>                                                            | sion≻0.2≺/                                                                                                    | mdl_vers                                                                                                    | ion≻                                                                                                    |            |                                                       |                                                                                   |              |         |                          |               |                   |         |
|      |                                                                                   |                 |                                                                                                    | <mdl_des< th=""><th>cription&gt;T</th><th>his is a te</th><th>st model.<th>ndl_d</th><th>escription&gt;</th><th></th><th></th><th></th><th></th><th></th><th></th><th></th></th></mdl_des<>                                | cription>T                                                                                                    | his is a te                                                                                                    | st model. <th>ndl_d</th> <th>escription&gt;</th> <th></th> <th></th> <th></th> <th></th> <th></th> <th></th> <th></th>     | ndl_d      | escription>                                           |                                                                                   |              |         |                          |               |                   |         |
|      |                                                                                   |                 |                                                                                                    | <mdl_cop< th=""><th>yright&gt;© 3</th><th>2004-2010</th><th>Invantive So</th><th>oftwa</th><th>re B.V.≺/mdl_a</th><th>opyright≻</th><th></th><th></th><th></th><th></th><th></th><th></th></mdl_cop<>                      | yright>© 3                                                                                                    | 2004-2010                                                                                                    | Invantive So                                                                                                    | oftwa      | re B.V.≺/mdl_a                                        | opyright≻                                                                         |              |         |                          |               |                   |         |
|      |                                                                                   |                 |                                                                                                    | <mdl_com< th=""><th>nment&gt;De</th><th>monstrate</th><th>es use of the</th><th>Inva</th><th>ntive Producer</th><th>Excel Add-in.<th>comment≻</th><th></th><th></th><th></th><th></th><th></th></th></mdl_com<>            | nment>De                                                                                                    | monstrate                                                                                                    | es use of the                                                                                                    | Inva       | ntive Producer                                        | Excel Add-in. <th>comment≻</th> <th></th> <th></th> <th></th> <th></th> <th></th> | comment≻     |         |                          |               |                   |         |
|      |                                                                                   |                 |                                                                                                    | <mdl com<="" th=""><th>npany&gt;Inv:</th><th>antive Sof</th><th>tware B.V.≺/</th><th>mdl</th><th>company≻</th><th></th><th></th><th></th><th></th><th></th><th></th><th></th></mdl>                                        | npany>Inv:                                                                                                    | antive Sof                                                                                                    | tware B.V.≺/                                                                                                    | mdl        | company≻                                              |                                                                                   |              |         |                          |               |                   |         |
|      |                                                                                   |                 |                                                                                                    | <mdl aut<="" th=""><th>hor&gt;Pieter</th><th>Schouter</th><th>n≺/mdl auth</th><th>nor&gt;</th><th></th><th></th><th></th><th></th><th></th><th></th><th></th><th></th></mdl>                                               | hor>Pieter                                                                                                    | Schouter                                                                                                    | n≺/mdl auth                                                                                                    | nor>       |                                                       |                                                                                   |              |         |                          |               |                   |         |
|      |                                                                                   |                 |                                                                                                    | <mdl_pas< th=""><th>sword_acc</th><th>:ess&gt;locke</th><th>ed</th></mdl_pas<> <th>swor</th> <th>d_access&gt;</th> <th></th> <th></th> <th></th> <th></th> <th></th> <th></th> <th></th>                                   | sword_acc                                                                                                    | :ess>locke                                                                                                    | ed                                                                                                    | swor       | d_access>                                             |                                                                                   |              |         |                          |               |                   |         |
|      |                                                                                   |                 |                                                                                                    | <mdl pas<="" th=""><th>sword edi</th><th>it model&gt;</th><th>-secret<th>l pas</th><th>sword edit m</th><th>odel&gt;</th><th></th><th></th><th></th><th></th><th></th><th></th></th></mdl>                                 | sword edi                                                                                                    | it model>                                                                                                    | -secret <th>l pas</th> <th>sword edit m</th> <th>odel&gt;</th> <th></th> <th></th> <th></th> <th></th> <th></th> <th></th> | l pas      | sword edit m                                          | odel>                                                                             |              |         |                          |               |                   |         |
|      |                                                                                   |                 |                                                                                                    | <mdl allo<="" th=""><th>w change</th><th>s outside</th><th>blocks flag</th><th><br/>z≻fals</th><th><br/>e≺/mdl allow</th><th>changes outside bl</th><th>ocks flag≻</th><th></th><th></th><th></th><th></th><th></th></mdl> | w change                                                                                                    | s outside                                                                                                    | blocks flag                                                                                                    | <br>z≻fals | <br>e≺/mdl allow                                      | changes outside bl                                                                | ocks flag≻   |         |                          |               |                   |         |
|      |                                                                                   |                 |                                                                                                    | <pre><mdl date="" downloaded="" last="">2010-09-30T13:20:10.1752431+02:00</mdl></pre>                                                                                                    |                                                                                                    |                                                                                                    |                                                                                                    |            |                                                       |                                                                                   |              |         |                          |               |                   |         |
|      | <pre><md date="" last="" uploaded="">2010-09-08T14:41:55.7957994+02:00</md></pre> |                 |                                                                                                    |                                                                                                    |                                                                                                    |                                                                                                    |                                                                                                    |            |                                                       |                                                                                   |              |         |                          |               |                   |         |
|      |                                                                                   |                 |                                                                                                    | <mdl last<="" th=""><th>opened</th><th>by&gt;psc<th>ndl last op</th><th>ened</th><th>bv≻</th><th></th><th></th><th></th><th></th><th></th><th></th><th></th></th></mdl>                                                    | opened                                                                                                    | by>psc <th>ndl last op</th> <th>ened</th> <th>bv≻</th> <th></th> <th></th> <th></th> <th></th> <th></th> <th></th> <th></th> | ndl last op                                                                                                    | ened       | bv≻                                                   |                                                                                   |              |         |                          |               |                   |         |
|      |                                                                                   |                 |                                                                                                    | <mdl last<="" th=""><th>opened</th><th>on&gt;WS23</th><td></td></mdl> <td>opene</td> <th><br/>⊇d on≻</th> <td></td> <td></td> <td></td> <td></td> <td></td> <th></th> <td></td>                                            | opened                                                                                                    | on>WS23                                                                                                    |                                                                                                    | opene      | <br>⊇d on≻                                            |                                                                                   |              |         |                          |               |                   |         |
|      | _                                                                                 |                 |                                                                                                    | <mdl date<="" th=""><th>e last ope</th><th>ened&gt;201</th><td>D-09-30T11:4</td><td>8:32.1</td><th></th><td></td></mdl> <td>ned≻</td> <td></td> <td></td> <td></td> <th></th> <td>-</td>                                   | e last ope                                                                                                    | ened>201                                                                                                    | D-09-30T11:4                                                                                                    | 8:32.1     |                                                       |                                                                                   | ned≻         |         |                          |               |                   | -       |
| 14 4 | + H IP_R                                                                          | EPOS I          | IP_EMPTY                                                                                                    | layout                                                                                                    | Organisat                                                                                                    | ties 📈 Pen                                                                                                    | sonen 🖌 Verl                                                                                                    | oopkar     | nsen 🖉 😓 🦯                                            |                                                                                   |              |         |                          |               | 1                 |         |
| Rea  | dy 🛅                                                                              |                 |                                                                                                    |                                                                                                    |                                                                                                    |                                                                                                    |                                                                                                    |            |                                                       |                                                                                   | <b>H</b>     |         | 100% -                   | U             |                   | -(+) .: |

#### 1.2.4.4 Show Trace

The function Pour can use 'Show Trace' to analyze errors in Invantive Control. The window is only displayed if the 'Show Trace' button is on, see <u>User Interface Model Designer</u>. Invantive can request that 'Show Trace' be enabled and the log file sent, in order to determine why there is a problem with synchronizing the model.

Invantive Control User Manual

| 📓 Invantive Producer   Foutopsporing en analyse                                                                                                    |
|----------------------------------------------------------------------------------------------------|
| 🗄 🛃 Opslaan 🛛 🗋 Leeg maken                                                                                                    |
| 12-11-2010 17:45:36.18132: Statement 'select pit_code.pit_volledige_naam.pit_id.pit_transactie_bijgewerkt from bubs_                                                                                                    |
| 12-11-2010 17:45:36.51735: Shifting range "Sheet1"!C32:E52" up.                                                                                                    |
| 12-11-2010 17:45:36:55436: Shifting range "Sheet1!C1048535:E1048535: down.<br>12-11-2010 17:45:36:65736: Shifting range "Sheet1!C1:W4' right.                                                                                    |
| 12-11-2010 17:45:37.18936: Sync_Download_Blocks_Protect_area: Protecting range "Sheet1!B2:W3' from block 'Proj<br>12-11-2010 17:45:37 20336: Sync_Download_Blocks_Protect_area: Protecting range "Sheet1!B2:W3' has result False |
| 12-11-2010 17:45:37.34136: Parameters: Replaced query 'select * from itgen_tables_v where apn_code = 'itgen' and ro                                                                                                    |
| 12-11-2010 17:45:37:36536: EXCELEXE Information: 0:<br>12-11-2010 17:45:37:37936: Execute statement using database connection: select *from itgen_tables_v where apn_cc                                                          |
| 12-11-2010 17:45:37.40036: EXCEL.EXE Information: 0:<br>12-11-2010 17:45:37.41136: Statement 'select * from itgen tables v where app code = 'itgen' and rownum <= 10 order                                                       |
| 12-11-2010 17:45:37.55836: Shifting range "Sheet1'!C33:E39' down.<br>12-11-2010 17:45:37.82838: Sync. Download, Blocks, Protect, area: Protecting range "Sheet1'!X9:C418' from block 'T                                          |
| 12-11-2010 17:45:37.84239: Sync_Download_Blocks_Protect_area: Protecting range "Sheet1"X9:CA18 has result Fal                                                                                                    |
| 12-11-2010 17:45:37.97440: Sync_Download_Remove_backups: Deleting backup worksheet 'IP_BACKUP_layout' from 12-11-2010 17:45:37.99240: Sync_Download_Remove_backups: Deleting backup worksheet 'IP_BACKUP_Sheet1' fn              |
| 12-11-2010 17:45:38.00740: Sync_Download_Remove_backups: Deleting backup worksheet 'IP_BACKUP_Sheet2' fn<br>12-11-2010 17:45:38.02040: Sync_Download_Remove_backups: Deleting backup worksheet 'IP_BACKUP_Sheet3' fn             |
| 12-11-2010 17:45:38.03841: Utility_ProtectWorkbook: Protecting worksheet 'Sheet 1'.                                                                                                    |
| 12-11-2010 17:45:38.06241: Utility_ProtectWorkbook: Protecting worksheet Sheet2.                                                                                                    |
| 12-11-2010 17:45:38.78246: Post-operation worksheet order CORRECT: 1 'IP_REPOS'<br>12-11-2010 17:45:38.79346: Post-operation worksheet order CORRECT: 2 'IP_EMPTY'                                                               |
| 12-11-2010 17:45:38.80546: Post-operation worksheet order CORRECT: 3 layout'<br>12-11-2010 17:45:38.81546: Post-operation worksheet order CORRECT: 4 'Sheet1'                                                                    |
| 12-11-2010 17:45:38.82846: Post-operation worksheet order CORRECT: 5 'Sheet2'                                                                                                    |
|                                                                                                    |

## 1.3 Examples

#### 1.3.1 Calculation model

Development of a model

|                                                               |                                                                     |                        | kostenbater                 | imetscena     | rios.xls [Compa                    | tibility Mo          | de] - Mic                        | rosoft Excel    |                    |        |     |                      | 0   | ×                    |
|---------------------------------------------------------------|---------------------------------------------------------------------|------------------------|-----------------------------|---------------|------------------------------------|----------------------|----------------------------------|-----------------|--------------------|--------|-----|----------------------|-----|----------------------|
| Home Insert                                                   | Page Layout Formu                                                   | las Data               | Review                      | View          | Developer                          | Add-In:              | s Inva                           | antive Producer | Mod                | feller |     |                      | 0 - | a x                  |
| Sync Pending Publish<br>Changes<br>Synchronization Publishing | Invantive test model (1)<br>Patrick Hofman (Invantiv<br>Model Infor | e So)<br>Param<br>Valu | ater Add<br>es Row<br>Block | Remove<br>Row | Choose<br>a Value<br>Field Actions | System I<br>Developm | User @<br>lent psc +<br>Connecti | Preferences     | CO<br>Help<br>Help |        |     |                      |     |                      |
| D12 • (*                                                      | <i>f</i> × 24                                                       |                        |                             |               |                                    |                      |                                  |                 | _                  |        |     |                      |     | *                    |
| A                                                             | В                                                                   | C                      |                             |               | D                                  | E                    | F                                | G               | Н                  | 1      | J   | K                    | L   |                      |
| 1 Kosten-batenan                                              | alvse produc                                                        | tΧ                     |                             |               |                                    |                      |                                  |                 |                    |        |     |                      |     |                      |
| 2                                                             | aly co produce                                                      |                        |                             |               |                                    | -                    |                                  |                 | _                  |        |     |                      |     |                      |
| 3                                                             |                                                                     |                        |                             |               |                                    | €6                   | .000 -                           |                 |                    |        |     |                      |     |                      |
| 4                                                             |                                                                     |                        |                             |               |                                    |                      |                                  |                 |                    |        |     |                      |     |                      |
| 5                                                             |                                                                     |                        |                             |               |                                    | €5                   | .000                             |                 |                    |        |     | -                    | -   |                      |
| 6 Variabele kosten                                            |                                                                     |                        |                             |               |                                    | £ 4                  | 000                              |                 |                    |        |     |                      |     |                      |
| 7 Loonkosten per uur                                          | € 38                                                                | 3                      |                             |               |                                    |                      | .000                             |                 |                    | 1      |     |                      |     |                      |
| 8 Materiaalkosten                                             | € 62                                                                | 2                      |                             |               |                                    | €3                   | .000                             |                 |                    | _      | -   | -                    |     |                      |
| 9 Totale winst                                                | € 7.482                                                             |                        |                             |               |                                    |                      |                                  |                 |                    |        |     |                      |     |                      |
| 10                                                            |                                                                     |                        |                             |               |                                    | € 2                  | .000 -                           |                 |                    | -      |     |                      |     |                      |
| 11                                                            | Aanpak 1                                                            | Aanp                   | ak 2                        | Aaı           | npak 3                             |                      | Sec. 10.                         |                 |                    |        |     |                      |     |                      |
| 12 Uren per eenheid                                           | 1                                                                   | 2                      | 14                          | -             | 24                                 | €1                   | .000                             |                 |                    |        |     |                      |     |                      |
| 13 Materiaal per eenheid                                      | C 000                                                               | 6                      | 9                           | ~             | 14                                 | -                    |                                  | -               | -                  |        |     |                      | -   |                      |
| 14 Kostprijs                                                  | E 820                                                               | e e                    | 1.090                       | E             | 1.780                              |                      |                                  |                 |                    |        | 1   |                      | 0   |                      |
| 15 Verkoopphijs                                               | E 795                                                               |                        | 205                         | E             | 2.195                              | €1.                  | .000-                            | Aanpak 1        |                    | Aanpa  | k 2 | Aanpak               | 3   |                      |
| 17 Genroduceerde eenheden                                     | - 3.                                                                | 6                      | 18                          | ~             | 12                                 |                      |                                  |                 |                    |        |     |                      |     |                      |
| 18 Totale winst per model                                     | € 1.188                                                             | 8- €                   | 3 690                       | €             | 4 980                              | € 2.                 | .000-                            |                 |                    |        |     |                      |     |                      |
| 19                                                            |                                                                     |                        |                             |               |                                    | _                    |                                  |                 |                    |        |     |                      |     | -                    |
| 20                                                            |                                                                     |                        |                             |               |                                    |                      |                                  |                 |                    |        |     |                      |     |                      |
| 21                                                            |                                                                     |                        |                             | _             |                                    | _                    |                                  |                 |                    |        |     |                      | _   |                      |
| IN A N I layout Data                                          |                                                                     |                        |                             |               |                                    |                      | 14                               |                 | _                  |        |     |                      |     |                      |
| Ready 🔛                                                       |                                                                     |                        |                             |               |                                    |                      |                                  |                 |                    |        |     | )% ( <del>_</del> )- | -Q  | -( <del>+</del> ) ,; |

Add an ERD diagram

32
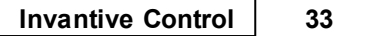

### 1.3.2 Working Offline

#### 1.3.3 Data management

Another example to uselnvantive Control for managing data.

#### CRM data

- Organizations
- Persons

Data entry and updating large blocks of data.

|    | 2)         | <b>□</b> 19 ~ (21 ~ ) ∓                 |                                 |                                               |                          |                       |                          |                                      |                      |                  |                 | Book11      | .xlsx - Mic |
|----|------------|-----------------------------------------|---------------------------------|-----------------------------------------------|--------------------------|-----------------------|--------------------------|--------------------------------------|----------------------|------------------|-----------------|-------------|-------------|
| C  | J          | Home Insert Page La                     | ayout                           | Formulas                                      | Data Re                  | view V                | iew [                    | Developer                            | Add-Ins              | Invantive P      | roducer Modelle | r Acrobat   | Team        |
| 2  | ync<br>ync | Pending<br>Changes (1)<br>chronization  | ntive test r<br>ick Hofmar<br>M | model (1)<br>n (Invantive So<br>odel Informat | o)<br>Paramete<br>Values | Add<br>Row<br>Block A | Remove<br>Row<br>Actions | System User @<br>bubs@ws25 *<br>Conn | Preference<br>ection | tes Help<br>Help |                 |             |             |
|    |            | D9 🔻 💽                                  | <i>f</i> ∗ NI                   | IEUW Telefo                                   | oon                      |                       |                          |                                      |                      |                  |                 |             |             |
|    | А          | В                                       |                                 |                                               | С                        |                       | C                        | E                                    |                      | F                | G               | н           | 1           |
| 1  |            |                                         |                                 |                                               |                          |                       |                          |                                      |                      |                  |                 |             |             |
| 2  |            | 100 100 100 100 100 100 100 100 100 100 |                                 | Klantgegev                                    | /ens                     |                       |                          |                                      |                      |                  |                 |             |             |
| 3  |            | and the second second                   |                                 | Vertegenw                                     | voordiger:               |                       |                          | Piet Jansser                         | n                    |                  |                 |             |             |
| 4  |            | Bedrijf                                 |                                 | Primair Co                                    | ntactpersoor             | Telefoo               | n werk                   | Adres                                |                      | Postcode         | Plaats          | Leverancier | Klant       |
| 5  |            | Aarde consult                           |                                 |                                               |                          | 088 664               | 7111                     | Bergselaan                           | 3                    | 3037 BA          | Rotterdam       | N           | Y           |
| 6  |            | Acme B∨                                 |                                 |                                               |                          | +31 32 1              | 6 61 144                 | Schagchelst                          | raat 19              | 2011 HW          | Haarlem         | Υ           | Y           |
| 7  |            | Agency Entertainment                    | ]                               |                                               |                          | 0900 RC               | XTEC                     | Rode Steen                           | 8                    | 1621 CV          | Hoorn           | Υ           | γ           |
| 8  |            | ANWB                                    | ]                               |                                               |                          | +31 700               | 84 00                    | Kastanjelaa                          | n1                   | 2665 GA          | Bleiswijk       | N           | Y           |
| 9  |            | Arcadis                                 |                                 |                                               |                          | NIEUW                 | Telefoor                 | nVan der Mij                         | leweg 16             | 1901 KD          | Castricum       | N           | γ           |
| 10 |            | АХА                                     |                                 |                                               |                          | +31 191               | 18 94 00                 | General Ma                           | czeklaan 3           | 5111 XA          | Baarle-Nassau   | N           | γ           |
| 11 |            | AYA                                     |                                 |                                               |                          | +31 33 4              | 3 46 631                 | Grotestraat                          | 12                   | 6129 CP          | Urmond          | N           | γ           |
| 12 |            | A73 Infocentrum                         |                                 |                                               |                          |                       |                          | Keizersgrac                          | ht 12                | 5611 GD          | Eindhoven       | N           | γ           |
| 13 |            | Balance                                 |                                 |                                               |                          | 030 671               | 7 888                    | Draadbaan :                          | 21                   | 2352 BM          | Leiderdorp      | N           | γ           |
| 14 |            | Beaufort installatietechniek            | k 📘                             |                                               |                          | +31 88 0              | 0 62 100                 | Nieuwezijd                           | s Voorbur            | 1012 SP          | Amsterdam       | N           | γ           |
| 15 |            | Bloembinderij Bloemen Pie               | et 📘                            |                                               |                          |                       |                          | 2e Schuytst                          | raat 290             | 2517 TT          | Den Haag        | γ           | γ           |
| 16 |            | Borchhuis systemen                      |                                 |                                               |                          | 3193                  | 32419100                 | Gelreweg 2                           |                      | 3843 AN          | Harderwijk      | N           | γ           |
| 17 |            | Bouw international                      |                                 |                                               |                          |                       |                          | Dorpsstraat                          | 13                   | 6021 HA          | Budel           | N           | γ           |
| 18 |            | BOVAP                                   |                                 | Simons                                        |                          |                       |                          | Ruimtevaar                           | t 2                  | 3824 MX          | Amersfoort      | N           | γ           |
|    |            |                                         |                                 |                                               |                          |                       |                          |                                      |                      |                  |                 |             |             |

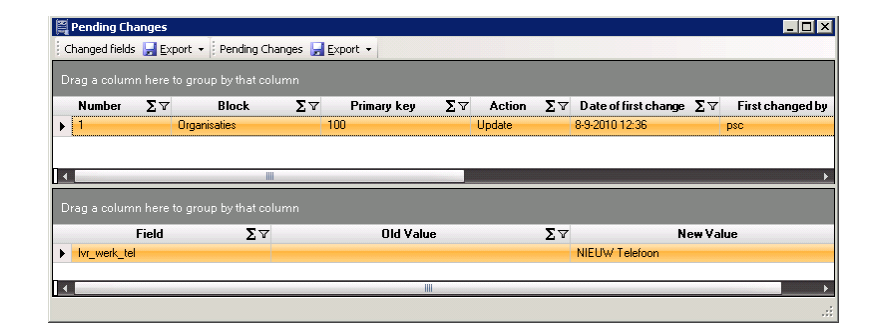

### **1.4 Versions**

This chapter describes the changes in the application per version.

#### 1.4.1 Release 2014 R1

Released: XX-XX-2014.

Invantive Producer: bXX.

Changes and bug fixes:

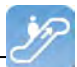

| Num-<br>ber | Туре | Product              | Description                                                                                       |
|-------------|------|----------------------|---------------------------------------------------------------------------------------------------|
| 2096<br>5   | PR   | Invantive<br>Control | Kan Waarderingsmodel niet publiceren naar nieuw model ivm resizen blokken en Excel tabel-<br>len. |
| 2184<br>8   | PR   | Invantive<br>Control | Verbergen repository sheets geeft error.                                                          |
| 2153<br>8   | ER   | Invantive<br>Control | Nieuw plaatje in Invantive Control voor weergave x/y/z.                                           |

### Installation

• No specialties.

## Implementation

• No specialties.

## 2 Invantive Query Tool

With the Invantive Query Tool working with your data via SQL becomes easy. Invantive Producer makes it possible to edit a real-time data warehouse using SQL. Maintaining integrity and maintaining information security according to ISO 27002. The Invantive Query Tool is an addition to Invantive Producer and derived products such as \${products.iv}, \${products.ie}, Invantive Control and Invantive Composition.

With the Invantive Query Tool you can:

- Execute SQL-queries and request the results in a table.
- Immediately group, filter and sort the results in the table on the screen.
- Print the results or export them to Adobe PDF, Microsoft Excel or Microsoft XPS.
- Automate processes with assistance from Oracle PL/SQL (only in combination with Oracle RDBMS).
- Retrieve old queries from a file or from the list in the tab "History".
- Connect directly through a native connection for the concerned type database (for example Oracle SQL\*Net for Oracle) or connect through the Invantive Webservice so that you do not have to install database-specific software on a work location.
- Supply the database user with a connection or connect to an already installed Invantive product with associated user codes.
- Retrieve the structure of a table or view.
- Request the output of dbms\_output, itgen\_output and itgen\_log of an Oracle PL/SQL block (only in combination with Oracle RDBMS).
- Retrieve an execution plan ("query plan" or "explain plan") of an Oracle SQL query. (only in combination with Oracle RDBMS)
- Request the trajectory ("Oracle Trace") of a SQL statement (only in combination with Oracle RDBMS).

## 2.1 Learn SQL

More information on what SQL is and how it can be used can be found at: <u>http://en.wikipe-dia.org/wiki/SQL</u>.

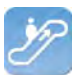

The manual at <u>http://sqlzoo.net</u> also provides a good insight and in addition allows for interactive learning of how you can use SQL to retrieve, edit and create data.

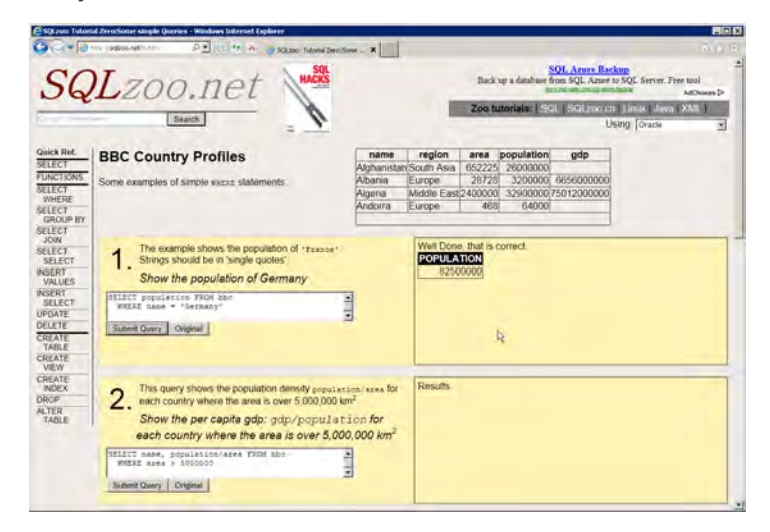

### 2.2 Functioning

This paragraph describes the functioning of the Query Tool.

The Query Tool consists of two parts:

- The editor section.
- The output section.

In the following paragraph there are several examples of what you can do with the Invantive Query Tool:

### 2.2.1 Query Tool Examples

• The figure below shows the request by means of a SQL query, of persons grouped by organization. 📝 Invantive Estate - Query-programma

Bestand Bewerken Verbinding Editor Database Venster

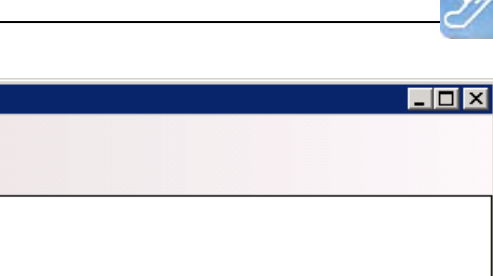

| i 📓 Uit                                                                                        | voere                                                                                                    | n 🛃 Exporteren 👻                                                                                                    |                                                                                     |                                                                                    |            |                                                               |            |  |  |  |
|------------------------------------------------------------------------------------------------|----------------------------------------------------------------------------------------------------|----------------------------------------------------------------------------------------------------|-------------------------------------------------------------------------------------|------------------------------------------------------------------------------------|------------|---------------------------------------------------------------|------------|--|--|--|
| 1<br>2<br>3<br>4<br>5<br>6<br>7<br>8<br>9                                                      | <pre>2 , gbr.gbr_functie functie<br/>3 , lvr.lvr_naam organisatienaam<br/>4 , lvr.lvr_plaats plaats<br/>5 from bubs_gebruikers_v gbr<br/>6 join bubs_leveranciers_v lvr<br/>7 on gbr.lvr_id = lvr.lvr_id<br/>8 order<br/>9 by lvr.lvr_naam</pre> |                                                                                                    |                                                                                     |                                                                                    |            |                                                               |            |  |  |  |
| •                                                                                              | <                                                                                                    |                                                                                                    |                                                                                     |                                                                                    |            |                                                               |            |  |  |  |
| Resulta                                                                                        | Resultaten DBMS Uitvoer Uitleggen Plan Spoor Historie                                                                                                    |                                                                                                    |                                                                                     |                                                                                    |            |                                                               |            |  |  |  |
| or                                                                                             | organisatienaam /                                                                                                    |                                                                                                    |                                                                                     |                                                                                    |            |                                                               |            |  |  |  |
|                                                                                                | persoon $\Sigma \nabla$ functie $\Sigma \nabla$ plaats $\Sigma \nabla$                                                                                                    |                                                                                                    |                                                                                     |                                                                                    |            |                                                               |            |  |  |  |
|                                                                                                |                                                                                                    | persoon                                                                                                    | ΣV                                                                                  | functie                                                                            | ΣV         | plaats                                                        | ΣV         |  |  |  |
| - orga                                                                                         | anisati                                                                                                    | persoon<br>ienaam : Food and more                                                                                                    | Σ⊽<br>(1 item)                                                                      | functie                                                                            | <b>Σ</b> Υ | plaats                                                        | ΣΥ         |  |  |  |
| - orga                                                                                         | anisati<br>1                                                                                                    | persoon<br>ienaam : Food and more<br>Born van der                                                                                                    | ∑⊽<br>:(1 item)<br>Acc                                                              | functie<br>ountmanager                                                             | <b>Σ</b> Υ | plaats<br>Amersfoort                                          | <u>Σ</u> Υ |  |  |  |
| - orga                                                                                         | anisati<br>1<br>anisati                                                                                                    | <b>persoon</b><br>ienaam : Food and more<br>Born van der<br>ienaam : Janssen Uitge                                                                                                    | Σマ<br>(1 item)<br>Acc<br>versorganisa                                               | functie<br>ountmanager<br>tie (3 items)                                            | <b>Σ</b> Υ | plaats<br>Amersfoort                                          | <b>Σ</b> Δ |  |  |  |
| - orga                                                                                         | anisati<br>1<br>anisati<br>1                                                                                                    | <b>persoon</b><br>ienaam : Food and more<br>Born van der<br>ienaam : Janssen Uitger<br>Hoef van der                                                                                               | ∑⊽<br>(1 item)<br>Acc<br>versorganisa<br>Eng                                        | functie<br>countmanager<br>tie (3 items)<br>ineer                                  | <b>Σ</b> Υ | plaats<br>Amersfoort<br>Amersfoort                            | Σ7         |  |  |  |
| - orga                                                                                         | anisati<br>1<br>anisati<br>1<br>2                                                                                                    | persoon<br>ienaam : Food and more<br>Born van der<br>ienaam : Janssen Uitger<br>Hoef van der<br>Aeilkema                                                                                          | Σマ<br>(1 item)<br>Acc<br>versorganisa<br>Eng<br>Reg                                 | functie<br>countmanager<br>tie (3 items)<br>inneer<br>jomanager                    | <u>Σ</u> Υ | plaats<br>Amersfoort<br>Amersfoort<br>Amersfoort              | Σ7         |  |  |  |
| - orga                                                                                         | anisati<br>1<br>anisati<br>1<br>2<br>3                                                                                                    | persoon<br>ienaam : Food and more<br>Born van der<br>ienaam : Janssen Uitger<br>Hoef van der<br>Aeilkema<br>Dom                                                                                   | ∑⊽<br>(1 item)<br>versorganisa<br>Eng<br>Reg<br>Con                                 | functie<br>countmanager<br>tie (3 items)<br>jineer<br>giomanager<br>isultant Exact | ΣΥ         | plaats Amersfoort Amersfoort Amersfoort Amersfoort Amersfoort | ΣΥ         |  |  |  |
| <ul> <li>orga</li> <li>orga</li> <li>orga</li> <li>orga</li> <li>orga</li> <li>orga</li> </ul> | anisati<br>1<br>anisati<br>2<br>3<br><mark>anisati</mark><br>anisati<br>anisati                                                                                                    | persoon<br>ienaam : Food and more<br>Born van der<br>ienaam : Janssen Uitge<br>Hoef van der<br>Aeilkema<br>Dorn<br>ienaam : Mekra (1 item)<br>ienaam : Piet Van Den H<br>ienaam : QT Design (2 it | ∑ ⊽<br>(1 item)<br>Acc<br>versorganisa<br>Eng<br>Rec<br>Con<br>lerck bna (1<br>ems) | functie                                                                            | ΣΥ         | plaats Amersfoort Amersfoort Amersfoort Amersfoort            | Σ7         |  |  |  |

Help

• Displaying the description of an object (using the F4 key). This corresponds to the Oracle function 'Describe'. The figure below shows the data in the business object persons (bub-s\_gebruikers\_v).

| Inv<br>olom | antive Estate - I<br>Gegevens | Beschrijven : bubs_gebr                | uikers_v                  |                  |                                               |         |
|-------------|-------------------------------|----------------------------------------|---------------------------|------------------|-----------------------------------------------|---------|
| Slee        | ep een kolom hie              | rheen om te groeperen (                | op die kolom              |                  |                                               |         |
|             | gbr_nk Σ⊽                     | gbr_aanmeld_code $\Sigma$ $\heartsuit$ | gbr_accordeur_uren_vlag∑⊽ | gbr_achternaam∑⊽ | gbr_administrateur_vlag $\Sigma$ $\heartsuit$ | gbr_a   |
| 1           | Hermans                       | Hermans                                | N                         | Hermans          | Y                                             | Gouv.   |
| 2           | Heunen                        | Heunen                                 | N                         | Heunen           | N                                             | Klapro  |
| 3           | Heuvelman                     | Heuvelman                              | N                         | Heuvelman        | Y                                             | Lathyr  |
| 4           | Hoef van der                  | Hoef van der                           | Y                         | Hoef van der     | N                                             | Musse   |
| 5           | Hoekstra                      | Hoekstra                               | N                         | Hoekstra         | N                                             | Calano  |
| 6           | Hoof van                      | Hoof van                               | N                         | Hoof van         | N                                             | Keerso  |
| 7           | Houben                        | Houben                                 | N                         | Houben           | N                                             | Armag   |
| 8           | Jalkema                       | Jalkema                                | Y                         | Jalkema          | N                                             | Louis I |
| 9           | Marcel Janssen                | Janssen                                | N                         | Janssen          | N                                             | Dr. So  |
| 10          | Jassen                        | Jassen                                 | N                         | Jassen           | Y                                             | Wijers  |
| 11          | Jong de                       | Jong de                                | N                         | Jong de          | Y                                             | Lebuii  |
| 12          | Jongen                        | Jongen                                 | Y                         | Jongen           | N                                             | Kaapl   |
| 13          | Ketelaars                     | Ketelaars                              | N                         | Ketelaars        | N                                             | Fascir  |
| 14          | Klaassen                      | Klaassen                               | Y                         | Klaassen         | N                                             | Brusse  |
| 15          | Kooman                        | Kooman                                 | N                         | Kooman           | N                                             | Galva   |
| 16          | Koopman                       | Koopman                                | N                         | Koopman          | N                                             | Prins B |
| 17          | Krekelmans                    | Krekelmans                             | N                         | Krekelmans       | N                                             | Ereprij |
| 18          | Kuypers                       | Kuypers                                | N                         | Kuypers          | N                                             | Goem    |
| 19          | Lange de                      | Lange de                               | N                         | Lange de         | N                                             | Oude    |
|             | -                             |                                        |                           |                  | ••                                            |         |

(C) Copyright 2004-2013 Invantive Software B.V., the Netherlands. All rights reserved.

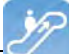

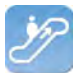

• The result of the SQL query can be exported to Microsoft Excel, Adobe PDF, Microsoft XPS and can be printed on a printer.

|                                                                      | 📶 Invantive Estate - Query-programma                                                                                                    |                                                                                                    |                                                                                                    |                                                                                                    |  |  |  |  |  |  |
|----------------------------------------------------------------------|----------------------------------------------------------------------------------------------------|----------------------------------------------------------------------------------------------------|----------------------------------------------------------------------------------------------------|----------------------------------------------------------------------------------------------------|--|--|--|--|--|--|
| Bestand                                                              | l Bewerken Verbindi                                                                                                    | ng Editor Database Ven                                                                                                    | ster Help                                                                                                    |                                                                                                    |  |  |  |  |  |  |
| 🛛 😧 Uitvo                                                            | eren 🛃 Exporteren 👻                                                                                                    |                                                                                                    |                                                                                                    |                                                                                                    |  |  |  |  |  |  |
| 1 3                                                                  | elet 🗐 Exporteer na                                                                                                    | aar Microsoft Excel                                                                                                    |                                                                                                    |                                                                                                    |  |  |  |  |  |  |
| 2,                                                                   | 🔁 Exporteer na                                                                                                    | aar Adobe PDF                                                                                                    |                                                                                                    |                                                                                                    |  |  |  |  |  |  |
| 4,                                                                   | 🛃 Exporteer na                                                                                                    | aar Microsoft XP3                                                                                                    |                                                                                                    |                                                                                                    |  |  |  |  |  |  |
| 5 <b>f</b>                                                           | rom 🛃 Afdrukken                                                                                                    |                                                                                                    |                                                                                                    |                                                                                                    |  |  |  |  |  |  |
| 6 j                                                                  | $\begin{array}{cccc} 5 & \text{join} & \text{jous_reveranciers_v ivi} \\ \hline 7 & \text{on} & \text{obr. lvr. id} = \text{lvr. lvr. id} \end{array}$ |                                                                                                    |                                                                                                    |                                                                                                    |  |  |  |  |  |  |
| $\begin{cases} on & gor. vr_1a = vr. vr_1a \\ 8 & order \end{cases}$ |                                                                                                    |                                                                                                    |                                                                                                    |                                                                                                    |  |  |  |  |  |  |
| 9 by lvr.lvr naam                                                    |                                                                                                    |                                                                                                    |                                                                                                    |                                                                                                    |  |  |  |  |  |  |
|                                                                      |                                                                                                    |                                                                                                    |                                                                                                    |                                                                                                    |  |  |  |  |  |  |
|                                                                      |                                                                                                    |                                                                                                    |                                                                                                    |                                                                                                    |  |  |  |  |  |  |
| Resultate                                                            | n DBMS Llitvoer Llitler                                                                                                    | ren Plan   Spoor   Historie                                                                                                    |                                                                                                    |                                                                                                    |  |  |  |  |  |  |
|                                                                      |                                                                                                    | Nesukateri   DBMS Uitvoer   Uitleggen Plan   Spoor   Historie                                                                                                    |                                                                                                    |                                                                                                    |  |  |  |  |  |  |
| Sleep een kolom hierheen om te groeperen op die kolom                |                                                                                                    |                                                                                                    |                                                                                                    |                                                                                                    |  |  |  |  |  |  |
| Sleepe                                                               | een kolom hierheen on                                                                                                    | n te groeperen op die kolom                                                                                                    |                                                                                                    |                                                                                                    |  |  |  |  |  |  |
| Sleep                                                                | een kolom hierheen on<br><b>persoon ∑</b> ⊽                                                                                                    | n te groeperen op die kolom<br>organisatienaam ∑⊽                                                                                                    | functie ∑⊽                                                                                                    | plaats ∑ ⊽                                                                                                    |  |  |  |  |  |  |
| Sleep (                                                              | een kolom hierheen on<br><b>persoon Σ</b> マ<br>Born van der                                                                                            | n te groeperen op die kolom<br>organisatienaam Σマ<br>Food and more                                                                                                    | <mark>functie Σ</mark> ∀<br>Accountmanager                                                                                                    | <mark>plaats ∑</mark> ⊽<br>Amersfoort                                                                                                    |  |  |  |  |  |  |
| Sleep (                                                              | een kolom hierheen on<br><b>persoon Σ</b> જ<br>Born van der<br>Hoef van der                                                                            | n te groeperen op die kolom<br><b>organisatienaam ∑⊽</b><br>Food and more<br>Janssen Uitgeversorganisatie                                                                                                    | <b>functie ∑</b> ⊽<br>Accountmanager<br>Engineer                                                                                                    | plaats ∑∀<br>Amersfoort<br>Amersfoort                                                                                                    |  |  |  |  |  |  |
| Sleep (<br>1<br>2<br>3                                               | een kolom hierheen on<br>persoon Σ<br>Born van der<br>Hoef van der<br>Aeilkema                                                                         | n te groeperen op die kolom<br>organisatienaam                                                                                                    | functie ∑⊽<br>Accountmanager<br>Engineer<br>Regiomanager                                                                                                    | plaats 도 꼬<br>Amersfoort<br>Amersfoort<br>Amersfoort                                                                                                    |  |  |  |  |  |  |
| Sleep (<br>1<br>2<br>3<br>4                                          | een kolom hierheen on<br>persoon ∑ ⊽<br>Born van der<br>Hoef van der<br>Aeilkema<br>Dorn                                                               | n te groeperen op die kolom<br>organisatienaam                                                                                                    | functie ∑⊽<br>Accountmanager<br>Engineer<br>Regiomanager<br>Consultant Exact                                                                                                    | plaats     ∑ ♥       Amersfoort       Amersfoort       Amersfoort       Amersfoort                                                                                                    |  |  |  |  |  |  |
| Sleep (<br>1<br>2<br>3<br>4<br>5                                     | een kolom hierheen on<br>persoon ∑ ⊽<br>Born van der<br>Hoef van der<br>Aeilkema<br>Dorn<br>Breukhoven                                                 | n te groeperen op die kolom<br>organisatienaam ∑⊽<br>Food and more<br>Janssen Uitgeversorganisatie<br>Janssen Uitgeversorganisatie<br>Janssen Uitgeversorganisatie<br>Mekra                                                     | functie ∑⊽<br>Accountmanager<br>Engineer<br>Regiomanager<br>Consultant Exact<br>Communicatie                                                                                                    | plaats     ∑ ♥       Amersfoort       Amersfoort       Amersfoort       Amersfoort       Amersfoort       Amersfoort                                                                                                |  |  |  |  |  |  |
| Sleep (<br>1<br>2<br>3<br>4<br>5<br>6                                | een kolom hierheen on<br>persoon Σマ<br>Born van der<br>Hoef van der<br>Aeilkema<br>Dorn<br>Breukhoven<br>Brouns                                        | n te groeperen op die kolom<br>organisatienaam ∑⊽<br>Food and more<br>Janssen Uitgeversorganisatie<br>Janssen Uitgeversorganisatie<br>Janssen Uitgeversorganisatie<br>Mekra<br>Piet Van Den Herck bna                           | functie     ∑ ▼       Accountmanager       Engineer       Regiomanager       Consultant Exact       Communicatie       Sr. Channel Manager - General Business                                                                            | plaats     ∑ ▼       Amersfoort        Amersfoort        Amersfoort        Amersfoort        Amersfoort        Amersfoort                                                                                           |  |  |  |  |  |  |
| Sleep (<br>1<br>2<br>3<br>4<br>5<br>6<br>7                           | een kolom hierheen on<br>persoon ∑⊽<br>Born van der<br>Hoef van der<br>Aeilkema<br>Dorn<br>Breukhoven<br>Brouns<br>Engel                               | n te groeperen op die kolom<br>organisatienaam ∑⊽<br>Food and more<br>Janssen Uitgeversorganisatie<br>Janssen Uitgeversorganisatie<br>Janssen Uitgeversorganisatie<br>Mekra<br>Piet Van Den Herck bna<br>QT Design              | functie     ∑ ▼       Accountmanager       Engineer       Regiomanager       Consultant Exact       Communicatie       Sr. Channel Manager - General Business       Helpdesk Teamleider                                                  | plaats     ∑ ⊽       Amersfoort        Amersfoort        Amersfoort        Amersfoort        Amersfoort        Amersfoort        Amersfoort        Amersfoort        Amersfoort                                     |  |  |  |  |  |  |
| Sleep (<br>1<br>2<br>3<br>4<br>5<br>6<br>7<br>8                      | een kolom hierheen on<br>Persoon ∑ ♥<br>Born van der<br>Hoef van der<br>Aeilkema<br>Dorn<br>Breukhoven<br>Brouns<br>Engel<br>Fasen                     | n te groeperen op die kolom<br>organisatienaam ∑<br>Food and more<br>Janssen Uitgeversorganisatie<br>Janssen Uitgeversorganisatie<br>Janssen Uitgeversorganisatie<br>Mekra<br>Piet Van Den Herck bna<br>QT Design<br>QT Design  | functie     ∑ ▼       Accountmanager       Engineer       Regiomanager       Consultant Exact       Communicatie       Sr. Channel Manager - General Business       Helpdesk Teamleider       Account Manager                            | plaats     ∑ ♥       Amersfoort        Amersfoort        Amersfoort        Amersfoort        Amersfoort        Amersfoort        Amersfoort        Amersfoort        Amersfoort        Amersfoort                   |  |  |  |  |  |  |
| Sleep (<br>1<br>2<br>3<br>4<br>5<br>6<br>7<br>8                      | een kolom hierheen on<br>Persoon ∑ ♥<br>Born van der<br>Hoef van der<br>Aeilkema<br>Dorn<br>Breukhoven<br>Brouns<br>Engel<br>Fasen                     | n te groeperen op die kolom<br>organisatienaam ∑⊽<br>Food and more<br>Janssen Uitgeversorganisatie<br>Janssen Uitgeversorganisatie<br>Janssen Uitgeversorganisatie<br>Mekra<br>Piet Van Den Herck bna<br>QT Design<br>QT Design | functie     ∑ ▼       Accountmanager     Engineer       Engineer     Regiomanager       Consultant Exact     Communicatie       Sr. Channel Manager - General Business     Helpdesk Teamleider       Account Manager     Account Manager | plaats     ∑ ♥       Amersfoort     Amersfoort       Amersfoort     Amersfoort       Amersfoort     Amersfoort       Amersfoort     Amersfoort       Amersfoort     Amersfoort       Amersfoort     Amersfoort      |  |  |  |  |  |  |
| Sleep (<br>1<br>2<br>3<br>4<br>5<br>6<br>7<br>8                      | een kolom hierheen on<br>persoon                                                                                                    | n te groeperen op die kolom<br>organisatienaam ∑⊽<br>Food and more<br>Janssen Uitgeversorganisatie<br>Janssen Uitgeversorganisatie<br>Janssen Uitgeversorganisatie<br>Mekra<br>Piet Van Den Herck bna<br>QT Design<br>QT Design | functie     ∑ ▼       Accountmanager       Engineer       Regiomanager       Consultant Exact       Communicatie       Sr. Channel Manager - General Business       Helpdesk Teamleider       Account Manager                            | plaats     ∑ ♥       Amersfoort        Amersfoort        Amersfoort        Amersfoort        Amersfoort        Amersfoort        Amersfoort        Amersfoort        Amersfoort        Amersfoort        Amersfoort |  |  |  |  |  |  |

• The image shows the result of the SQL query in Microsoft Excel.

|                 |     | ) + (° -   ∓ Personen per orga                                                                                                    | nisatie - Microsoft Exe | cel                                            | 0 0 8            |
|-----------------|-----|----------------------------------------------------------------------------------------------------|-------------------------|------------------------------------------------|------------------|
| File            | -   | Home Insert Page Layout Formulas Di                                                                                                    | ata Review V            | 'iew Team                                      | ⊂ Z              |
| Paste<br>Clipbo | e J | Microsoft San: $*$ 8 $*$ $=$ $=$ $=$ Ger<br><b>B</b> $I$ $\underline{U}$ $ A^*$ $A^*$ $=$ $=$ $=$ $=$ $=$ $=$ $=$ $=$ $=$ $=$                                                                                                    | reral · A               | Harman Sort Sort Sort Sort Sort Sort Sort Sort | ind &<br>elect r |
|                 |     | A1 • 🥤 🌆 organisatienaam :                                                                                                    | Food and more (1        | item)                                          |                  |
| 1 2             | 1.0 | A                                                                                                    | В                       | C                                              | D                |
| -               | 1   | organisatienaam : Food and more (1 item)                                                                                                    | 1                       |                                                |                  |
|                 | 4 2 |                                                                                                    | nersoon                 | functie                                        | plaats           |
|                 | 4   |                                                                                                    | Born van der            | Accountmanager                                 | Amersfoort       |
|                 | 5   |                                                                                                    |                         |                                                |                  |
| -               | 6   | organisatienaam : Janssen Uitgeversorganisatie (3 items)                                                                                                    |                         |                                                |                  |
|                 | 1   |                                                                                                    | Paragan                 | functio                                        | plasta           |
|                 | q   |                                                                                                    | Hoef van der            | Engineer                                       | Amersfoort       |
|                 | 10  |                                                                                                    | Aeilkema                | Regiomanager                                   | Amersfoort       |
|                 | 11  |                                                                                                    | Dorn                    | Consultant Exact                               | Amersfoort       |
|                 | 12  | and the second second se |                         |                                                |                  |
| +               | 13  | organisatienaam : Mekra (1 item)                                                                                                    |                         |                                                |                  |
| (a)             | 17  | organisationaam - Piet Van Den Herck bna (1 item)                                                                                                    |                         |                                                |                  |
| -               | 22  |                                                                                                    |                         |                                                |                  |
| +               | 23  | organisatienaam : QT Design (2 items)                                                                                                    |                         |                                                |                  |
| 14 4 1          |     | Sheet1                                                                                                    |                         | 10                                             | •                |
| Read            | y   |                                                                                                    |                         | III II 100% 💬 —                                |                  |

• The image shows the result of the SQL query in Adobe Acrobat.

| Personen<br>File Edit Vie | per organisatie.pdf - A<br>ew Document Commen | idobe Acrobat<br>ts Forms Tools Advanced Window Help |            | × |
|---------------------------|-----------------------------------------------|------------------------------------------------------|------------|---|
| IN 🖑                      | 🥰 I 💿 💿 🔟                                     | 야 • 🎝 • 🎝 • 🍇 • 🔒 • 🥒 •                              | 🛛 • 🤣 •    |   |
|                           | 1 / 1 😸 🖁                                     | Find                                                 |            |   |
| Ē                         |                                               |                                                      |            | - |
|                           | persoon                                       | functie                                              | plaats     |   |
|                           | organisatienaam                               | Food and more (1 item)                               |            |   |
| 19/2                      | Born van der                                  | Accountmanager                                       | Amersfoort |   |
|                           | organisatienaam                               | Janssen Uitgeversorganisatie (3 items)               |            |   |
|                           | Hoef van der                                  | Engineer                                             | Amersfoort |   |
|                           | . Aeilkema                                    | Regiomanager                                         | Amersfoort |   |
|                           | Dorn                                          | Consultant Exact                                     | Amersfoort |   |
|                           | organisatienaam                               | Mekra (1 item)                                       |            |   |
|                           | Breukhoven                                    | Communicatie                                         | Amersfoort |   |
|                           | organisatienaam                               | Piet Van Den Herck bna (1 item)                      | 1          |   |
|                           | Brouns                                        | Sr. Channel Manager - General Business Sales         | Amsterdam  |   |
|                           | organisatienaam                               | QT Design (2 items)                                  |            |   |
|                           | Engel                                         | Helpdesk Teamleider                                  | Amersfoort |   |
| -                         | Fasen                                         | Account Manager                                      | Amersfoort |   |
| 77                        |                                               | 1                                                    |            |   |
| n                         |                                               |                                                      |            |   |
| 12                        | .69 x 9.26 in 🔳                               |                                                      |            | Þ |

(C) Copyright 2004-2013 Invantive Software B.V., the Netherlands. All rights reserved.

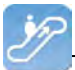

### 2.2.2 Editor

In the editor you can execute queries. There are five types of SQL statements possible:

- Select.
- Insert.
- Update.
- Delete
- PL/SQL (Begin ... End, without line breaks and blank lines)

A possible transaction is immediately recorded at the end of the execution of the statement.

## Menu File

| Bestand | Bewerken     | Editor                 | Database | Venster | Help |
|---------|--------------|------------------------|----------|---------|------|
| Oper    | n            | Ctrl+O                 | C        |         |      |
| Opsi    | aan          | Ctrl+5                 |          |         |      |
| Bew     | aren Als Ctr | Ctrl+Shift+S<br>Ctrl+P |          |         |      |
| Afdr    | ukken        |                        | 1        |         |      |
| Afslu   | uiten        | Ctrl+W                 |          |         |      |

Here queries can be opened, saved, saved under a different name and printed.

In addition, via 'Exit' the Query Tool can be closed.

## Menu Editor

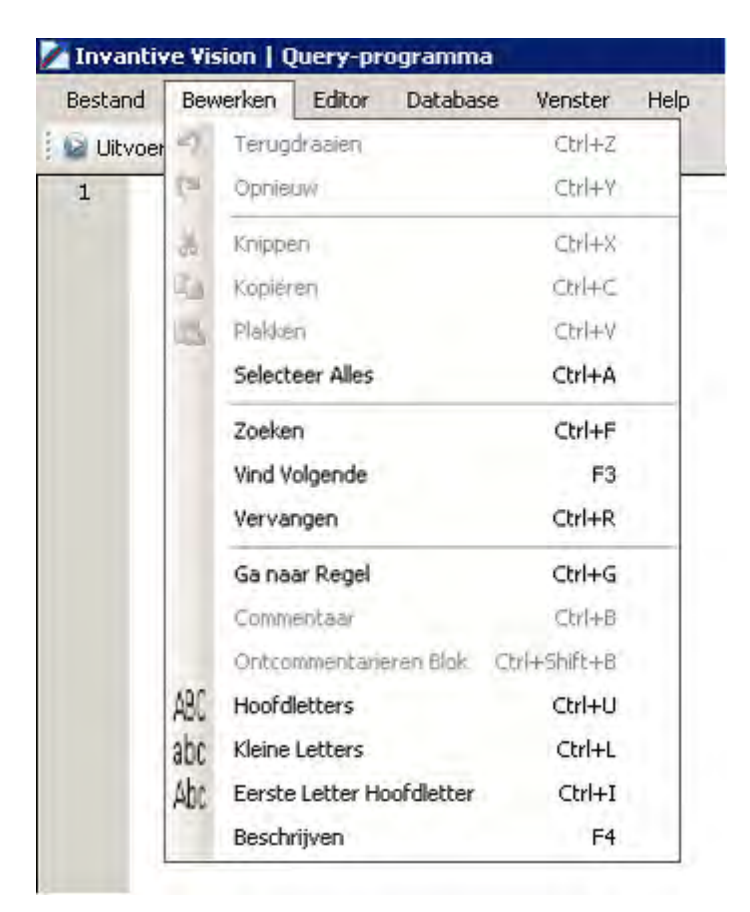

The 'Editor' menu contains all items with which you can edit the query text.

### **Menu Editor**

|            |            |      | and the second second second |   | i ieip |
|------------|------------|------|------------------------------|---|--------|
| 🔛 Uitvoere | en 🛃 Expoi | 🙆 UI | tvoeren FS                   | ) |        |
| 1          |            |      |                              |   |        |
| ÷ 1        |            |      |                              |   |        |
|            |            |      |                              |   |        |

Via 'Run' you can run the query. The results of the query are displayed in the Query Results tab in Query Output.

### Menu Database

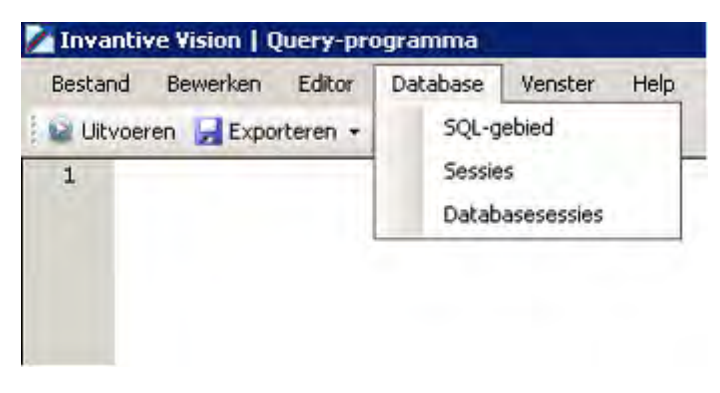

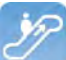

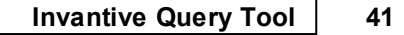

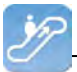

This menu consists of three specific database menu items:

SQL area: This menu item places the following query in the editor:

select \*
from itgen\_db\_sqlarea\_r
where 1=1
order
by elapsed\_time\_desc

Sessions: ?

Database session: ?

### Menu Help

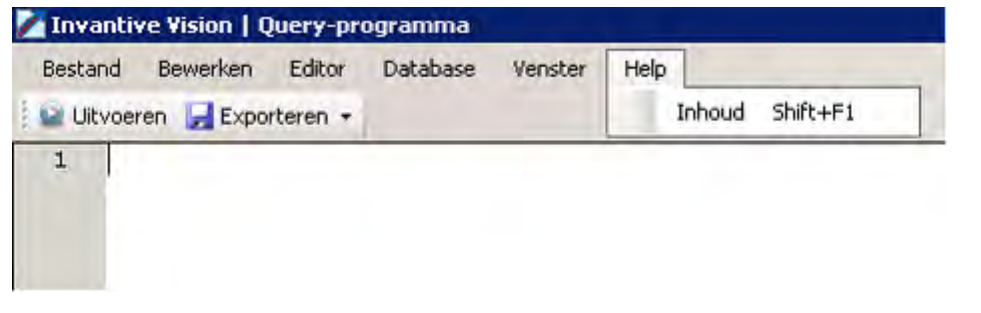

Using this menu the Help for the Query Tool can be requested as part of the Invantive Vision Help.

### **Export Menu**

| Bestand Be  | ewerken                      | Editor  | Database | Venster | Help |  |
|-------------|------------------------------|---------|----------|---------|------|--|
| 😡 Uitvoeren | 🛃 Export                     | teren + |          |         |      |  |
| 1           | Street naar Microsoft Excel  |         |          |         |      |  |
|             | 🔁 Exporteer naar Adobe PDF   |         |          |         |      |  |
|             | Exporteer naar Microsoft XPS |         |          |         |      |  |
|             | 👍 Afo                        | drukken |          |         |      |  |

Using the Export tab, you can print the output of queries or export it to different formats.

### 2.2.3 Query-output

The query output can be started with the function key 'F9'.

If the editor contains a valid query this will lead to output in different tabs under the tab 'Output'.

#### 2.2.3.1 Query-results

Executing a query results in filling the tab Output with the records delivered by the query.

42 Invantive Control User Manual

|                                         | d Be <u>w</u> erken Editor                           | Database Venster He                  | þ                                                                                                    |                  |
|-----------------------------------------|------------------------------------------------------|--------------------------------------|----------------------------------------------------------------------------------------------------|------------------|
| 1 :                                     | select * from bub:                                   | s_taken_v                            |                                                                                                    |                  |
|                                         |                                                      |                                      |                                                                                                    |                  |
|                                         |                                                      |                                      | -                                                                                                    |                  |
| sultate                                 | n DBMS Hitvoer L Hitleon                             | an Plan   Spoor   Historie           |                                                                                                    |                  |
|                                         | - Topino oktobil oktogy                              | ann an Topoor Trinstone T            |                                                                                                    | _                |
|                                         | een kolom hierheen om                                | te groeperen op die kolo             | m                                                                                                    |                  |
| sleep                                   |                                                      | aste_pnµs∑⊽ tak_code                 | Y tak_datum_bijgewerkt_omlaag2                                                                           | S ♥ tak_datum_de |
| tak_                                    | nk ∑∀tak_bedrag_v                                    | 1000                                 | 45 0 0000 40 07 00                                                                                       |                  |
| tak_<br>1 1                             | nk ∑⊽tak_bedrag_v<br>352                             | 1352                                 | 15-6-2009 18:27:30                                                                                       |                  |
| tak_<br>1 1<br>2 1                      | nk ∑⊽tak_bedrag_v<br>352<br>156                      | 1352<br>1156                         | 15-6-2009 18:27:30<br>10-8-2007 8:20:29                                                                  |                  |
| tak_<br>1 1<br>2 1<br>3 1               | nk ∑⊽tak_bedrag_v<br>352<br>156<br>157               | 1352<br>1156<br>1157                 | 15-6-2009 18:27:30<br>10-8-2007 8:20:29<br>15-6-2009 18:27:18                                            |                  |
| tak_<br>1 1<br>2 1<br>3 1<br>4 1        | nk ∑⊽tak_bedrag_v<br>352<br>156<br>157<br>158        | 1352<br>1156<br>1157<br>1158         | 15-6-2009 18:27:30<br>10-8-2007 8:20:29<br>15-6-2009 18:27:18<br>7-8-2007 15:42:53                       |                  |
| tak_<br>1 1<br>2 1<br>3 1<br>4 1<br>5 1 | nk ∑⊽tak_bedrag_v<br>352<br>156<br>157<br>158<br>160 | 1352<br>1156<br>1157<br>1158<br>1160 | 15-6-2009 18:27:30<br>10-8-2007 8:20:29<br>15-6-2009 18:27:18<br>7-8-2007 15:42:53<br>4:10-2007 14:23:50 |                  |

Also the number of rows and the execution time will be displayed.

### 2.2.3.2 DBMS-output

This tab includes the output of dbms\_output.put\_line statements (only in combination with Oracle RDBMS)

### 2.2.3.3 Explain Plan

The Explain Plan can be executed using the menu item 'Explain Plan' or using the key combination Ctrl+E:

| 🛃 Inva  | antive Estate   ( | )uery-pr | ogramma     |         |      |
|---------|-------------------|----------|-------------|---------|------|
| Besta   | nd Bewerken       | Editor   | Database    | Venster | Help |
| 🕴 😡 Uit | voeren  🛃 Expoi   | 🙆 Uit    | voeren      | F9      |      |
| 1       | Select *          | Uit      | leggen Plan | Ctrl+E  |      |
| 2       | from bubs_        | telefo   | on_conta    | cten_r  |      |
| 3       | where vda_        | ref_sl   | eutel =     | 58      |      |

The executing of 'Explain Plan' ensures the filling of the tab 'Explain Plan' with the rows which are completed by the 'Explain Plan' of Oracle:

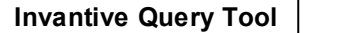

| 🔀 Invantive Estate   Query-programma                                                                                                    | _ 🗆 ×          |
|----------------------------------------------------------------------------------------------------|----------------|
| Bestand Bewerken Editor Database Venster Help                                                                                                    |                |
| 😧 Uitvoeren 🚽 Exporteren 👻                                                                                                    |                |
| 1 Select *<br>2 from bubs_gesprekken<br>3 where id = 68                                                                                                    |                |
|                                                                                                    |                |
| Resultaten DBMS Uitvoer Uitleggen Plan Spoor Historie                                                                                                    |                |
| Cost 1 - Cardinality: 1 - Bytes: 509     Cost 1 - CPU Cost 9241 - ID Cost: 1 - Cardinality: 1 - Bytes: 509     Cost: 1 - Operation: SELECT STATEMENT ALL_ROWS - Cost: 1 - CPU Cost 9241 - ID Cost: 1 - Cardinality: 1 - Bytes: 509     Cost: 1 - Operation: TABLE ACCESS BY INDEX ROWD <table (unique)="" -="" 1="" 2="" 2]="" 9241="" <index:="" [d:="" analyzed="" bubs_gesprekken:="" bubs_gsk_pk="" cardinality:="" cost:="" cpu="" depth:="" id="" index="" operation:="" parent:="" scan="" unique="" usr_jdz_bubs=""> ANALYZED - Cost: 0 - CPU Cost: 1050 - ID Cost: 0 - Cardinality: 1 -      [d: 2 - Parent: 1 - Depth: 2] - Operation: Index UNIQUE SCAN <index: (unique)="" bubs_gsk_pk="" usr_jdz_bubs=""> ANALYZED - Cost: 0 - CPU Cost: 1050 - ID Cost: 0 - Cardinality: 1 -      [d: 2 - Parent: 1 - Depth: 2] - Operation: Index: UNIQUE SCAN <index: (unique)="" bubs_gsk_pk="" usr_jdz_bubs=""> ANALYZED - Cost: 0 - CPU Cost: 1050 - ID Cost: 0 - Cardinality: 1 -      [d: 2 - Parent: 1 - Depth: 2] - Operation: Index: UNIQUE SCAN <index: (unique)="" bubs_gsk_pk="" usr_jdz_bubs=""> ANALYZED - Cost: 0 - CPU Cost: 1050 - ID Cost: 0 - Cardinality: 1 -      [d: 2 - Parent: 1 - Depth: 2] - Operation: Index: UNIQUE SCAN <index: (unique)="" bubs_gsk_pk="" usr_jdz_bubs=""> ANALYZED - Cost: 0 - CPU Cost: 1050 - ID Cost: 0 - Cardinality: 1 -      Bytes:      [d: 2 - Parent: 1 - Depth: 2] - Operation: Index: UNIQUE SCAN <index: (unique)="" bubs_gsk_pk="" usr_jdz_bubs=""> ANALYZED - Cost: 0 - CPU Cost: 1050 - ID Cost: 0 - Cardinality: 1 -      Bytes:      [d: 2 - Parent: 1 - Depth: 2] - Operation: Index: 0 -      [d: 2 - Parent: 1 - Depth: 2] - Operation: Index: 0 -      [d: 2 - Parent: 1 - Depth: 2] - Operation: Index: 0 -      [d: 2 - Parent: 1 - Depth: 2] - Operation: Index: 0 -      [d: 2 - Parent: 1 - Depth: 2] - Operation: Index: 0 -      [d: 2 - Parent: 1 - Depth: 2] - Operation: Index: 0 -      [d: 2 - Parent: 1 - Depth: 2] - Operation: Index: 0 -      [d: 2 - Parent: 1 - Depth: 2] - Operation: Index: 0 -      [d: 2 - Parent: 1 - Depth: 2] - Operation: Index: 0 -      [d: 2 - Parent: 1 -      [d: 2</index:></index:></index:></index:></index:></table> | Bytes:509<br>) |
| 44 Betrokken Rijen 94 ms.                                                                                                    | .::            |

In the tab, the way the query will be executed by Oracle is shown in tree form.

With this the to be executed actions are in order of the ID, so from a branch with the deepest level back to the parent level and back to a related level; this is called 'Processing in Order'.

#### 2.2.3.4 Trace

This tab contains the result of an Oracle trace (only in combination with Oracle RDBMS)

#### 2.2.3.5 History executed queries

Executing a query ensures the filling of the tab history because the data of the last executed query is added.

|                                                                                                    |                                                                                                    |                                                                                                    |                                                                                                    | - 14 |
|----------------------------------------------------------------------------------------------------|----------------------------------------------------------------------------------------------------|----------------------------------------------------------------------------------------------------|----------------------------------------------------------------------------------------------------|------|
| <u>B</u> estand Be <u>w</u> erken                                                                                     | Editor Database Vens                                                                                  | ster Help                                                                                                    |                                                                                                    |      |
| 🖥 Uįtvoeren 🛛 🛃 Exporte                                                                                               | eren 🕶                                                                                                |                                                                                                    |                                                                                                    |      |
| 1 select * fro                                                                                                    | om bubs_taken_v                                                                                       |                                                                                                    |                                                                                                    |      |
|                                                                                                    |                                                                                                    |                                                                                                    |                                                                                                    |      |
|                                                                                                    |                                                                                                    |                                                                                                    |                                                                                                    |      |
|                                                                                                    |                                                                                                    |                                                                                                    |                                                                                                    |      |
|                                                                                                    |                                                                                                    |                                                                                                    |                                                                                                    |      |
| -                                                                                                    |                                                                                                    |                                                                                                    |                                                                                                    |      |
| Lesueux                                                                                                    | lun pile                                                                                              | Linese 1                                                                                                    |                                                                                                    | _    |
| esultaten   DBMS Uitvoe                                                                                               | r   Uitleggen Plan   Spoor                                                                            | Historie                                                                                                    |                                                                                                    |      |
| esultaten   DBMS Uitvoe<br>31eep een kolom hierh                                                                      | r   Uitleggen Plan   Spoor<br>een om te groeperen op                                                  | Historie  <br>die kolom                                                                                                    |                                                                                                    |      |
| esultaten   DBMS Uitvoe<br>3leep een kolom hierh<br><b>Uitvoeringstijd ∑⊽</b>                                         | r   Uitleggen Plan   Spoor<br>een om te groeperen op<br>Betrokken Rijen ∑⊽                            | Historie<br>die kolom<br>Start uitvoering ∞Σ⊽                                                                               | SQL-tekst                                                                                                    | Σ    |
| esultaten DBMS Uitvoer<br>leep een kolom hierh<br><b>Uitvoeringstijd ∑⊽</b><br>28.911 s.                              | r   Uitleggen Plan   Spoor<br>een om te groeperen op<br>Betrokken Rijen ∑マ<br>6.704                   | Historie<br>die kolom<br>Start uitvoering ☞∑♥<br>17-2-2011 13:48                                                            | <b>SQL-tekst</b><br>select * from bubs_taken_v                                                                                               | Σ    |
| esultaten   DBMS Uitvoer<br>ileep een kolom hierh<br><b>Uitvoeringstijd ∑⊽</b><br>28.911 s.<br>15.551 s.              | r   Uitleggen Plan   Spoor<br>een om te groeperen op<br>Betrokken Rijen ∑⊽<br>6.704<br>6.617          | Historie<br>die kolom<br>Start uitvoering ▼∑⊽<br>17-2-2011 13:48<br>17-2-2011 13:47                                         | SQL-tekst<br>select * from bubs_taken_v<br>select * from bubs_leveranciers_v                                                                 | Σ    |
| esultaten   DBMS Uitvoer<br>ileep een kolom hierh<br><b>Uitvoeringstijd ∑⊽</b><br>28.911 s.<br>15.551 s.<br>385 ms.   | r Uitleggen Plan Spoor<br>een om te groeperen op<br>Betrokken Rijen ∑⊽<br>6.704<br>6.617<br>286       | Historie<br>die kolom<br>Start uitvoering ▼∑⊽<br>17-2-2011 13:48<br>17-2-2011 13:47<br>17-2-2011 13:47                      | SQL-tekst<br>select * from bubs_taken_v<br>select * from bubs_leveranciers_v<br>select * from bubs_units_v                                   | Σ    |
| esultaten DBMS Uitvoer<br>Heep een kolom hierh<br>Uitvoeringstijd ∑⊽<br>28.911 s.<br>15.551 s.<br>385 ms.<br>3.301 s. | u Uitleggen Plan Spoor<br>een om te groeperen op<br>Betrokken Rijen ∑⊽<br>6.704<br>6.617<br>286<br>95 | Historie<br>die kolom<br>Start uitvoering ☞ ∑ ☞<br>17-2-2011 13:48<br>17-2-2011 13:47<br>17-2-2011 13:47<br>17-2-2011 13:45 | SQL-tekst<br>select * from bubs_taken_v<br>select * from bubs_leveranciers_v<br>select * from bubs_units_v<br>select * from bubs_projecten_v | Σ    |

As long as the Query Tool is open a record is added after each output.

### 2.3 Availability

The following Invantive products provide a user license of Invantive Query Tool:

• \${products.iv} \${products.ola};

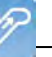

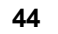

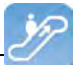

- Invantive Control;
- Invantive Composition.

The Invantive Query Tool is also separately available and can be downloaded via the link:http://webservice.invantive.com/qt/publish.htm

### 2.4 System Requirements

To use Invantive Query Tool on your PC or terminal server you will need the following software including licenses:

- Microsoft .NET 4.5.
- Minimum 2 GB of internal memory.
- Screen resolution of 1280 x 1024 or higher.
- Invantive Webservice or local drivers.

Use on Mac, tablet or smartphone is not possible.

### 2.5 Installation

Perform the next steps to install Invantive Query Tool:

• Use an Internet browser to go to the link: <u>http://webservice.invantive.com/qt/publish.htm</u>. Then click 'Install', next save the file and execute it.

# Invantive B.V. Invantive Producer Query tool

Name: Invantive Producer Query tool

Version: 50.0.1.1

Publisher: Invantive B.V.

The following prerequisites are required:

- Windows Installer 3.1
- Microsoft .NET Framework 4 (x86 and x64)

If these components are already installed, you can  $\underline{\text{launch}}$  the application now. Otherwise, click the button below to install the prerequisites and run the application.

Install

• Click on the button 'Install' to install the Invantive Query Tool on the computer.

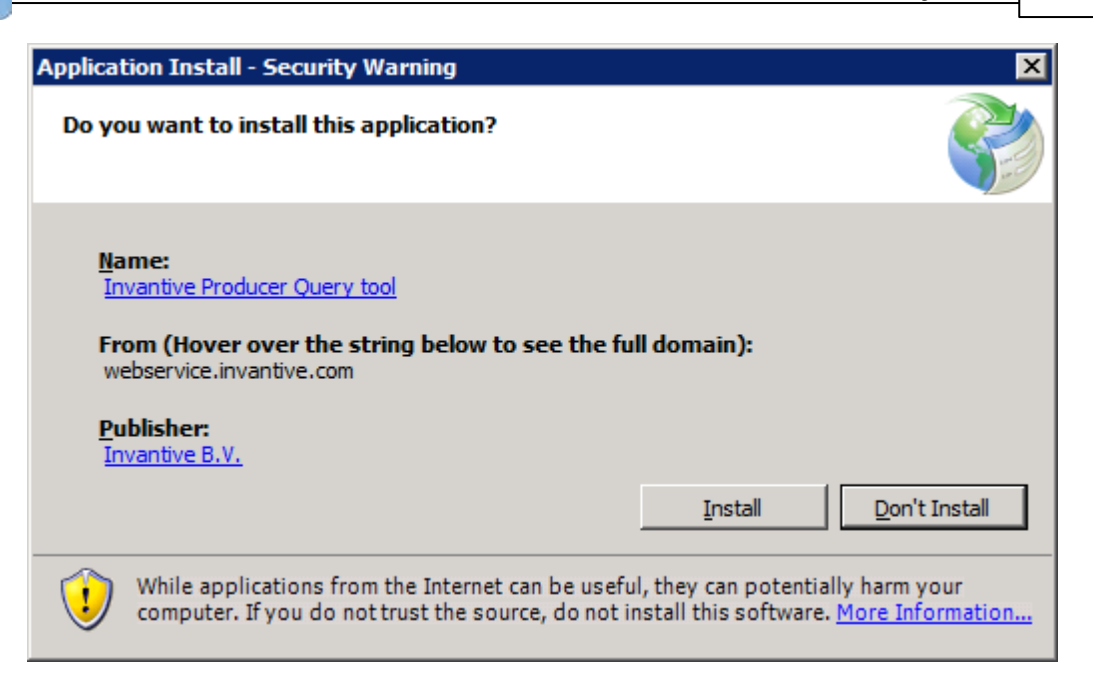

• After installation, the following window will be shown. In this screen, you need to enter the location of the connection file. See <u>Connections Settings</u> of an explanation of the connection file. Select 'OK' to save your changes.

| 🖗 Invantive   Configuration      |                       |    |        |
|----------------------------------|-----------------------|----|--------|
| General Advanced                 |                       |    |        |
| Retrieve settings from:          | Z:\pfile\settings.xml |    |        |
| Number of available connections: | 23                    |    |        |
|                                  |                       |    |        |
|                                  |                       |    |        |
|                                  |                       |    |        |
|                                  |                       |    |        |
|                                  |                       |    |        |
|                                  |                       |    |        |
|                                  |                       |    |        |
|                                  |                       |    |        |
|                                  |                       |    |        |
|                                  |                       |    |        |
|                                  |                       |    |        |
|                                  |                       |    |        |
|                                  |                       |    |        |
|                                  |                       |    |        |
|                                  |                       |    |        |
|                                  |                       | ОК | Cancel |
|                                  |                       |    |        |

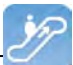

 Next comes the login screen. Next enter the username, password and connection and select 'OK'.

| Connect                | ×                                                                                                    |
|------------------------|----------------------------------------------------------------------------------------------------|
| (C) Copyright 2004-2   | Image: Note of the set of the set of th |
| Gebruikersnaam:        | system                                                                                                    |
| Wachtwoord:            | •••••                                                                                                    |
| Verbinding:            | Invantive Production (LAN of http)                                                                                                    |
| Bewaar wachtwoord:     |                                                                                                    |
| Automatisch verbinden: |                                                                                                    |
|                        | <u>O</u> K <u>Annuleren</u>                                                                                                    |

• In order to change the settings of Invantive Query Tool after installation, press 'Crtl' when starting up Invantive Query Tool.

### 2.6 Versions

This chapter describes the changes in the application per version.

### 2.6.1 Release 2014 R1

Released: XX-XX-2014.

Invantive Producer: bXX.

Changes and bug fixes:

| Num-<br>ber | Туре | Product                   | Description                                                                                |
|-------------|------|---------------------------|--------------------------------------------------------------------------------------------|
| 1293<br>5   | ER   | Invantive Qu-<br>ery Tool | dbms_output en explain plan in Query Tool                                                  |
| 2171<br>8   | PR   | Invantive Qu-<br>ery Tool | Describe w erkt niet in Query Tool ondanks rechten op de functie itgen_querytool_describe. |
| 1994        | ER   | Invantive Qu-             | Lijst meest recente documenten (stuk of 10) tonen in Bestandsmenu.                         |

(C) Copyright 2004-2013 Invantive Software B.V., the Netherlands. All rights reserved.

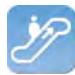

| Num- | Туре | Product  | Description |
|------|------|----------|-------------|
| ber  |      |          |             |
| 3    |      | ery Tool |             |

### Installation

• No specialties.

## Implementation

• No specialties.

## **3 Invantive Webservice**

This chapter describes the possibilities of the Invantive Webservice.

### 3.1 Web services

Because of the technological changes and the mobility of employees more and more traditional work spaces are disappearing. Employees work at home more often or make use of travel time work time. Work processes like the making of financial reports or the start-up of a new project take place more and more outside of the office. For companies this means that work processes are assigned differently and should be optimized. To allow for the work processes to run as efficient and effective as possible it is required to have quick and safe access to the company network through the Internet.

Webservices make it possible for companies to organize work processes through the Internet even smarter. By providing access to the company network and applications using webservices, it is possible to coordinate and optimize processes from each location.

## 3.2 Advantages

The Invantive Webservice offers various advantages:

- The Invantive Webservice makes it easy to quickly and safely exchange data through the internet between various databases and services. For companies this means that the execution of financial calculations and the manufacturing and recording of contracts is available from every location. the Invantive Webservice allows different companies to work together more effective and more efficient within a project.
- That is because the Invantive Webservice simplifies the exchange of information between different parties within a project. The Invantive Webserive makes it possible to give partners through http(s) authorized access to applications and databases. The advantage of this is that existing applications and applications based on Invantive Producer can easily exchange data. This means that partners can use óne application for the planning of projects, execution of complex calculation models and the registration of work hours. Using the Invantive Webservices the data can depending on the security model be retrieved and processed in the own administration. This makes it possible to provide multiple clients and/or relations quick and safe access to the company network with the Invantive Webservice.
- With the Invantive Webservice work processes can be organized even smarter and be optimized. The result is the more effective and efficient work on a project.

## 3.3 System Requirements

## Client

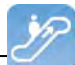

To use Invantive Webservice on your PC or terminal server you will need the following software including licenses:

- Microsoft .NET 4.5.
- Minimum 2 GB of internal memory.
- Screen resolution of 1280 x 1024 or higher.

### **On-Premises**

For the use of Invantive Webservice as server within the private network you will need (so-called "on-premises" use):

- Operating system: Windows 2008 R1 Service Pack 2, Windows 2008 R2 or Windows 2012.
- Minimum of 4 Gb internal memory.
- Screen resolution of 1280 x 1024 or higher.
- Minimal 1 central processing unit for server use not older than 2 years.
- Drivers for the supported databases or own specific drivers for business applications.

### 3.4 Concept

With the Invantive Webservice Invantive applications and applications based on Invantive Producer can exchange data with databases and other services using the internet or the company network.

It is also possible to use these applications without Invantive Webservice, but for installations with more than one user this is strongly discouraged. With the Invantive Webservice it will take no time outside of the client installation to allow an extra user or PC to make use of a database; without the Invantive Webservice this will take considerably more time for each PC and/or user.

The exchange of data happens through webservices that use the so-called http and/or https protocol. Depending on the chosen security model you can exchange data with databases in the company network using the Invantive webservice both within the company network as well as on the internet from Invantive applications and applications based on Invantive Producer.

You can also - if authorized - exchange data with databases at various companies. With this you can easily collaborate with multiple clients and/or relations in an efficient manner, where-ver you are and whenever you feel the need to. Every client and/or relation also has an own installation of the Invantive Webservice.

The Invantive Webservice works as follows:

- A user starts an application based on Invantive technology.
- The application will know automatically or hear from the user which connection is to be used with which user name and password.
- The connection are is retrieved in a list with available connections and the related (possible redundant) channels.
- On the basis of the retrieved preferences and availability a channel is chosen for communication.
- Through this channel a connection is established with the service provided by the webservice.

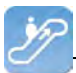

• Data and requests are exchanged.

If the connection drops, then the connection is automatically established again. A possible alternative channel for the connection is used if the desired channel is not available.

### 3.5 Database platforms

An installation of the Invantive Webservice consists of one or multiple installations of the Invantive Webservice programming. In addition to the programming you also need to indicate the connections to databases that can be used through this installation. These can at least be the following database platforms:

- Microsoft SQL Server
- Oracle RDBMS
- MySQL
- IBM DB2 UDB (Linux, Unix, Windows)

The actual choice of the database platform depends on which application you will be using. Some (company) applications only work on a portion of the database platforms.

The support of extra database platforms can be added by a system developer or ordered with Invantive.

Requests are routed to providers as soon as requests for data or actions arrive to the webserver. In the configuration file you can adjust in which order this happens (see image).

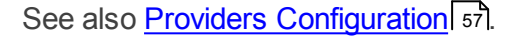

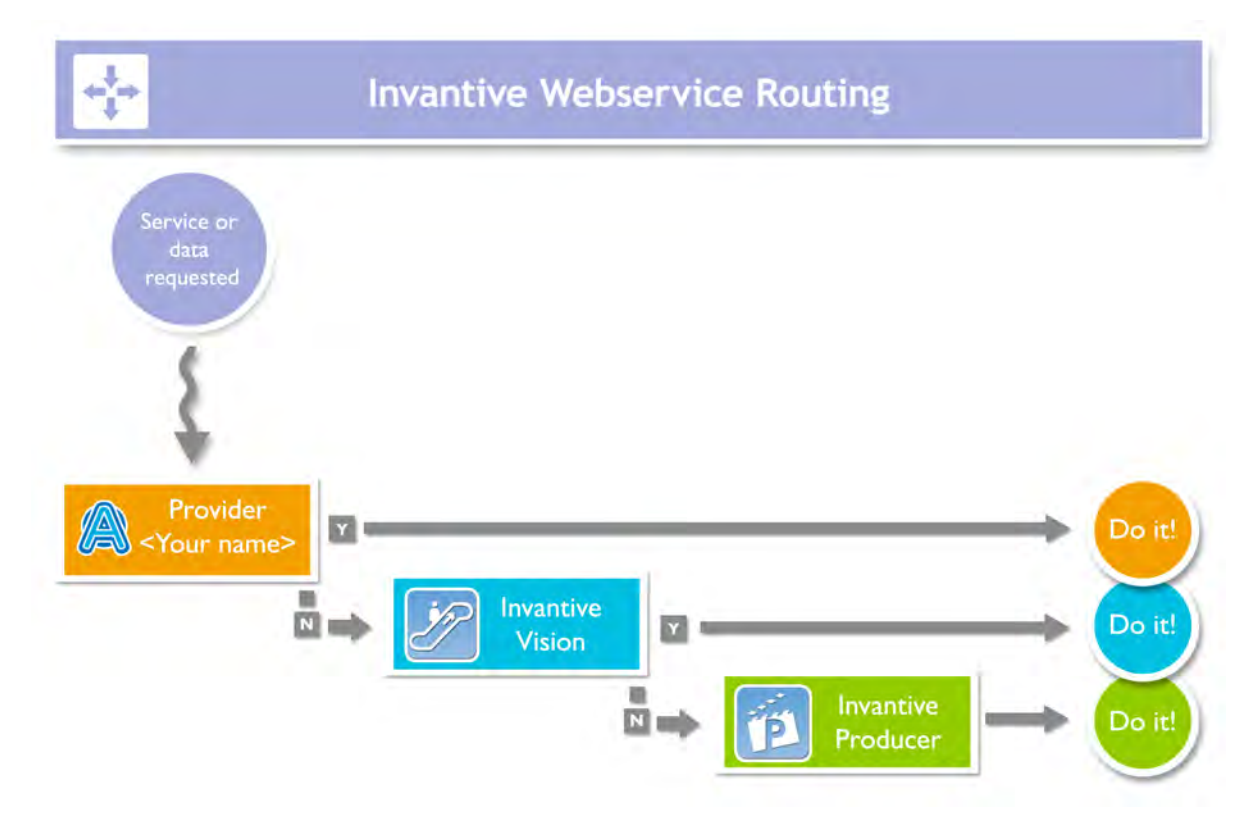

### 3.6 Redundance

For a higher availablity you can install multiple installations of the Invantive Webservice programming. These installations can be located on óne server or on multiple servers. With

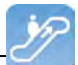

multiple servers you ensure a better availability: even if a server breaks then the users can still keep on working (see image).

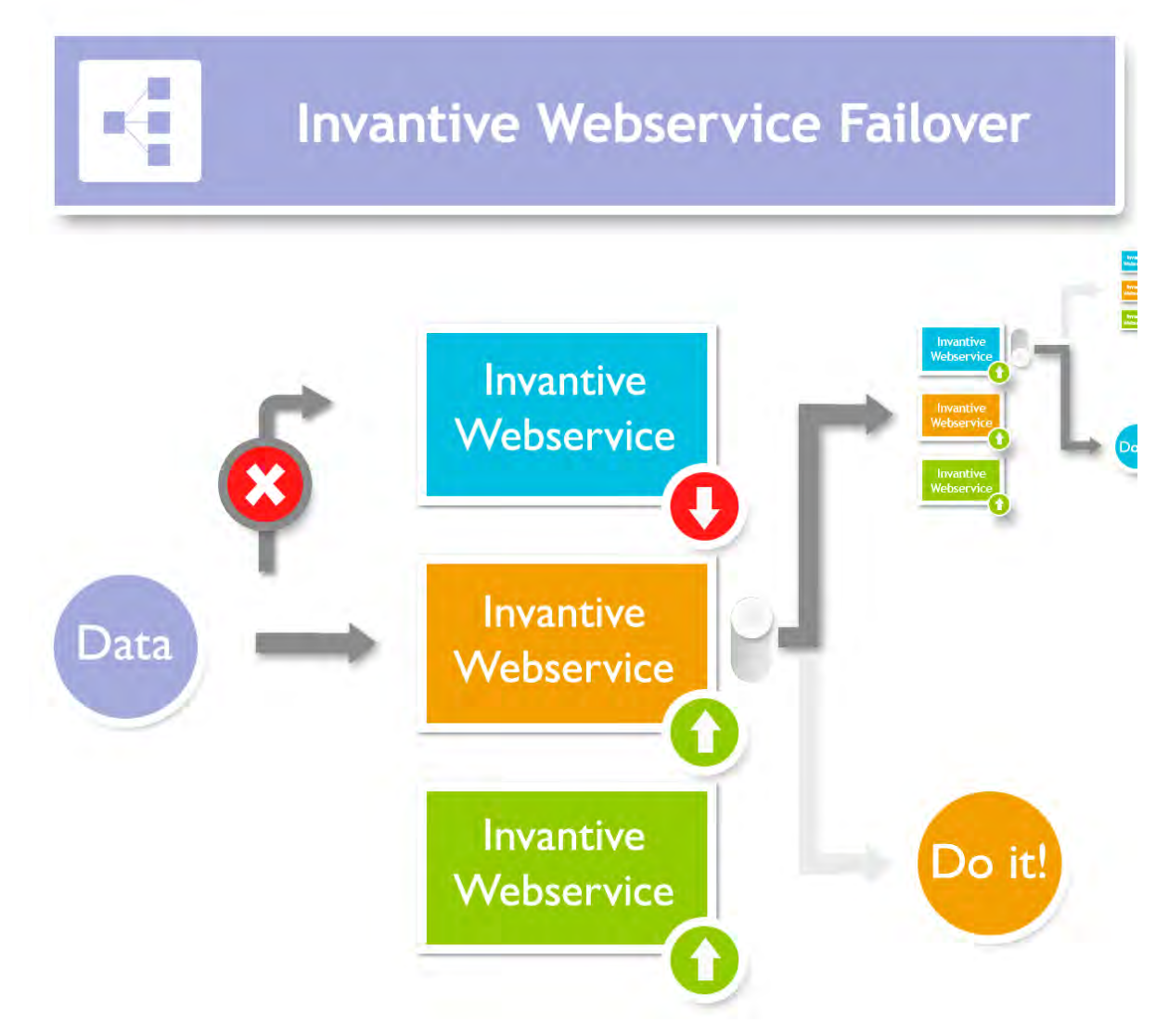

The redundance can be set in the settings.xml file. See also <u>Connection configuration</u> As soon as a connection is no longer available the programming of your user will try to use a different available connection.

### 3.7 Installation

This element describes the installation of the Invantive Webservice and its components.

### 3.7.1 Invantive Webservice Programming

Execute following steps to make the Invantive Webservice available to the users.

- Install Microsoft IIS 7 or 8 including ASP.NET support.
- Install Microsoft .NET Framework version 4.5 or newer. In the Control Panel among the installed programs there will then be listed 'Microsoft .NET Framework 4.5'.
- Copy invantive-webservice in the distribution to the folder that is known within Microsoft IIS, preferably 'webservice' within the folder of the application or alternatively c:\inetpub \wwwroot\invantive-webservice, c:\inetpub\wwwroot\<OMGEVING>-ws or (preferably) ENVIRONMENTDIR\webservice.
- Adjust settings.xml in this folder as described in settings.xml.sample.

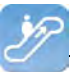

- Start Microsoft IIS with 'inetmgr' or through Control Panel.
- Select 'Properties' from the folder.
- Convert the folder to application with an own application pool:

| Site name:    | Default Web Site |                   |   |        |
|---------------|------------------|-------------------|---|--------|
| Path:         | 1                |                   |   |        |
| Alias:        |                  | Application pool: |   |        |
| qbubs-ws      |                  | DefaultAppPool    |   | Select |
| Example: sale | 95               |                   |   |        |
| Physical path | 6                |                   | - |        |
| C:\inetpub\w  | wwroot\qbubs-ws  |                   |   |        |
| Pass-through  | authentication   |                   | - |        |
| Connect as    | Test Setting     | <b>1</b>          |   |        |
| Connect as.   | resc becongs     | ***               |   |        |

• Set the application in for use of the application pool 'ASP.NET v4.0':

| Edit Application Pool                | ? × |
|--------------------------------------|-----|
| Name:                                |     |
| gbubs-ws                             |     |
| .NET Framework version:              |     |
| .NET Framework v4.0.30319            | •   |
| Managed pipeline mode:               |     |
| Integrated 💌                         |     |
| 🔽 Start application pool immediately |     |
| OK Cance                             |     |

• Set the standard page Service.ashx:

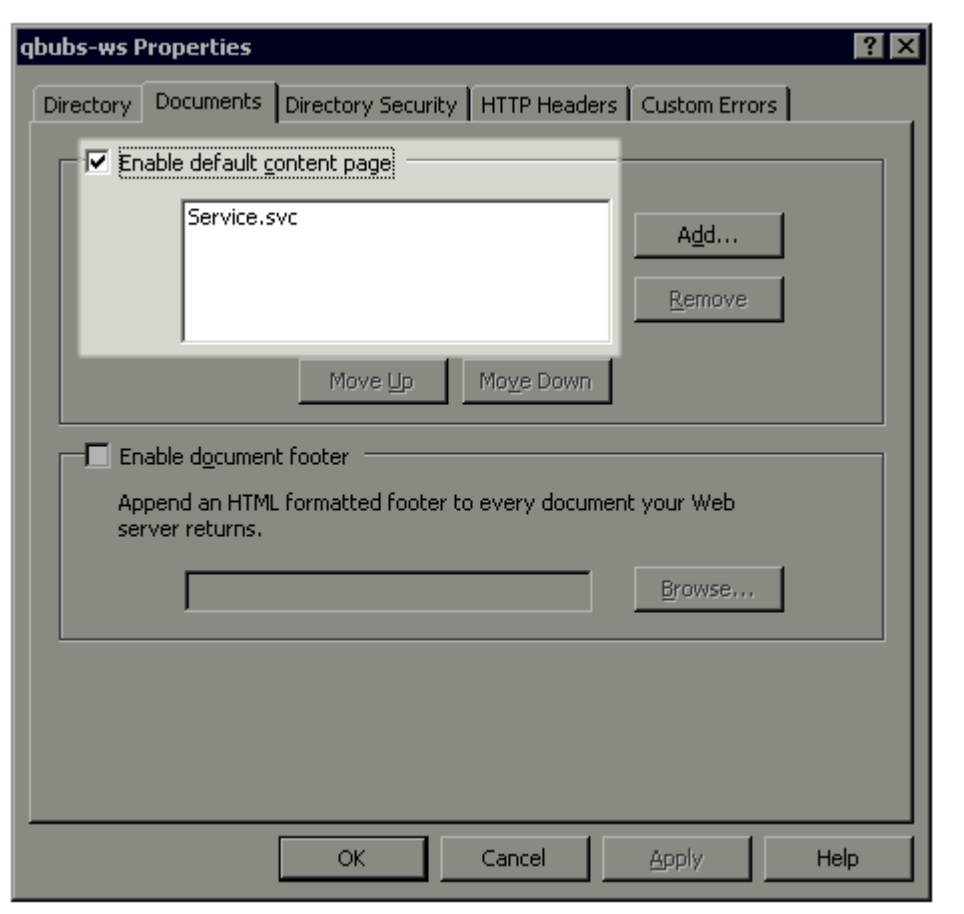

• You can now test the web service by opening the page. You will receive output such as (t23522):

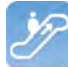

← → C (S) /ws\_ita\_pbubs/

### Service Service

#### You have created a service.

To test this service, you will need to create a client and use it to call the service. You can do this using the svcutil.exe tool from the command lir

svcutil.exe http:// .local/ws\_ita\_pbubs/Service.svc?wsdl

This will generate a configuration file and a code file that contains the client class. Add the two files to your client application and use the genera

```
class Test
{
    static void Main()
    {
        ServiceClient client = new ServiceClient();
        // Use the 'client' variable to call operations on the service.
        // Always close the client.
        client.Close();
    }
}
```

Visual Basic

```
Class Test
Shared Sub Main()
Dim client As ServiceClient = New ServiceClient()
' Use the 'client' variable to call operations on the service.
' Always close the client.
client.Close()
End Sub
End Class
```

#### 3.7.2 Certificate

If you make use of https, then you need to submit a certificate (see also <u>http://www.iis.net/</u> learn/manage/configuring-security):

- Start MMC with 'Run'.
- Go to the File menu and select 'Add/Remove Snap-in'.
- · Click on Certifcates and click on 'Add'.
- Select 'Computer Account' and click on 'Next'.
- · Select 'Local Computer' and click on 'Finish'.
- Select 'OK'.
- Click on 'Certificates (Local Computer)' in the middle part of the window.
- Click on the right on 'Personal'.
- Select 'All tasks' and then 'Import'.
- Set up the filter for 'Personal Information Exchange (\*.pfx)'.
- Select the .pfx bestand as Personal Certificate.
- Enter the password.
- If desired you select the check box 'Mark this key as exportable.'.
- Allow automatic placement in the storage for the certificate based on the type.
- Select 'Finish'.
- Close the MMC.
- It is not necessary to save the settings of MMC.

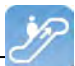

- Start Microsoft IIS through 'inetmgr'.
- Click right on the website (usually 'Default Website').
- Go to 'Edit bindings'.
- Add a 'https' binding and choose the Friendly Name of the certificate that you have just imported.

#### 3.7.3 Connection Configuration

To make a connection with an Invantive application or an application based on Invantive Producer there needs to be a file settings.xml with included within the configuration of the connection settings. This has to be an XML file with the same design as the example. The file can contain the configuration to connect with one or more servers.

If you start an Invantive-based application product for the first time the settings.xml file is searched for at multiple locations in succession:

- the installation folder containing setup.exe;
- from the installation folder a folder upwards;
- from the installation folder a folder up and the file folder in it;
- from the installation folder two folders up;
- from the installation folder two folders up and the file folder under it;
- from the installation folder three folders up;
- from the installation folder three folders up and the file folder under it;
- in the folder c:\ws.

If the settings.xml file can not be found, the user will be asked where the settings.xml file is located. The chosen location of the settings.xml file is remembered and used from that moment.

In the text below it is described how it works:

```
<?xml version="1.0" encoding="utf-8"?>
<!--
  (C) 2004-2013 Invantive BV, the Netherlands (www.invantive.com).
 $Header: http://svn.invantive.com/repos/p104/trunk/help/nl/manual/Topics/verbin-
dingsconfiguratie.xml 23549 2013-11-01 14:21:27Z smoke $
 Purpose:
  Configuration of the Invantive Webservice and direct database connections
  available to client and the Invantive Webservice acting as a database client.
 Explanation:
 Connections are used to retrieve data from a database and to update the contents
of databases.
 This settings file can accommodate all settings for database and web service
connections
  that are used by Invantive products.
 This file contains a number of structured elements, explained further on.
  Top level: the connection groups.
 This is the root level of the settings file. It only contains connections
groups.
```

P

```
Attributes:
   " "default": The default connection. The format is 'group\connection'.
    the first connection with the given name will be used when the group element
is omitted.
  * "forceDefault": If true, only the default connection can be used. No other
connection is
    eligible for selection based upon this settings.xml file. You can use for in-
stance when you
    add a new default connection and you want to make sure everyone switches to
the new connection,
    irrespective of what connection is currently used as default.
  The group level:
  This level defines a set of connections, logically grouped together. You are
  free to choose the way of grouping.
 Examples of logical manner of grouping: by customer, by environment (production,
test).
  Attributes:
  * "name": The name of the group.
  The connection level:
  This level defines an actual logical connection.
  For example: Production environment Acme site.
  Under this level, the actual transport mechanism and its settings can be defi-
ned.
  The connection and associated failovers are tried when initially establishing
the connection and when reconnecting
  after the provider detected a connection loss.
  The elements of this level can consist of two types:
  * physical connection (either an Invantive Webservice or direct database connec-
tion);
  * failovers.
  All physical connections listed will be brought online during application use.
  Attributes:
  * "name": The name of the logical connection.
  The webservice element:
  This element defines a connection using the Invantive. Providers. Webservice pro-
vider.
  This provider is capable of proxying database connections over HTTP/HTTPS. A
client
  can connect to a database directly through a webservice, but a webservice can
route
 this request also to another Invantive Webservice and so on.
 Attributes:
  * "url": the url of the Invantive Webservice.
  * "encoding": the encoding to use.
    This will be passed as header on the request.
    Allowed values are: "binary" or "text". Default: binary. Use text for debug-
ging purposes or with poor CPU.
   "compression": the compression method to use.
   This will be passed as header on the request. Allowed values are: "auto",
"true" or "false". Default: "auto" (will set compression enabled)
    Within a fast LAN network and/or with slow servers, we recommend no compressi-
on. In all other situations, we recommend
   compression to be enabled.
  The database element:
  This element defines a connection to a database using a provider
  specific for that type of database.
```

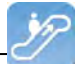

```
Attributes:
   "connectionString": the ADO.NET connection string for the specified provider.
   You can specify Data Source, User Id and other settings.
  * "provider": the name of the ADO.NET connection provider.
   For example: "Oracle.DataAccess.Client"
 The failover level:
  The failover level can define a list of database or webservice settings.
  It supplements the webservice/database element.
  Connection settings defined in a failover can be used to
 have a failover connection when one connection cannot be established.
  This can be useful when relying on a internet connection or presence of a VPN
tunnel.
  Settings defined in this section will be evaluated one after another, starting
top down.
 When any of the failovers can be established, no other failovers will be tried.
 Attributes:
  * (none)
 Examples:
 This example illustrates a single connection. The software will sequentially try
to:
  * Connect to the 'authenticationServer' Active Directory server;
  * Connect to one of the connections in the failover:
    - First the database connection (when connection from the internal network or
VPN):
    - The first webservice connection;
    - The second (or 'failover') webservice connection.
  <connections default="Customer A\Production" forceDefault="false">
    <group name="Customer A">
      <connection name="Production">
        <database connectionString="Data Source=authenticationServer;User Id=user-</pre>
name; Password=thepublicpassword; Pooling=false" provider="Invantive.CustomerA.Acti-
veDirectory" />
        <failover>
          <database connectionString="Data Source=localhost;User Id=username;Pass-</pre>
word=thepublicpassword;Pooling=false" provider="Oracle.DataAccess.Client" />
          <webservice url="http://www.customer-a.com/ws/"</pre>
                                                                encoding="binary"
compression="true" />
          <webservice url="http://failover.customer-a.com/ws/" encoding="binary"</pre>
compression="true" />
        </failover>
      </connection>
    </group>
  </connections>
  This example illustrates connections to different database platforms. The soft-
ware will try to:
  * Connect to the IBM DB2 UDB database when connection 'DB2' is selected;
  ^{\star} Connect to the Microsoft SQL Server database when connection 'SQLServer' is
selected;
  * Connect to the Oracle MySQL server when connection 'MySQL' is selected;
  * Connect to the Oracle RDBMS server when connection 'Oracle' is selected;
  <connections default="Customer A\Production" forceDefault="false">
    <group name="Customer A">
      <connection name="DB2">
        <database connectionString="Server=localhost;Database=THE DATABASE;UID=us-</pre>
ername;PWD=password;CurrentSchema=schema" provider="IBM.Data.DB2" />
      </connection>
      <connection name="SQLServer">
```

```
57
```

```
<database connectionString="Server=localhost;Database=database;User Id=us-</pre>
ername;Password=password;" provider="System.Data.SqlClient" />
      </connection>
      <connection name="MySQL">
        <database connectionString="Server=localhost;Database=database;Uid=userna-</pre>
me;Pwd=password" provider="MySql.Data.MySqlClient" />
      </connection>
      <connection name="Oracle">
        <database connectionString="Data Source=localhost;User Id=username;Pass-</pre>
word=password" provider="Oracle.DataAccess.Client" />
      </connection>
    </group>
  </connections>
-->
  <connections default="Customer A\Production" forceDefault="false">
    <group name="Customer A">
      <connection name="Production">
        <database connectionString="Data Source=authenticationServer;User Id=user-</pre>
name;Password=thepublicpassword;Pooling=false" provider="Invantive.CustomerA.Acti-
veDirectory" />
        <failover>
          <database connectionString="Data Source=localhost;User Id=username;Pass-</pre>
word=thepublicpassword;Pooling=false" provider="Oracle.DataAccess.Client" />
          <webservice url="http://www.customer-a.com/ws/"</pre>
                                                                 encoding="binary"
compression="true" />
          <webservice url="http://failover.customer-a.com/ws/" encoding="binary"</pre>
compression="true" />
        </failover>
      </connection>
    </group>
  </connections>
```

#### 3.7.4 Providers Configuration

In the providers configuration file providers.xml you configure which requests are processed by which providers and how the requests are routed within the Invantive Webservice. The possibilities are described in the sample file providers.xml.sample:

```
<?xml version="1.0" encoding="utf-8"?>
<!--
  (C) 2004-2013 Invantive BV, the Netherlands (www.invantive.com).
  $Header: http://svn.invantive.com/repos/p104/trunk/help/nl/manual/Topics/bubs-
Providers Configuratie.xml 23549 2013-11-01 14:21:27Z smoke $
  Configuration of providers for Invantive Webservice
  Purpose:
  You can configure providers here, sorted by order.
  Providers are tried to handle a request in decreasing order. So the provider
with order 500 is offered
 the request before the provider with order 400 is offered the request.
 Providers with order 70, 80, 90, 100 and 200 are reserved for Invantive internal
use (see the table below).
 Explanation:
 Providers are used to provide functionality that is not part of the webservice.
 A provider knows how to handle a specific action on a specific platform.
 Some providers are included in the installation, such as providers for database
or webservice connectivity or a file logging provider.
  The default providers are included in the software, so they are not listed here
between the <providers> tag.
 A provider does in general NOT define WHERE the action will be executed. That is
```

normally specified by the settings.xml.

#### **Invantive Control User Manual**

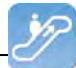

But specific providers may contain the location WHERE the action will be executed as default value or specified as attributes with the provider's configuration. Default providers: The default providers are always available. A list of the default providers and there order (which cannot be used again): Order Name Comments \_\_\_\_\_ \_\_\_\_\_ 70 Oracle MySQL Provider supporting the execution of actions on Oracle MvSOL. Built and tested with Connector/Net 6.7.4. See http://dev.mysql.com/doc/refman/5.6/en/connector-net.html. File: Invantive.Data.Providers.MySgl.dll Microsoft SQL Server 80 Provider supporting the execution of actions onMicrosoft SQL server 7.0 and later. See http://msdn.microsoft.com/en-us/library/ kb9s9ks0.aspx. File: Invantive.Data.Providers.SglServer.dll IBM DB2 UDB 90 Provider supporting the execution of actions onIBM DB2 UDB 9.7 for Windows. Not tested on any other version. File: Invantive.Data.Providers.IbmDb2.dll 100 Oracle RDBMS Provider supporting the execution of actions onOracle RDBMS 9i - 12c. Needs ODP.NET and OCI to be installed. File: Invantive.Data.Providers.Oracle.dll 200 Invantive Webservice Provider that is executing action by forwarding it to another Invantive Webservice over HTTP/HTTPS. File: Invantive.Data.Providers.Webservice.dll Order 200 ensures that forwaring is preferred instead of a database connection by default. The providers tag contains a list of providers available, each one consisting of the provider-tag. Attributes of the <provider> tag: \* "order": Sorting order of the provider. The higher the value, the sooner it is called. \* "file": The file name of the provider. This can be a path relative to the Providers directory, or an absolute path. Fully specify the path or use a path relative to the Invantive Webservice installation folder. Do not use the ASP.NET/IIS ~/-prefix to indicate the current folder. \* "class": Optional. Full class name of the provider. You can specify the class name to increase startup performance since it reduces the time needed querying the file. You need to specify the class if you want to load a single provider in a file that contains multiple providers. The elements of the <provider> tag: \* All: you can specify elements within the provider tag. See for instance the <templatesfolder> element in the example below. Their names and values will be passed as attributes to the provider during instantiation. Example: <providers> <provider order="998"

```
59
```

```
file="C:\ws\distribute\invantive-sdk\Invantive.XXX.Provider.dll"
    class="Invantive.XXX.Provider.Provider"
      <templatesfolder>C:\templates\</templatesfolder>
      <serviceurl>http://localhost/ThisIsAnExmaple/Service.svc</serviceurl>
    </provider>
  <providers>
-->
<providers>
 <!-- Custom logging. -->
  < ! - -
  orovider
  order="999"
  file="C:\ws\distribute\invantive-sdk\Invantive.Data.Providers.Logging.dll"
  class="Invantive.Data.LoggingProvider"
  >
   <log>C:\temp\invantive logging.log</log>
  </provider>
  -->
  <!-- Most preferred provider due to order 400.
       Data access provider for Invantive Estate and/or Invantive Vision.
       Generates an Oracle SQL execute request. Invantive Estate and
       Invantive Vision currently only support the Oracle RDBMS.
  -->
  <!--
  <provider
  order="400"
  file="Invantive.Estate.Data.Provider.dll"
  class="Invantive.Estate.Data.InvantiveEstateDataProvider"
  />
  -->
  <!-- Less preferred provider due to order 300.
       Data access provider for Invantive Producer products.
       The following Invantive Producer products require the use of Oracle RDBMS:
       * Invantive Studio
       * Invantive Query Tool
       The following Invantive Producer products run with all supported database
platforms
       although this specific provider does not yet support it. Use a database
specific
       provider instead:
       * Invantive Composition
       * Invantive Control
  -->
  <!--
  <provider
  order="300"
   file="Invantive.Producer.Data.Provider.dll"
   class="Invantive.Producer.Data.InvantiveProducerDataProvider"
  />
  -->
</providers>
```

#### 3.7.5 Providers

The Invantive Webservice can make use of various providers that record and retrieve data, but also offer other services. Here are the standard available providers.

#### 3.7.5.1 Oracle Provider for Invantive Webservice

In this chapter the configuration of the provider is described.

In addition, some suggestions are provided to execute the installation of the Oracle programming. However, this is no replacement of the knowledge and experience with the local situation and trainings that an administrator or DBA has from his role and the results of the instal-

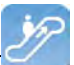

lation are therefore not guaranteed.

#### **Oracle Client Installation**

The installation of the Oracle client can be done following the next steps:

• Navigate to the folder containing the 'setup' program, for example:

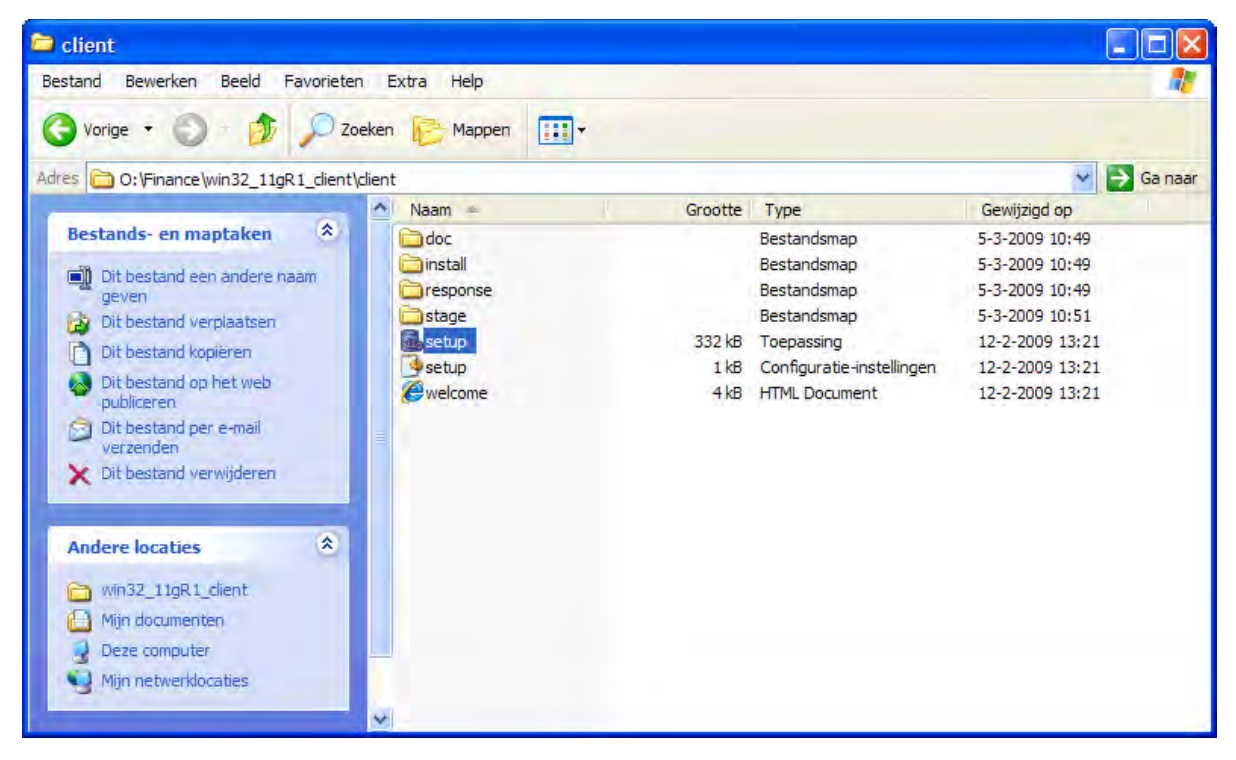

• The Oracle installation program appears:

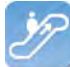

| 🔀 Oracle Universal Installer: Welcome                                                  |                                   |
|----------------------------------------------------------------------------------------|-----------------------------------|
|                                                                                        | DATABASE 118                      |
| Welcome                                                                                |                                   |
| The Oracle Universal Installer guides you through the installation<br>Oracle products. | on and configuration of your      |
| Click "Installed Products" to see all installed products.                              |                                   |
|                                                                                        |                                   |
|                                                                                        |                                   |
|                                                                                        |                                   |
|                                                                                        |                                   |
|                                                                                        | _                                 |
|                                                                                        | Deinstall Products                |
|                                                                                        | About Oracle Universal Installer) |
| Help Installed Products Back N                                                         | ext install Cancel                |

• We recommend to install the most comprehensive version within the license agreement, so that all devices are readily available if they should be needed later:

62

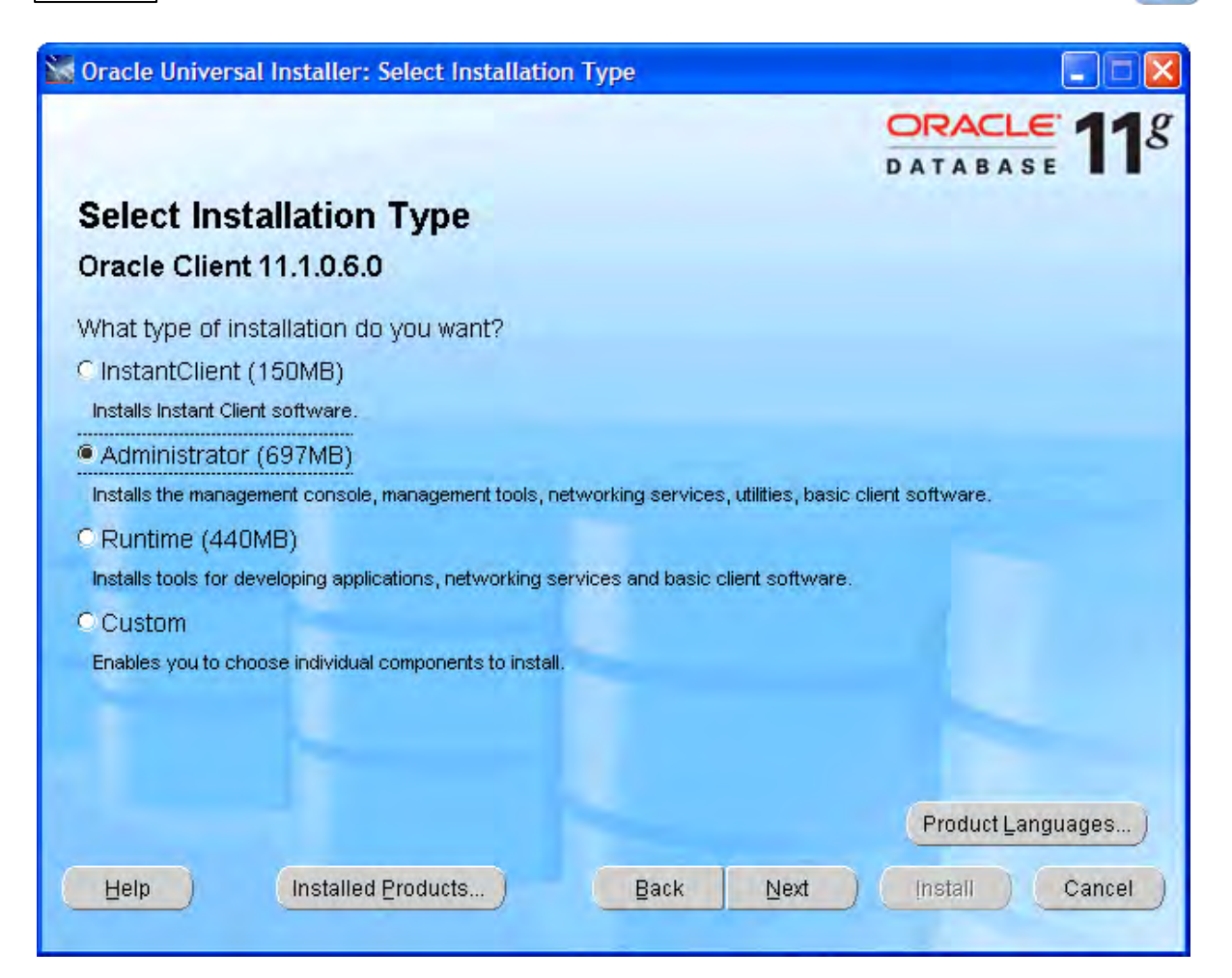

• Select the required languages via 'Product Languages'. Here we recommend to choose all languages:

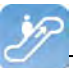

| Language Selection                                      |                                                                                                    |
|---------------------------------------------------------|----------------------------------------------------------------------------------------------------|
| Language Selecti<br>Oracle Client 11.1.0.6.             | on<br>0                                                                                                    |
| Please select the languag<br>Oracle Client 11.1.0.6.0 v | es in which your product<br>vill run.                                                                                       |
| <u>Available Languages:</u>                             | Selected Languages:<br>Slovenian<br>Spanish<br>Swedish<br>Thai<br>Traditional Chinese<br>Turkish<br>Ukrainian<br>Vietnamese |
| Help                                                    | OK Cancel                                                                                                    |

• Select 'OK' and then 'Next'. We recommend to install the software under 'c:\oracle':

| 🔛 Oracle l                                       | Iniversal Installer: Specify Home Details                                                                                                    |                                                                                                    |                              |
|--------------------------------------------------|----------------------------------------------------------------------------------------------------|----------------------------------------------------------------------------------------------------|------------------------------|
|                                                  |                                                                                                    |                                                                                                    | LE <b>11</b> 8               |
| Instal                                           | I Location                                                                                                    |                                                                                                    |                              |
| Specify a<br>Oracle Ba<br>configura              | base location for storing all Oracle software and o<br>ase directory. Create one Oracle Base for each op<br>tion files are installed by version and database na                              | configuration-related files. This locati<br>erating system user. By default,softw<br>ame in the Oracle Base directory | ion is the<br>vare and       |
| <u>O</u> racle Ba                                | ase: c:\oracle                                                                                                    | <b>*</b>                                                                                                    | Browse                       |
| <b>Softw</b><br>Specify<br>Oracle I<br>either to | <b>are Location</b><br>a base location for storing Oracle software files s<br>Base directory. This software directory is the Oracl<br>o specify an alternative location,or to select an exis | eparate from database configuratior<br>le Home directory. Change the defau<br>sting Oracle Home                       | n files in the<br>lits below |
| Na <u>m</u> e:                                   | OraClient11g_home1                                                                                                    |                                                                                                    |                              |
| P <u>a</u> th:                                   | c:\oracle\product\11.1.0\client_1                                                                                                    | · · · · · · · · · · · · · · · · · · ·                                                                                 | Browse                       |
| Help                                             | Installed Products                                                                                                    | ack <u>N</u> ext (nstall                                                                                              | Cancel                       |

(C) Copyright 2004-2013 Invantive Software B.V., the Netherlands. All rights reserved.

64

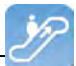

• Subsequently a number of checks will be performed. If problems are found, solve them first:

| 🕷 Oracle Universal Installer: Product-Specific Prerequisite Cl                                                                                                    | necks                                                                             |                                                                   |
|----------------------------------------------------------------------------------------------------|-----------------------------------------------------------------------------------|-------------------------------------------------------------------|
|                                                                                                    |                                                                                   |                                                                   |
| Product-Specific Prerequisite Checks                                                                                                    |                                                                                   |                                                                   |
| The Installer verifies that your environment meets all of the minimu<br>configuring the products that you have chosen to install. You must<br>are flagged with warnings and items that require manual checks. F<br>checks, click the item and review the details in the box at the botton | m requirements f<br>manually verify an<br>For details about p<br>n of the window. | or installing and<br>d confirm the items that<br>performing these |
| Check<br>Checking the length of PATH environment variable                                                                                                    | Type<br>Automatic                                                                 | Status<br>Succeeded                                               |
| Checking Oracle Home path for spaces                                                                                                    | Automatic                                                                         | Succeeded                                                         |
| Checking for Oracle Home incompatibilities                                                                                                    | Automatic                                                                         | 🔟 Succeeded 🚽                                                     |
| O requirements to be verified.                                                                                                    |                                                                                   | Retry Stop                                                        |
|                                                                                                    | ) (                                                                               | Install Cancel                                                    |

- Check the settings.
- Check if ODP.Net is listed between the products to be installed.
- Execute the installation by choosing 'Install':

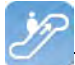

| n acre oniversat installer: Sommary                                 | ORACLE 11    |
|---------------------------------------------------------------------|--------------|
| Summary<br>Dracle Client 11.1.0.6.0                                 |              |
| Ģ-Global Settings                                                   | <u></u>      |
| Source: O:\Finance\win32_11gR1_client\client\stage\products.xml     |              |
| -Oracle Base: c:toracle                                             | 1.8          |
| Oracle Home: c:\oracle\product\11.1.0\client_1 (OraClient11g_home1) |              |
| Installation Type: Administrator                                    |              |
| -Product Languages                                                  |              |
| Arabic                                                              |              |
| Bengali                                                             |              |
| –Brazilian Portuguese                                               |              |
| -Bulgarian                                                          |              |
| –Canadian French                                                    |              |
| -Catalan                                                            |              |
| -Croatian                                                           |              |
|                                                                     | ( <b>T</b> ) |

• The progress is displayed:

Invantive Control User Manual

|                                                                                                    | ORACLE 11                            |
|----------------------------------------------------------------------------------------------------|--------------------------------------|
| nstall                                                                                                    | DATABASE .                           |
| nstalling Oracle Client 11.1.0.6.0                                                                                       |                                      |
| Installation in progress Setup pending                                                                                   | Ideal Platform for<br>Grid Computing |
| Configuration pending                                                                                                    | Low cost servers<br>and storage      |
| xtracting files to ic voracle (product (11,11) vollent_11.<br>1%                                                         | Highest availability                 |
| Stop installation                                                                                                    | Best scalability                     |
| /ou can find the log of this install session at:<br>C:Program Files\Oracle\Inventory\logs\installActions2009-09-07_01-33 | -33PM.log                            |
| Halp Installed Products Pack                                                                                             | Novt Install Cancel                  |

• Afterwards a configuration program for the network configuration is started. Choose 'Cancel', we advise you to use the configuration file 'tnsnames.ora' as described in the next part of the instructions:

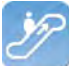

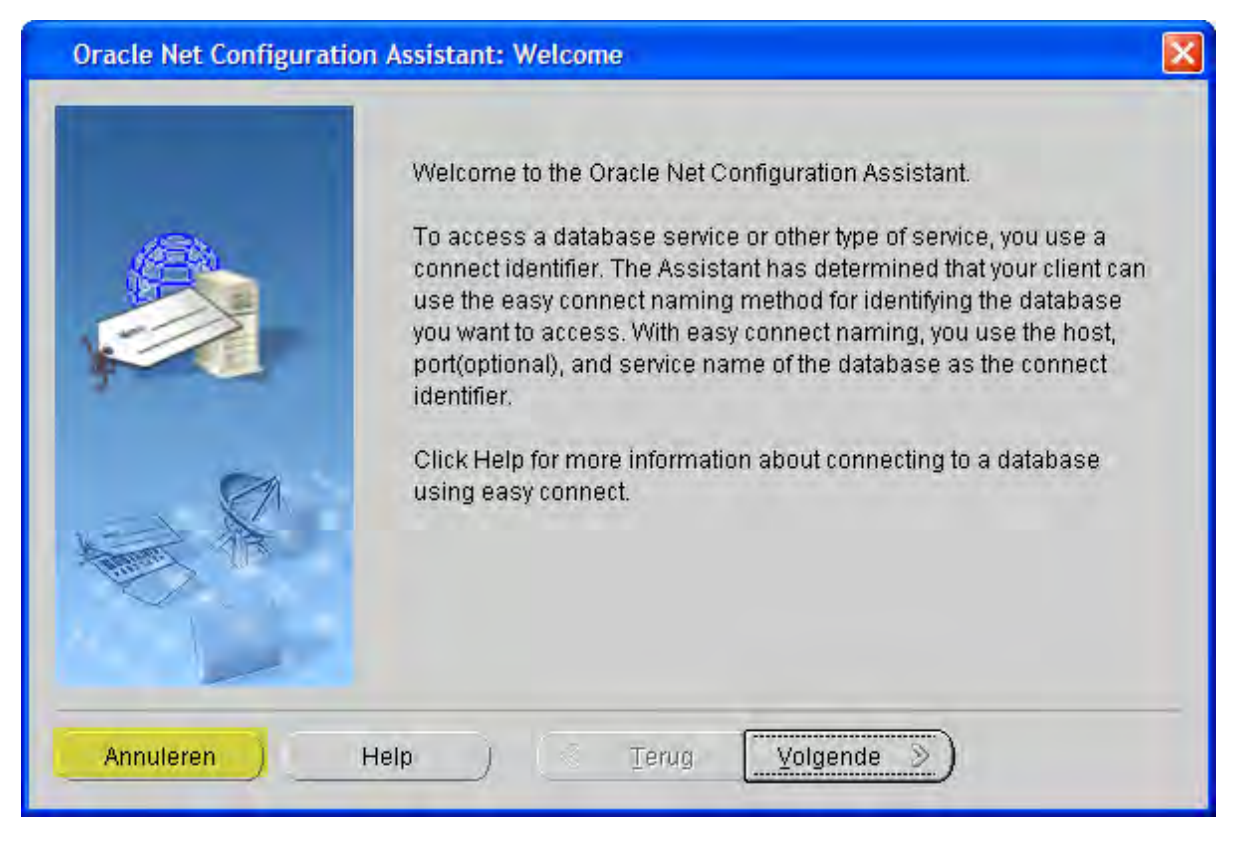

• Select 'Next':

| 🕷 Oracle Universal Installer: Configuration Assistants                     |                       |                      |  |  |
|----------------------------------------------------------------------------|-----------------------|----------------------|--|--|
|                                                                            |                       |                      |  |  |
| Configuration Assistants                                                   |                       |                      |  |  |
| The following configuration assistants will configure and start            | the components you s  | elected earlier.     |  |  |
| Tool Name                                                                  | Status                | Туре                 |  |  |
| Oracle Client                                                              |                       |                      |  |  |
| Oracle Net Configuration Assistant                                         | Cancelled             | Recommended          |  |  |
|                                                                            |                       |                      |  |  |
|                                                                            |                       |                      |  |  |
|                                                                            |                       |                      |  |  |
|                                                                            |                       | Retry Stop           |  |  |
| Details (see full log at C:\Program Files\Oracle\Inventory\logs            | installActions2009-09 | -07_01-33-33PM.log): |  |  |
|                                                                            |                       | <u></u>              |  |  |
| Configuration assistant "Oracle Net Configuration Assistant" was canceled. |                       |                      |  |  |
|                                                                            |                       |                      |  |  |
| Hele Installed Bradueta                                                    | k Nort                |                      |  |  |
| Each Elogadore Elogadore Elogadore Elac                                    |                       | install Cancel       |  |  |
|                                                                            |                       |                      |  |  |

(C) Copyright 2004-2013 Invantive Software B.V., the Netherlands. All rights reserved.

```
68
```

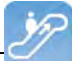

- Close the error message about the failure of the Oracle Net Configuration Assistant.
- Select 'Exit':

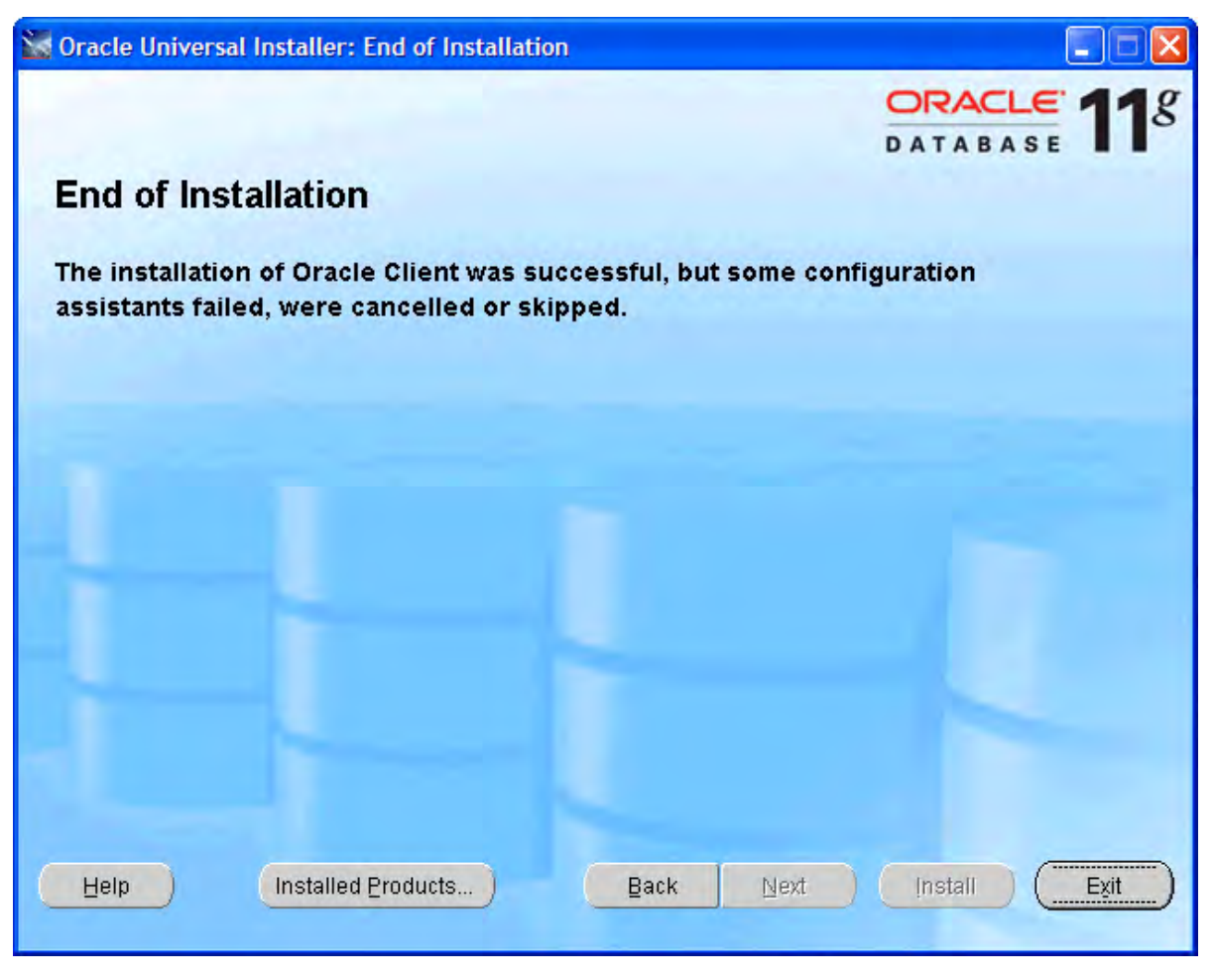

### **Oracle Client Configuration**

Follow these steps to configure the Oracle client:

- Construct (if not available yet) a tnsnames.ora configuration file.
- In a tnsnames.ora file ('tns' is the abbreviation for 'Transparant Network Substrate') all Oracle based databases ('services') and the route via the network to get there, are described.
- An example of a description of the service:

```
dvt11r2.invantive.local=
81
82
     ( description =
83
       ( address_list =
84
         ( address = (protocol = tcp) (host = 192.168.172.16) (port = 1521)
85
         )
86
       )
87
       ( connect data =
         (sid=dvt11r2)
88
89
         (global name = dvt11r2.invantive.local)
90
       j
91
     1
```

• This one describes that on the server with IP address 192.168.172.16 on port 1521 a program runs that knows how to make a connection with an Oracle database with the SID dv-
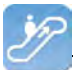

t11r2 and the global name dvt11r2.invantive.com.

- Full instructions on creating thsnames.ora can be found in the Oracle documentation.
- Make sure that the tnsnames.ora file is located on the same place on all PC's, preferably in way to make it easy to add services from a central location. For fixed workplaces often a network drive is used, for example, as follows:

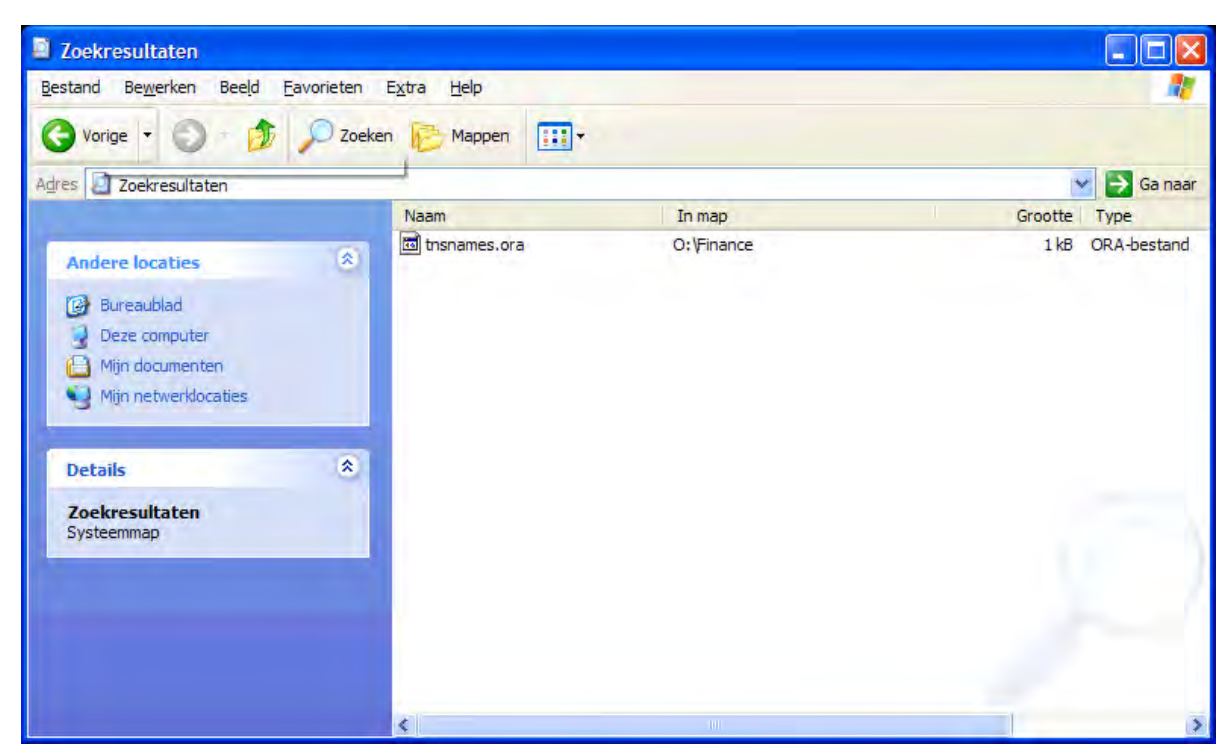

 Open the register with 'regedit' and go to the key HKLM\SOFTWARE\Oracle\KEY\_OraClient11g\_home1:

| 💣 Register-editor                                                       |   |                                                                                                    |                                                                                                    |                                                                                                    |  |
|-------------------------------------------------------------------------|---|----------------------------------------------------------------------------------------------------|----------------------------------------------------------------------------------------------------|----------------------------------------------------------------------------------------------------|--|
| Bestand Bewerken Beeld Favorieten Help                                  |   |                                                                                                    |                                                                                                    |                                                                                                    |  |
| Hewlett-Packard                                                         | ^ | Naam                                                                                                    | Туре                                                                                                    | Gegevens                                                                                                    |  |
| Hitman Pro                                                              |   | (Standaard)<br>(Standaard)<br>(Stan | REG_SZ<br>REG_SZ<br>REG_SZ<br>REG_SZ<br>REG_SZ<br>REG_SZ<br>REG_SZ<br>REG_SZ<br>REG_SZ<br>REG_SZ<br>REG_SZ<br>REG_SZ | (geen waarde ingesteld)<br>c:\orade\product\11.1.0\client_1\MSHELP<br>DUTCH_THE NETHERLANDS.WE8MSWIN1252<br>c:\orade\product\11.1.0\client_1\oldb\mesg<br>c:\orade\product\11.1.0\client_1\oo40\mesg<br>Enterprise<br>Orade - OraClient11g_home1<br>c:\orade\product\11.1.0\client_1<br>SOFTWARE\ORACLE\KEY_OraClient11g_home1<br>OraClient11g_home1<br>c:\orade\product\11.1.0\client_1\dbs<br>0 |  |
| Deze computer\HKEY_LOCAL_MACHINE\SOFTWARE\ORACLE\KEY_OraClient11g_home1 |   |                                                                                                    |                                                                                                    |                                                                                                    |  |

• Add a string with the name 'TNS\_ADMIN' and make it point to the network location:

70

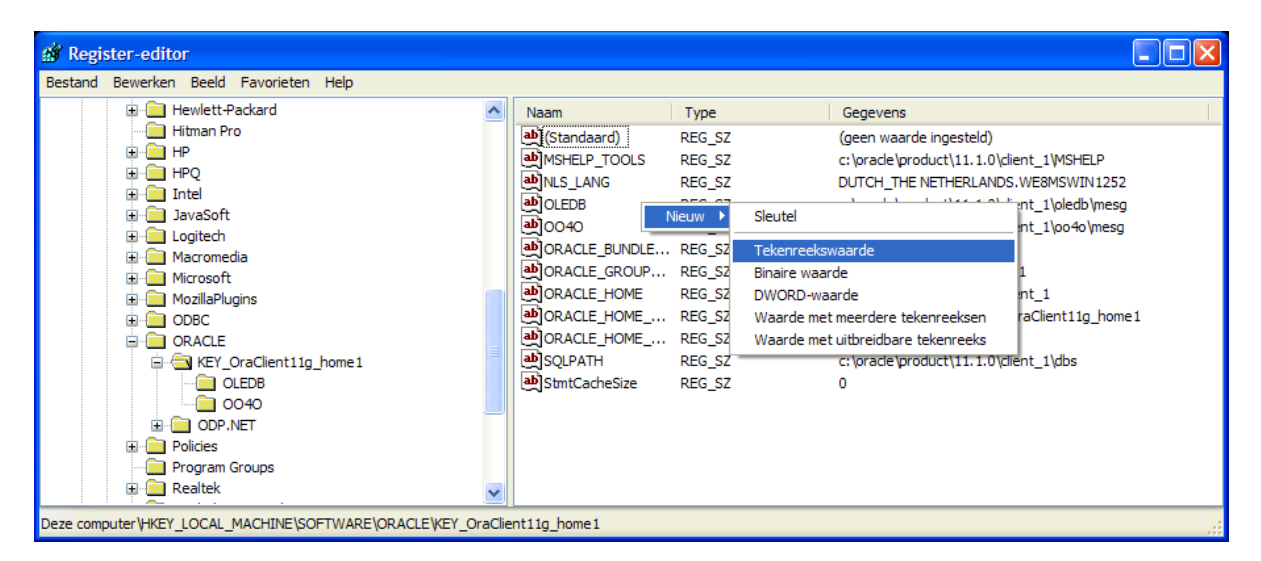

 Change also the NLS\_LANG to 'DUTCH\_THE NETHERLANDS.AL32UTF8' to make sure that messages appear in dutch and the Unicode character set is used. If you use Oracle Instant Client, then there is no NLS\_LANG in the Windows registry; that's why you need to define the NLS LANG environment variable in Windows.

| 🔊 Register-editor                                                       |      |                                                                                                    |                                                                                                    |  |  |
|-------------------------------------------------------------------------|------|----------------------------------------------------------------------------------------------------|----------------------------------------------------------------------------------------------------|--|--|
| Bestand Bewerken Beeld Favorieten Help                                  |      |                                                                                                    |                                                                                                    |  |  |
| Hewlett-Packard                                                         | Naam | Туре                                                                                                    | Gegevens                                                                                                    |  |  |
| Hitman Pro Hitman Pro HPQ HPQ HPQ HPQ HPQ Holdstart                     |      | REG_SZ<br>REG_SZ<br>REG_SZ<br>REG_SZ<br>REG_SZ<br>REG_SZ<br>REG_SZ<br>REG_SZ<br>REG_SZ<br>REG_SZ<br>REG_SZ<br>REG_SZ<br>REG_SZ<br>REG_SZ | (geen waarde ingesteld)<br>c:\orade\product\11.1.0\client_1\MSHELP<br>DUTCH_THE NETHERLANDS.A.I.32UTF8<br>c:\orade\product\11.1.0\client_1\oledb\mesg<br>c:\orade\product\11.1.0\client_1\oo40\mesg<br>Enterprise<br>Orade - OraClient11g_home1<br>c:\orade\product\11.1.0\client_1<br>SOFTWARE\ORACLE\KEY_OraClient11g_home1<br>OraClient11g_home1<br>c:\orade\product\11.1.0\client_1\dbs<br>0<br>o:\finance |  |  |
| Deze computer\HKEY_LOCAL_MACHINE\SOFTWARE\ORACLE\KEY_OraClient11g_home1 |      |                                                                                                    |                                                                                                    |  |  |

- If you use Oracle Instant Client, then there is no NLS\_LANG in the Windows registry; that's why you need to define the NLS\_LANG environment variable in Windows.
- Test the connection from a command prompt with 'tnsping':

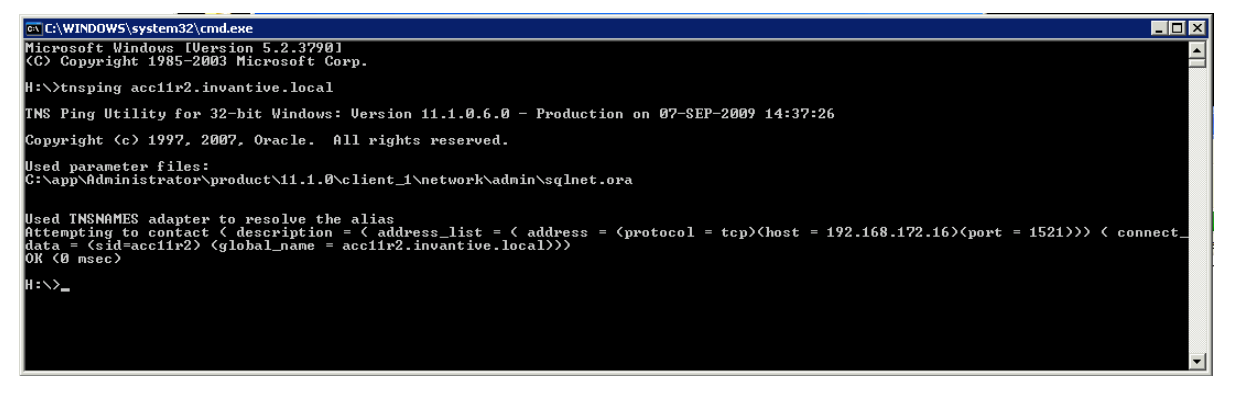

 It is still not certain if the user/password are correct, but it is certain that a network connection to the Oracle service can be built.

71

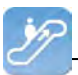

• Finally, check the connection by logging in with SQL\*Plus.

### 3.7.5.2 Microsoft SQL Server Provider for Invantive Webservice

In this chapter the configuration of the provider is described.

In addition some suggestions are provided to execute the installation of the Microsoft programming. However, this is no replacement of the knowledge and experience with the local situation and trainings that an administrator or DBA has from his role and the results of the installation are therefore not guaranteed.

#### Installation Microsoft SQL Server Client

There are no installation steps for the Microsoft SQL Server Client. The Microsoft SQL Server Client is supplied with every .NET installation.

#### **Configuration Microsoft SQL Server Client**

There are no configuration settings for the Microsoft SQL Server Client.

#### 3.7.5.3 MySQL Provider for Invantive Webservice

In this chapter the configuration of the provider is described.

In addition, some suggestions are provided to execute the installation of the MySQL programming. However, this is no replacement of the knowledge and experience with the local situation and trainings that an administrator or DBA has from his role and the results of the installation are therefore not guaranteed.

#### Installation MySQL Client

The MySQL Connector/Net client is available at <u>http://dev.mysql.com/downloads/connector/</u> <u>net/</u>. The installation of the MySQL client MySQL Connector/Net proceeds as follows:

- Double click the MSI installation file from the zip at above mentioned website.
- Choose the button 'Next'.
- Choose the button 'Typical'.
- Choose the button 'Install'.
- Choose the button 'Finish'.

#### **Configuration MySQL Client**

Specific settings for the MySQL Connector/Net client can be found at <u>http://dev.mysql.com/</u> doc/refman/5.6/en/connector-net-connection-options.html.

#### 3.7.5.4 IBM DB2 Provider for Invantive Webservice

In this chapter the configuration of the provider is described.

Furthermore, some suggestions are given to execute the installation of the IBM DB2 programming. However, this is no replacement of the knowledge and experience with the local situation and trainings that an administrator or DBA has from his role and the results of the installation are therefore not guaranteed.

#### Installation IBM DB2 Client

Install the IBM DB2 Data Server Driver as described on <u>http://pic.dhe.ibm.com/infocenter/</u> <u>db2luw/v9r7/index.jsp?topic=%2Fcom.ibm.swg.im.dbclient.install.doc%2Fdoc%</u> <u>2Ft0007315.html</u>. 72

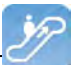

### **Configuration IBM DB2 Client**

There are no configuration settings for the IBM DB2 Client.

### 3.8 Terminology

Hieronder beschreven we de gebruikte termen.

### 3.8.1 Channel

A channel is the medium on which data and requests are exchanged between an Invantive Producer client application and an Invantive Webservice server.

### 3.8.2 Connection

A connection is the definition of possibilities to establish a <u>channel</u> between an Invantive Producer client application and an Invantive Webservice server.

### 3.9 Versions

This chapter describes the changes in the application per version.

### 3.9.1 Release 2014 R1

Released: XX-XX-2014.

Invantive Producer: bXX.

Changes and bug fixes:

| Num-  | Туре | Description                                                                          |
|-------|------|--------------------------------------------------------------------------------------|
| ber   |      |                                                                                      |
| 22414 | ER   | IBM DB2 data provider support.                                                       |
| 23456 | ER   | IBM DB2 ook via ODBC mogelijk maken.                                                 |
| 22594 | ER   | Ondersteuning voor redundante verbindingen (failover).                               |
| 23279 | PR   | Onder specifieke condities treedt een Byte[] error op bij gebruik van de webservice. |
|       |      |                                                                                      |

### Installation

• No specialties.

### Implementation

• No specialties.

### **4** Contact Information

Invantive® Software BV Location Harderwijk Stephensonstraat 3b 3846 AK Harderwijk the Netherlands Phone: +31 88 0026500 Fax: +31 84 2258178

E-mail: info@invantive.com

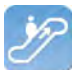

Web: www.invantive.com

### Route

Follow the instructions of your navigation system. The offices are located above Carglass. Parking spots are on the right side. Parking spots are indicated with a sign with 'Invantive'.

# Index

- - -

.NET 71

# - 4 -

404 50 405 50

# - C -

Certificate 53 Channel 48, 72 Company network 47 Connection 72 Connection Configuration Invantive Producer 54 Contact Information Invantive Software BV 72

# - D -

Data 48 Database platform 49 Dbms export 42 Delete 39

# - E -

Error 404 50 405 50 Exchange 47 Explanation of the plan 42

# - F -

Failover 49 File format 41

# - H -

Harderwijk 72

http 48 https 48

# - | -

IBM DB2 71 IBM DB2 for Windows 49 Insert 39 Installation 50 oracle client 60 tunneling web service 50 Invantive Control 1 system requirement 5 Invantive control block access control 21 active 21 code 21 comments 21 21 name border range name data range 21 Invantive control business object data type 21 default value 21 formula 21 label plural 21 label singular 21 layout range 21 list code field 21 list description 21 list source 21 name 21 position 21 read-only 21 sync back 21 Invantive control calculation model 3, 32 Invantive Control concept block 1 concept 1 extension 1 functioning 1 model 1 parameter 1 pending changes 1 scope of the application 1 synchronize 1 invantive control configuration available connection 13 Configuration file 13 debug mode 13 development mode 13 installation location 13

Index

75

invantive control configuration setting 13 target directory 13 usage 13 Invantive Control connection connect automatically 12 connection 12 password 12 store password 12 user name 12 Invantive control data management 33 block 4 crm data 4 update data 4 Invantive control example 32 Invantive control extension active 26 26 code comments 26 26 definition description 26 26 File Location language 26 load order 26 Invantive control functionality installation 5 system requirement 5 user Interface 5 Invantive Control functioning functioning 2 model developer 2 model user 2 Invantive control help 16 Invantive control installation 5 Invantive control model editor 19 Invantive control orientation and size business object 21 download order 21 filter 21 order 21 primary key 21 select 21 transaction column 21 upload order 21 Invantive control parameter filter 20 Invantive control parameter value model editor 11 Invantive control pending change knowledgebase 10 synchronization 10

Invantive control pending changes 26 Invantive control preferences 14 Invantive control publish 10 Invantive control repository worksheet empty worksheet 30 xml-code 30 Invantive control show trace loa 31 Invantive control user interface model developer analyses 17 block information 17 debug 17 17 model row information 17 tool 17 Invantive control user interface model user block action 7 7 connection help 7 model information 7 publish 7 synchronize 7 Invantive control working offline 4, 33 Invantive Query Tool 34 Invantive Webservice 47 system requirement 47

### - L -

Link 47

# - M -

Microsoft .net framework 4.5 50 Microsoft iis 50 Microsoft SQL Server 49, 71 Model developer 17 Model User 7 MySQL 49 MySQL Connector/Net 71

# - N -

NIs\_lang 68

# - 0 -

Oracle 49 client 60, 68 explain plan 42 Oracle 49 trace 43 Output 41

### - P -

Parameter value 11 Processing in order 42 Provider 49 Providers 57

### - Q -

Query execution time 41 result 41 row 41 Query Tool editor section 35 history of executed queryies 43 output section 35 Query Tool examples 35

# - R -

Redundance49Register68Route72Routing49

# - S -

Scope of Invantive Control calculation model 3 management 3 working offline 3 Security model 48 Select 39 Service.svc 50 Settings.xml 54 SQL 34

# - T -

Tns\_admin68Tnsnames.ora68Tnsping68

- U -

Update 39

# - W -

Web Service 47, 48 tunneling 50 Work process 47

# invantive

Solutions for Real Estate and Finance

> Invantive Software B.V Stephensonstraat 3b 3846 AK Harderwijk the Netherlands

Tel: +31 88 00 26 500 Fax: +31 84 22 58 178 info@invantive.com www.invantive.com

IBAN NL11 RABO 0123 5297 02 Chamber of Industry and Commerce 08194155 VAT NL820681131B01 RSIN 820681131 Managing Director: Guido Leenders Registered office: Hierden